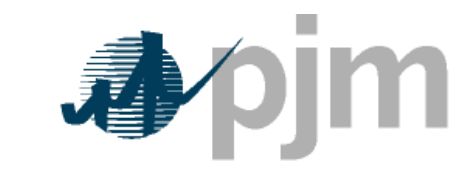

Working to Perfect the Flow of Energy

PJM-Manual-25b DFuel-2.0 Jser's Manual

Revision: 02 Effective Date: January 3, 2006

Prepared by Market Monitoring Unit

© PJM 2006

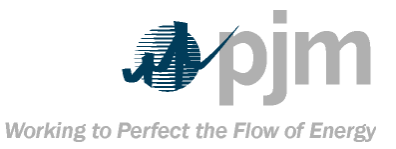

| PJM Manual 25b                       |                                               |               |
|--------------------------------------|-----------------------------------------------|---------------|
| eFuel 2.0 - UserManual               |                                               |               |
| Table of Contents                    |                                               |               |
| Table of Contents                    | —— <b>ii</b>                                  |               |
| Table of Exhibits                    | —— <del>    </del>                            |               |
| Approval                             | 1                                             |               |
| Revision History                     | 1                                             |               |
| About PJM Manuals                    | <u> </u>                                      |               |
| About This Manual                    | <u> </u>                                      |               |
| Intended Audience                    | <u> </u>                                      |               |
| References                           | <u> </u>                                      |               |
| Using This Manual                    | <b>4</b>                                      |               |
| What You Will Find In This Manual    |                                               | 4             |
| Section 1: PJM eFuel User Interface  |                                               | <u> </u>      |
| Introduction                         | <b>—_5</b>                                    |               |
| System Requirements                  | <u> </u>                                      |               |
| Section 2: General Usage             | <b>—_6</b>                                    |               |
| Drop-down List Boxes                 | <b>—_6</b>                                    |               |
| List boxes (Single and Multi-Select) |                                               | 7             |
| Text boxes                           | 7                                             |               |
| Buttons                              | <b>—_8</b>                                    |               |
| Grids                                | <b>—</b> 8                                    |               |
| Status Bar                           | <u> </u>                                      |               |
| Functions Bar                        | <u> </u>                                      |               |
| New                                  | <b>—10</b>                                    |               |
| Update                               | <b>—10</b>                                    |               |
| Delete                               | <b>—10</b>                                    |               |
| Find                                 | <u>—11</u>                                    |               |
| Print                                | <u>    12</u>                                 |               |
| Export                               | <u>    12</u>                                 |               |
| Status Light                         | <u>    12</u>                                 |               |
| Data Input and Text Boxes            | <u>    13</u>                                 |               |
| Section 3: Getting Started           | 14                                            |               |
| Login Procedures                     | 14                                            |               |
| Access Rights                        | <u>    14                                </u> |               |
| Security                             | <del>15</del>                                 |               |
| Section 4: Launching the System      |                                               | <del>16</del> |

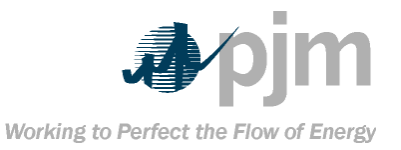

| Section 5: Menu Options 17                             |            |
|--------------------------------------------------------|------------|
| The Operation Data Menu 18                             |            |
| Data Import 18                                         |            |
| Data Export (Card98U/Card99) and Data Export (Card98P) | <b>19</b>  |
| The Validation Menu 21                                 |            |
| Card98U Level 2 Validation 21                          |            |
| Card98U/Card98P Level 2 Validation Error Log           | <u>-22</u> |
| Card98P Level 2 Validation 22                          |            |
| The Card Data Menu 22                                  |            |
| Card98P – Plant Level Fuel Data22                      |            |
| Card98U – Unit-Level Fuel Cost Data                    | <u>-28</u> |
| Card99 – Fuel Data 32                                  |            |
| Data Modification History 38                           |            |
| The Reports Menu 39                                    |            |
| FERC Form 423 Report 39                                |            |
| Card98U/Card99 Merge Report 41                         |            |
| The Tools Menu 42                                      |            |
| Change Password 42                                     |            |
| The Help Menu 44                                       |            |
| Section 6: XML Upload File Format                      | <b>45</b>  |
| Appendix A – County Names and FIPS County Code Listing | <b>48</b>  |
| Appendix B: Coal Producing Districts                   | <u> </u>   |
| Appendix C: eFuel Error Codes64                        |            |
| Appendex D: eFuel Fuel Codes68                         |            |
| Appendix E: About eFuel Version 2                      | <b>_71</b> |
| Changes in the new eFuel System                        | <b>_71</b> |
| Data Security and Access Control                       | <b>_71</b> |
|                                                        |            |

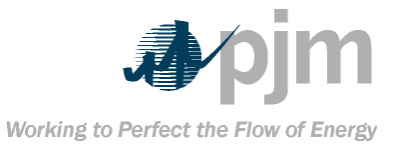

# **Table of Exhibits**

Exhibit 1: List of PJM Manuals 2

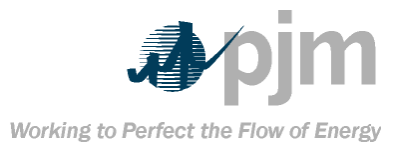

## Approval Approval Date: 01/03/06 Effective Date: 01/03/06

Joseph Bowring, Manager Market Monitoring Unit Department Revision History Revision 02 (01/03/06) This document has been reviewed per PJM procedures. Updated Exhibit 1. Revision 01 (03/09/05) Removed temporary password from Login Procedures. Minor revisions to Card98P – Plant-Level Fuel Data Panel section. Updated Exhibit 1 to include new PJM Manuals. Revised gas measurements from mmBtu to MCF on page 25. Revised footnotes 2 and 3 on page 26. Revision 00 (06/21/04) This is the revised draft of the PJM Manual 25b: eFuel 2.0 – User Manual.

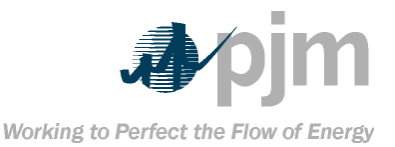

#### Introduction

 Welcome to the PJM Manual 25b: *eFuel 2.0 − UserManual.* In this Introduction, you will find the following information:

 What you can expect from the PJM Manuals in general (see "About PJM Manuals").

 Manuals in general (see "About PJM Manuals").

 What you can expect from this PJM Manual (see "About This Manual").

 How to use this manual (see "Using This Manual").

 About PJM Manuals

 The PJM Manuals are the instructions, rules, procedures, and

guidelines established by PJM for the operation, planning, and accounting requirements of the PJM Control Area and the PJM Energy Market. Exhibit 1 lists the PJM Manuals.

| Ŧri                | ansmission                                | M01: Control Center<br>Requirements<br>M04: PIM OASIS Operation                                                                    | M02: Transmission Service<br>Requests<br>M05: Power System Application                                                   | M03: Transmission Operations<br>M06: Financial Transmission                                            |
|--------------------|-------------------------------------------|----------------------------------------------------------------------------------------------------|----------------------------------------------------------------------------------------------------|----------------------------------------------------------------------------------------------------|
|                    |                                           | most rom onoio operation                                                                                                    | Data                                                                                                    | Rights                                                                                                 |
| P                  | JM Energy<br>Market                       | M09: PJM eSchedules<br>M12: Dispatching Operations<br>M36: System Restoration                                                      | M10: Pro-Scheduling Operations<br>M13: Emergency Operations                                                              | M11: Scheduling Operations<br>M15: Cost Development<br>Guidelines                                      |
| Gei<br>Tri<br>Inte | neration and<br>ansmission<br>rconnection | M14A: Introduction to the<br>Generation and Transmission<br>Interconnection Process<br>M14D: Generator Operational<br>Requirements | M14B: Generation and<br>Transmission Interconnection<br>Planning<br>M14E: Merchant Transmission<br>Specific Requirements | M14C: Generation and<br>Transmission Interconnection<br>Facility Construction<br>M16: eDART Operations |
|                    | Reserve                                   | M17: Capacity Obligations<br>M21: Rules and Procedures<br>for Determination of<br>Generating Capability<br>M24: PJM eCapacity      | M19: Load Data Systems<br>M22: Generator Resource<br>Performance Indices<br>M25b: eFuel 2.0 – User Manual                | M20: PJM Reserve Requirements<br>M23: eGADS User Manual                                                |
| Ac                 | counting &<br>Billing                     | M27: Open Access<br>Transmission Tariff<br>Accounting                                                                              | M28: Operating Agreement<br>Accounting                                                                                   | M29: Billing                                                                                           |
|                    | PJM                                       | M33: Administrative Services<br>for PJM Interconnection<br>Agreement                                                               | M35: Definitions and Acronyms                                                                                            |                                                                                                    |
|                    |                                           | Exhibit 1: Lis                                                                                                    | st of PJM Manuals                                                                                                    |                                                                                                    |

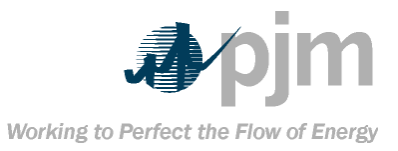

## **About This Manual**

| The PJM Manual 25b: eFuel 2.0 – UserManual is one of a series of     |
|----------------------------------------------------------------------|
| manuals within PJM's set of manuals. This manual focuses on          |
| The PJM Manual 25b: eFuel 2.0 – UserManual consists of six           |
| sections. The sections are as follows:                               |
| → Section 1:PJM eFuel UserInterface                                  |
| Section 2: PJM eGADS Overview                                        |
| Section 3: PJM eGADS Event                                           |
| Reporting                                                            |
| → Section 4:PJM eFuel User Interface                                 |
| → Section 5: PJM eFuel Data                                          |
| Requirements                                                         |
| Section 6: PJM eFuel Codes and                                       |
| Messages                                                             |
| Intended Audience                                                    |
| The intended audiences for the PJM Manual 25b: eFuel 2.0 -           |
| <del>UserManual <b>are:</b></del>                                    |
| → PJM Members                                                        |
| → Generation Customers                                               |
| → Generation Owners                                                  |
| PJM Capacity Adequacy Planning                                       |
| Staff Staff                                                          |
| → PJM System Planning Staff                                          |
| → PJM Audit Staff                                                    |
| → PJM Customer Relations And                                         |
| Training Staff                                                       |
| → PJM Market Monitoring Staff                                        |
| References                                                           |
| The References to other documents that provide background or         |
| additional detail directly related to the PJM Manual 25b: eFuel 2.0- |
| <del>UserManual <b>are:</b></del>                                    |
| Operating Agreement of PJM                                           |
| Interconnection, L.L.C.                                              |
| PJM Open Access Transmission                                         |
| Tariff                                                               |
| Transmission Owners Agreement                                        |

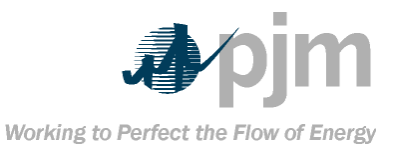

| among Load Serving Entities in the PJM Control Area                 |
|---------------------------------------------------------------------|
|                                                                     |
| → PJM Manual for Open Access                                        |
| Transmission Tariff Accounting                                      |
| → PJM Manual for Operating                                          |
| Agreement Accounting                                                |
| PJM Manual for Definitions and                                      |
| <b>Abbreviations</b>                                                |
| Using This Manual                                                   |
| Because we believe that explaining concepts is just as important    |
| as presenting the procedures, we start each section with an         |
| overview. Then, we present details and procedures. This             |
| philosophy is reflected in the way we organize the material in this |
| manual. The following paragraphs provide an orientation to the      |
| manual's structure.                                                 |
| What You Will Find In This Manual                                   |
| → A table of contents                                               |
| → An approval page that lists the                                   |
| required approvals and revision history                             |
| → This introduction                                                 |
| → Sections containing the specific                                  |
| guidelines and requirements                                         |

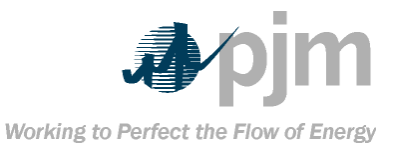

| Section 1: PJM eFuel User Interface                                 |
|---------------------------------------------------------------------|
| Welcome to the PJM eFuel User Interface section of the PJM          |
| Manual 25b: eFuel 2.0 - User Manual. In this section, you will find |
| the following information:                                          |
| → A brief introduction explaining the                               |
| features and functionality of user interface (see "Introduction").  |
| → System Requirements (see )                                        |
| <u>"System Requirements").</u>                                      |
| Introduction                                                        |
| This manual is designed to provide the user with a functional       |
| reference, and to facilitate the day-to-day usage of the eFuel 2.0  |
| system.                                                             |
| System Requirements                                                 |
| The following minimum system requirements should be met before      |
| attempting to access the eFuel system:                              |
| → You must have a personal                                          |
| computer with access to PJM's website using Microsoft Internet      |
| Explorer 5.0 or higher.                                             |
| Java 1.3.1 or higher plug-in. There                                 |
| are some issues that exist in using Java plug-in version 1.4.0.     |
| Therefore, it is recommended that you have version 1.3.1 and        |
| higher or 1.4.1 and higher.                                         |
| The very first time that you connect to the eFuel application, you  |
| will be presented with a security warning dialog box. Since the     |
| application contains digitally signed code, you must grant the code |
| privileges to access certain resources on your personal computer.   |
| The dialog box allows you the flexibility to accept the digitally   |
| signed code for the current session or all subsequent sessions.     |
|                                                                     |

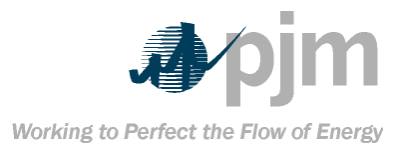

## Section 2: General Usage

For optimal viewing, screen resolution should be set at 1024 x 760. This setting can be adjusted in the control panel section of your system. In lower resolution, the user will need to use the scroll bar to view areas outside of the displayed screen.

#### Drop-down List Boxes

Drop-down list boxes are used throughout this application, mostly for choosing the appropriate date.

### To make a selection:

Click the arrow to the right of the box. This will drop down a list with multiple selections.

| 🕼 Retrieve | Jan 💌 | 18 🔽 2002 💌 | - |
|------------|-------|-------------|---|
|            | Jan   |             |   |
|            | Feb   |             |   |
|            | Mar   |             |   |
|            | Apr   |             |   |
|            | May   |             |   |
|            | Jun   |             |   |
|            | Jul   |             |   |
|            | Aug   |             |   |
|            | Sep   |             |   |
|            | Oct   |             |   |
|            | Nov   |             |   |
|            | Dec   |             |   |
|            |       | ,           |   |

Scroll to the selection you desire Click the selection

Tip: For faster searching, type the first letter or number of the selection you wish to select. The system jumps to the first occurrence of the entry that starts with the character entered. You can scroll down further using the scroll bar until the selection you are looking for is found.

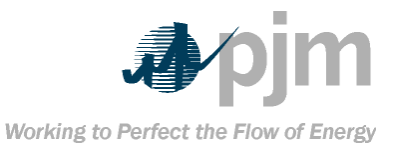

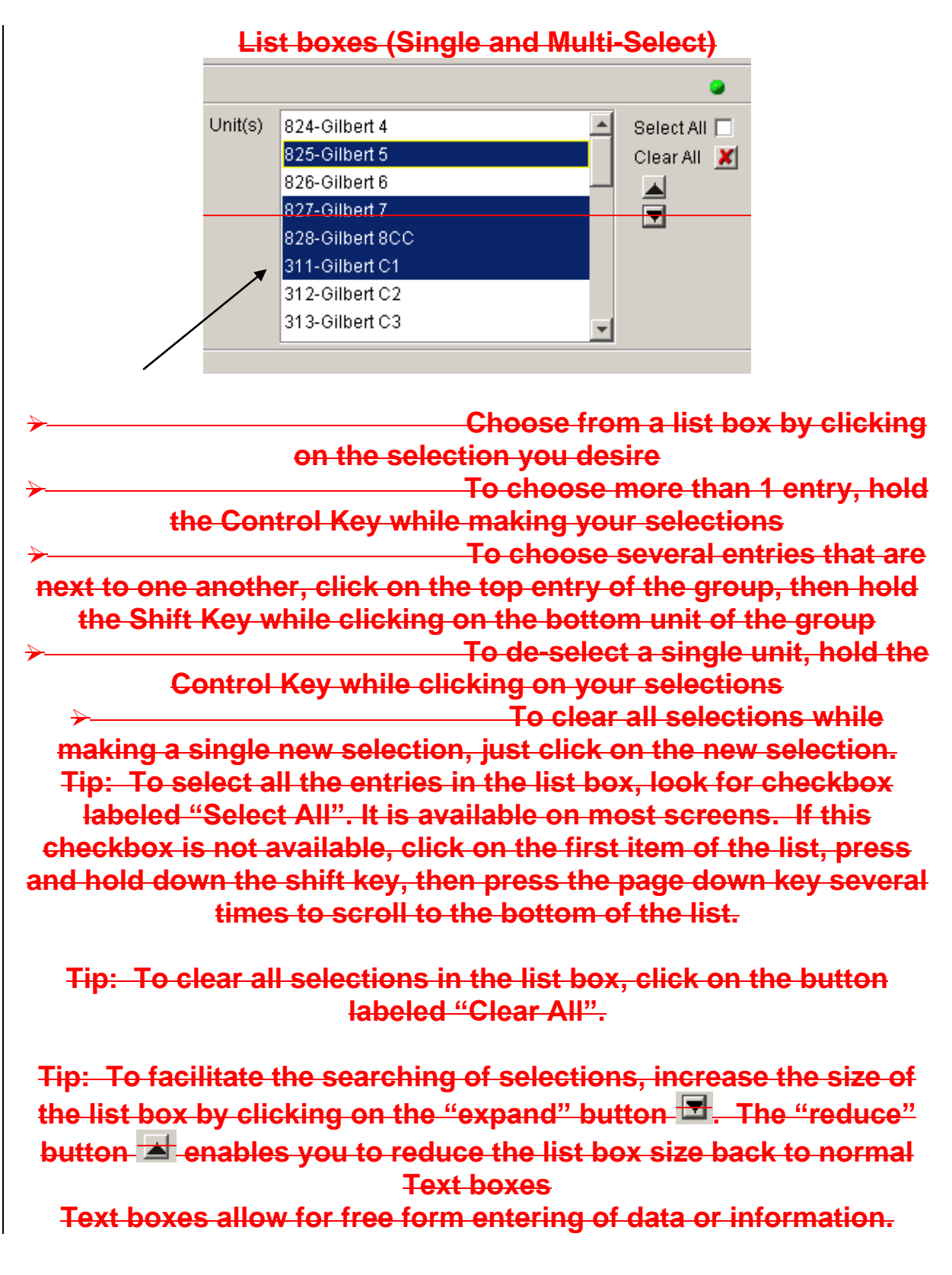

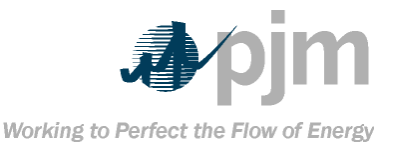

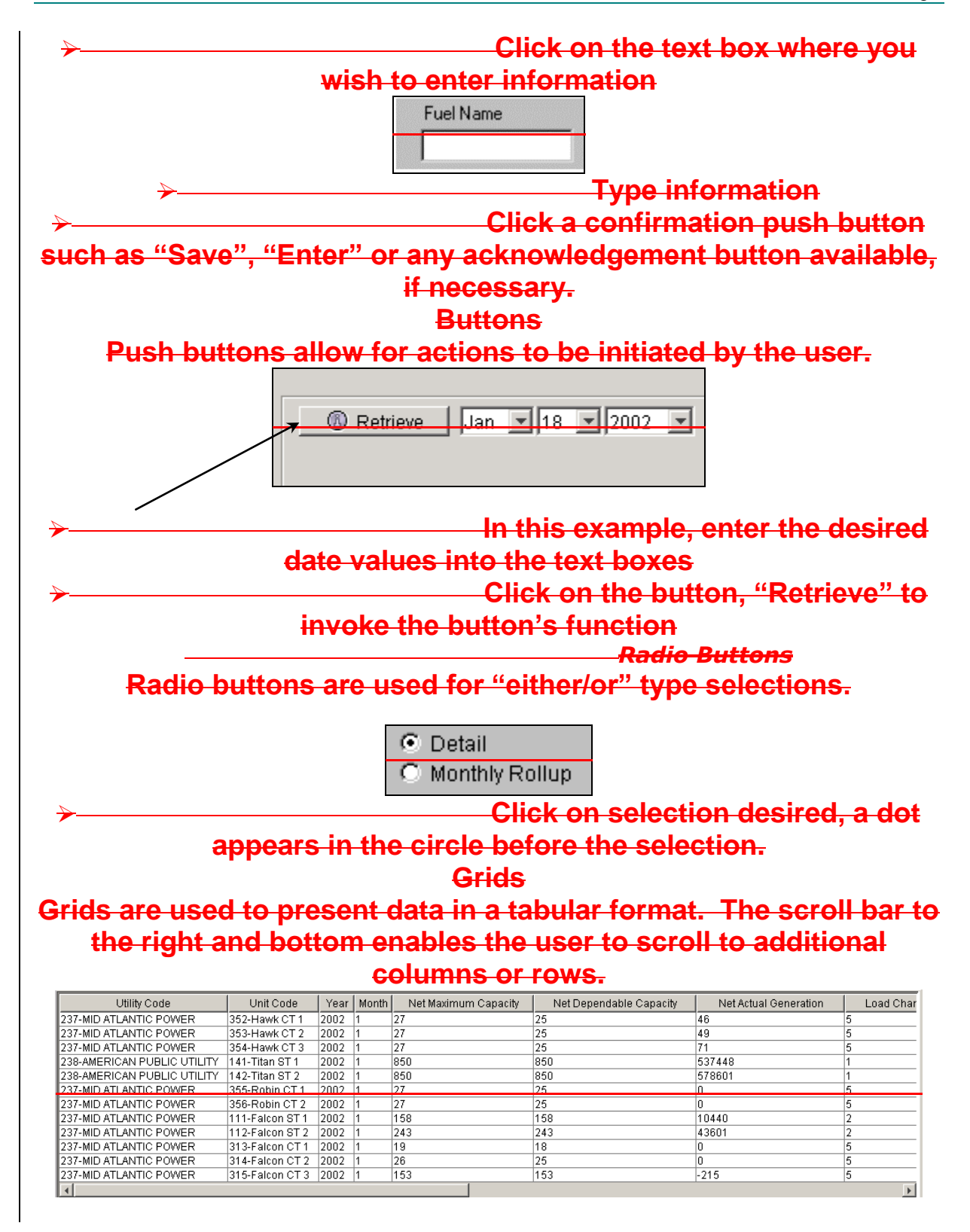

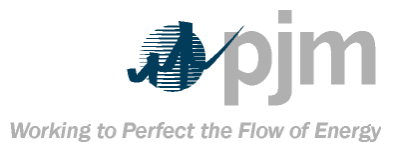

Tip: You can change the way the columns are sorted by clicking any of the headers. The first click causes a sort in ascending order. A second click on the same header causes it to re-sort in descending order. If you click any column but the first, it will sort by that column, then by the columns from left to right.

Tip: Grid heading and box sizes can be adjusted to allow you to have more column width. To "stretch" a column, put your mouse cursor over the header's right or left edge of the column you wish to "pull". While holding the right mouse button down, drag the edge to the desired length

Tip: Columns can be moved from the current location to another location by drag and drop. Click and hold down the right mouse button on the column header you want to move and then move the mouse cursor. You will see that the column you clicked on is being "picked-up" and moved. Let go of the right mouse button to "drop" the column into a new location.

**Status Bar** 

There is a status bar at the bottom of each screen. Operation status and error messages from the system are communicated in green text over a black background.

|                                    | n buongroundi                 |
|------------------------------------|-------------------------------|
| GANS 9 NET<br>GORSUCH N.S. BUS NET |                               |
|                                    |                               |
| C Monthly Rollup Sview             | 🛛 Download                    |
|                                    |                               |
| Please select one of more units.   |                               |
|                                    |                               |
| Functions                          | Der                           |
| Functions                          | Barladia E activa Davida      |
| Located below the horizontal Men   | u Bar is the Function Bar. It |
| enables you to add, modify, or del | ete records displayed on the  |
| screen. Additionally, you can fin  | a record by searching the     |
| contents, print out the records, c | r export them to CSV files.   |
| R New & Update T Delete            | Find 📇 Print 🏦 Export         |

For example, to delete a record:

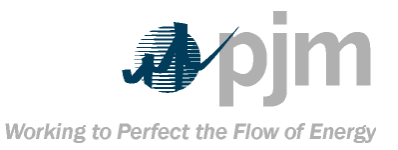

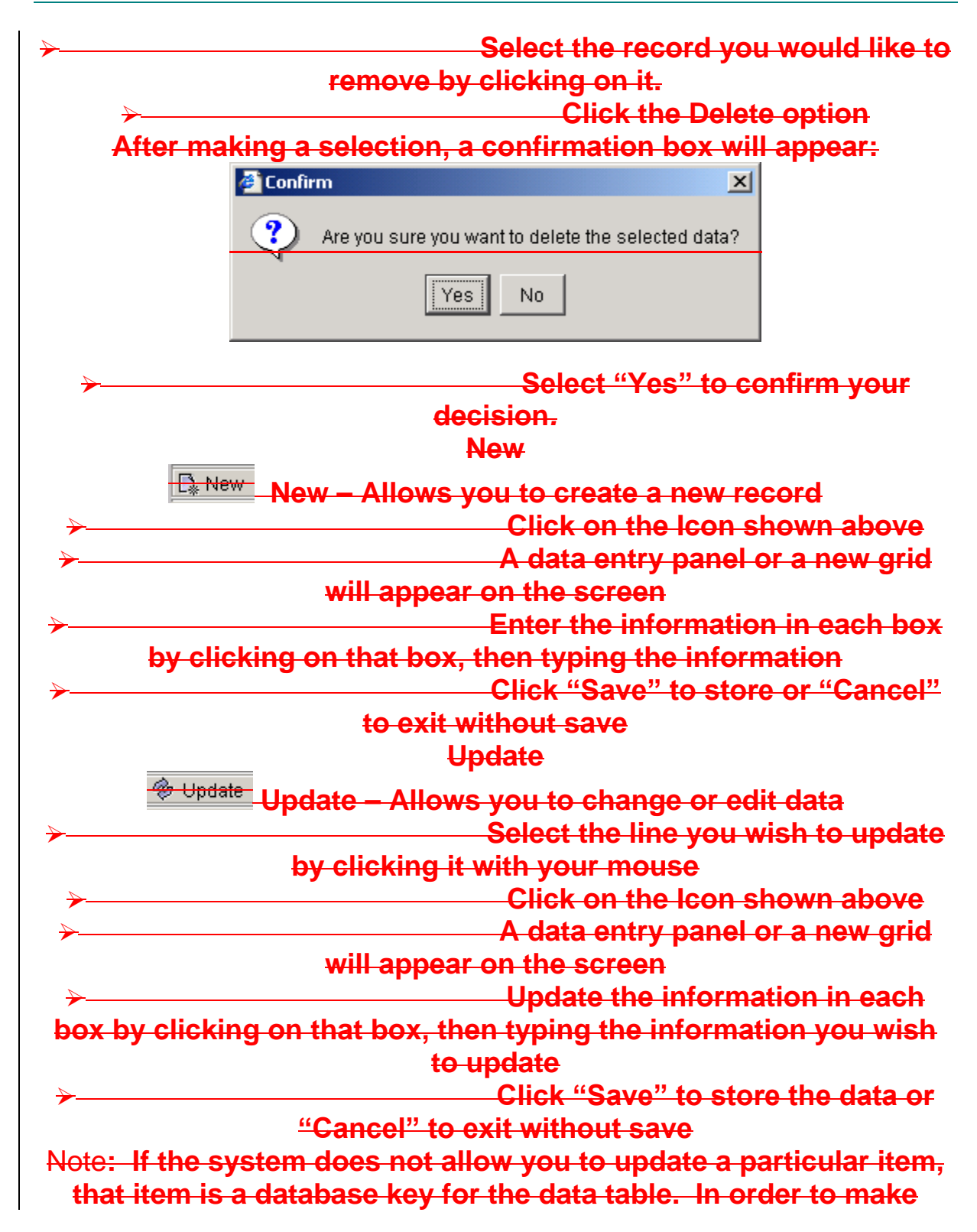

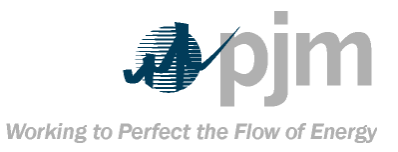

| changes to a key field, you need to delet                                                                                                    | te the record and enter a                                     |
|----------------------------------------------------------------------------------------------------|---------------------------------------------------------------|
| new one.<br>Tip: You can double-click on an entry in<br>undate function                                                                                                    | side a grid to invoke the                                     |
| Delete                                                                                                    | Ŧ                                                             |
| Telete - Allows you to                                                                                                    | delete a record                                               |
| → Select the select the selec | h <mark>e row you wish to delete</mark>                       |
| by clicking it with your<br>► Click o                                                                                                    | - <del>MOUSE</del><br>on the Icon shown above                 |
| → A confi                                                                                                    | irmation box will appear.                                     |
| click "Yes" to confirm you                                                                                                    | <del>Ir deletion.</del>                                       |
| Find                                                                                                    |                                                               |
| Find – Will display the dialog bo                                                                                                    | ox for locating records                                       |
| following dialog box wil                                                                                                    | t <del>ne icon snown above, th</del><br>I <del>l appear</del> |
| Find                                                                                                    | ×                                                             |
| Find By: UNIT                                                                                                    | Ste Find                                                      |
| Find What Conomough                                                                                                    | > Next                                                        |
| Fille Wilat.  Conentaugh                                                                                                    | Previous                                                      |
| Case Sensitive                                                                                                    | ✓ Cancol                                                      |
| Use '+' as wild card)                                                                                                    | Cancer                                                        |
|                                                                                                    | (Eind Ru <sup>n</sup> drop down list                          |
| box select the column in which the sea                                                                                                    | arch is to be performed.                                      |
| → In the "F                                                                                                    | Find What" text box enter                                     |
| the expression to be se                                                                                                    | erched                                                        |
| Description of the search expression is to be made                                                                                                    | e "Case Sensitive" check<br>atched by the same case           |
| → Click the                                                                                                    | e "Wild Card Expression"                                      |
| check box if wild card search is desired.                                                                                                    | . In this case a wild card                                    |
| Character "+" must be entered by the t                                                                                                    | JSer in the "Find What"<br>Lexpressions like "George          |
| Washington", "George Bush", etc. "+C                                                                                                    | linton" will find "Hillary                                    |
| Clinton", "Bill Clinton", etc. "+Bush+" v                                                                                                    | will find "George Bush",                                      |
| <mark>"Bush Garden", e</mark>                                                                                                    | <del>tc.</del>                                                |

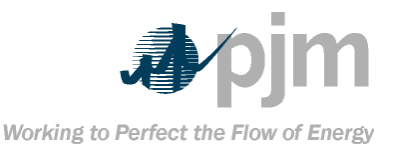

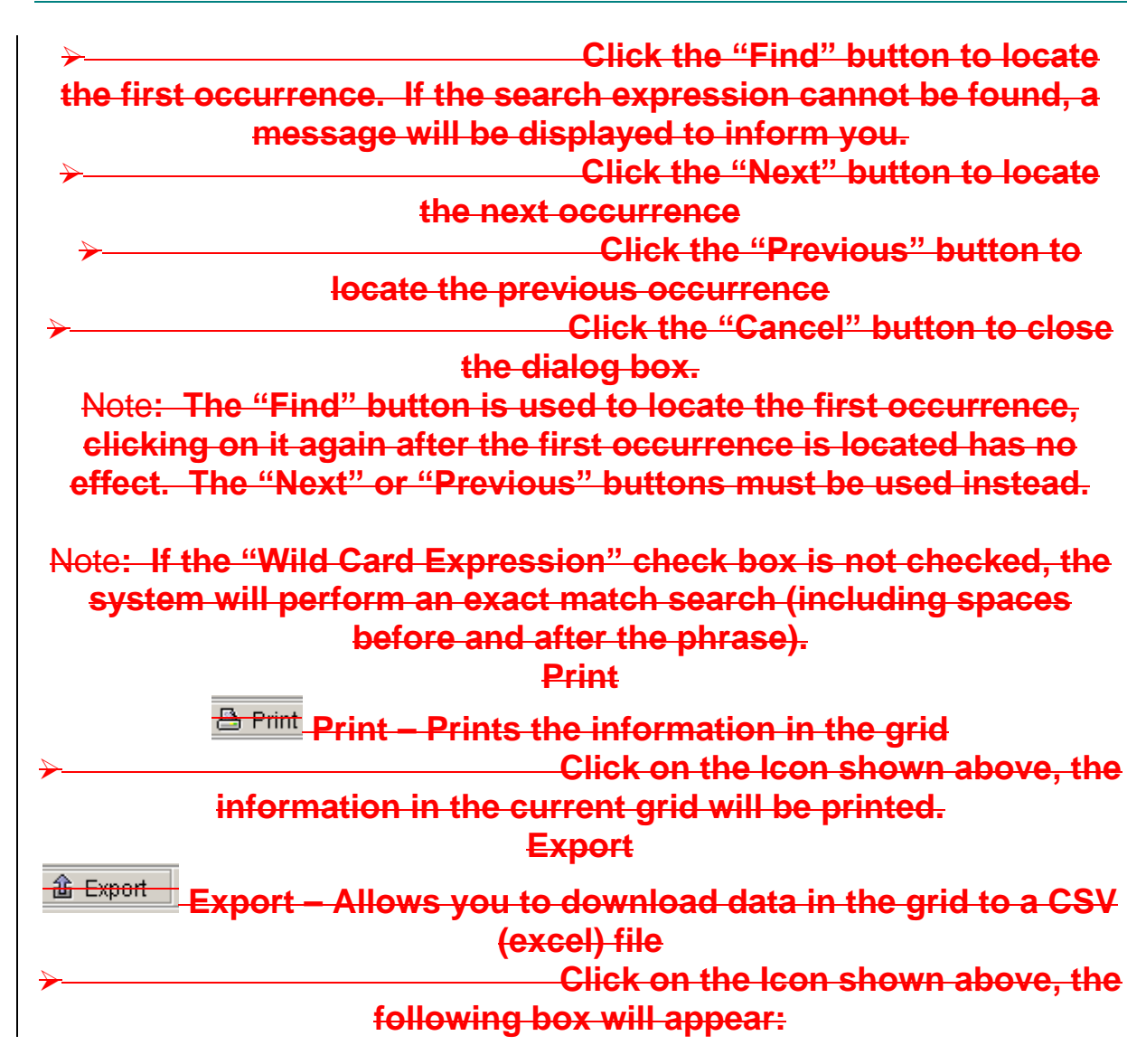

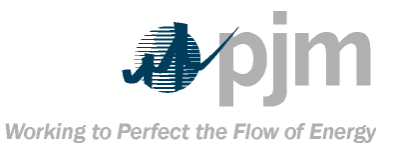

| 1 and 1 and | Export to CS                           | ۷                                       |                                                        |                                     | ×                                   | 1                                                |
|----------------------------------------------------------------------------------------------------|----------------------------------------|-----------------------------------------|--------------------------------------------------------|-------------------------------------|-------------------------------------|--------------------------------------------------|
|                                                                                                    | Look <u>i</u> n:                       | 🖴 C:)                                   | <b>•</b>                                               | <b>E</b>                            |                                     |                                                  |
|                                                                                                    | Documents<br>HPFonts<br>My Downloa     | and Settings<br>d Files                 |                                                        |                                     |                                     |                                                  |
|                                                                                                    | RECYCLER                               | ime Information                         |                                                        |                                     | -                                   | ·                                                |
| F                                                                                                    | file <u>n</u> ame:                     | [                                       |                                                        |                                     | <u>S</u> ave                        |                                                  |
| F                                                                                                    | Files of <u>t</u> ype:                 | All Files (*.*)                         |                                                        | •                                   | <u>C</u> ancel                      |                                                  |
| ≁                                                                                                    | you wou                                | uld like to :                           | Name<br>save it on<br>Thic                             | the file, a<br>your cor<br>File con | and choo<br>nputer.                 | <del>se where</del>                              |
|                                                                                                    |                                        | Sta                                     | Excel.<br>atus Light                                   |                                     |                                     | <del>,a asing</del>                              |
| <del>The Statu</del><br>When the li <sub>t</sub>                                                                                                    | <del>Is Light is  </del><br>ght is gro | <del>located at th</del><br>een, the sy | vstem is at                                            | <del>ht hand co</del><br>∵rest anc  | <del>rner of the</del>              | <del>: screen.</del><br>ng for user              |
|                                                                                                    |                                        |                                         | e action                                               |                                     |                                     |                                                  |
| When the I<br>Please w                                                                                                    | <del>light is b</del><br>/ait until    | linking red<br>it is green<br>Data Inpu | l <del>, the syste<br/>before iss<br/>t and Text</del> | em is ex<br>suing the<br>Boxes      | ecuting a<br>next co                | ⊢ <del>process.</del><br><del>mmand.</del>       |
| When manu<br>through the                                                                                                    | <del>ially ente</del><br>e import      | ering data i<br>screen, th              | into text b<br>e followin<br>used:                     | oxes or i<br>g charac               | importing<br>ters sho               | <del>) card data</del><br>uld not be             |
| →                                                                                                    |                                        | -1                                      | The<br>T                                               | singe qu<br>he dash                 | iote char<br>characte               | a <del>cter (')</del><br><del>er (-)</del>       |
| Using these<br>wish to US                                                                                                    | <del>two chara</del><br>se a sing      | <del>cters may ca<br/>le quote, u</del> | ause undes<br>I <mark>SE a "reve</mark>                | rable resters                       | <del>uits in the</del><br>gle quote | <del>data. If you</del><br><del>) (`) as a</del> |

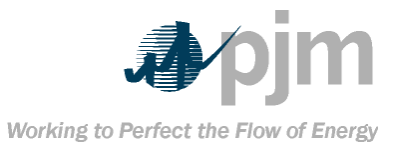

# suggested alternative. If you wish to use a dash, use a slash (/) as a suggested alternative.

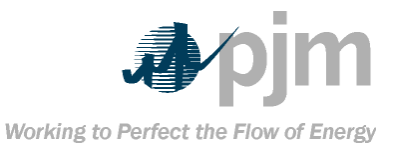

## Section 3: Getting Started Login Procedures

The User ID and temporary password are both issued by the PJM eFuel administrator. The password is case-sensitive. The temporary password expires immediately after the user's first successful login. The user must supply a new password seven-totwelve characters in length, containing at least one numeric and one non-numeric character. The password is encrypted by the system before storing it in the database. Since the password is encrypted in the database, no one, including the PJM eFuel administrator can discern the password simply by examining it. The Password is invalidated after three failed attempts of logging into the system. Only the PJM eFuel administrator can reset the

password.

The password expires every 90 days.

While the User ID is not case sensitive, the password is case sensitive.

### **Access Rights**

eFuel maintains a user ID and password Access Control List (ACL) to secure the access into the system. Each ID belongs to one of the following two categories:

**PJM eFuel Administrator (Admin) –** 

Full access to all areas of the system including security

User (User) – Limited access as

determined by the Admin

User Access right are granted on a screen-by-screen basis. On each screen, a user may be assigned to one of these three access levels:

Unlimited R/W users have access to all features on the screen while Limited R/W users may not be able to access certain functions.

All users are subject to data lock check, a mechanism that prevents users from modifying historical data. For example, it can prevent users from submitting or changing data after the 20<sup>th</sup> day

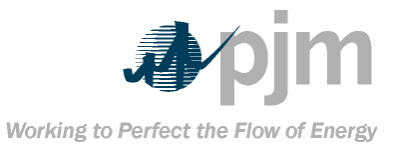

# of the month. The eFuel Administrator is not subjected to this lock and has the ability to release the lock.

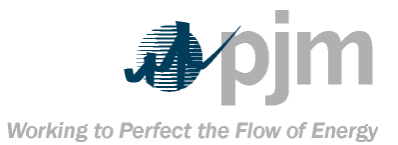

| Security                                                              |
|-----------------------------------------------------------------------|
| eFuel has the following security restrictions in place:               |
| The same user account may not be                                      |
| logged in the system more than once.                                  |
| → Users are tracked when they are                                     |
| logged into the system. The user's IP address and date and time of    |
| the last log-off are recorded.                                        |
| → A user account is invalidated after                                 |
| 3 failed attempts to log into the system. eFuel will maintain a count |
| of each failed login attempt. This field is reset back to 0 each time |
| a successful login occurs. Once the failed login attempts are         |
| greater than 3, the user status is set to "Revoked". The user must    |
| contact the eFuel Administrator to restore their user status back to  |
| "Active" before gaining access again.                                 |
| In addition to the above security features, the eFuel system is also  |
| able to audit the following security events. These events can be      |
| found in the eFuel system's log file. The log file is only accessible |
| by the eFuel administrator.                                           |
| → successful login                                                    |
| → logout                                                              |
| → invalid login                                                       |
| → account locked out (status)                                         |
| revoked)                                                              |
| → user Already Logged in                                              |
| password expired                                                      |
| → failed attempt by the eFuel                                         |
| administrator to add an existing user                                 |
| → successful attempt by the eFuel                                     |
| administrator to add a new user                                       |
| → user changed password                                               |
| successfully                                                          |
| → user updated successfully                                           |
| successful deletion of a user by                                      |
| the administrator                                                     |
| → successful password provided for                                    |
| batch upload of XML, CSV or Legacy file                               |
|                                                                       |

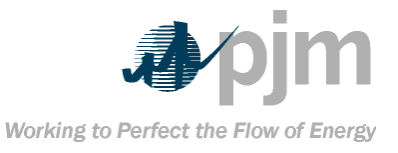

# unsuccessful password provided for batch upload of XML, CSV or Legacy file

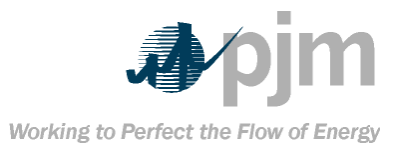

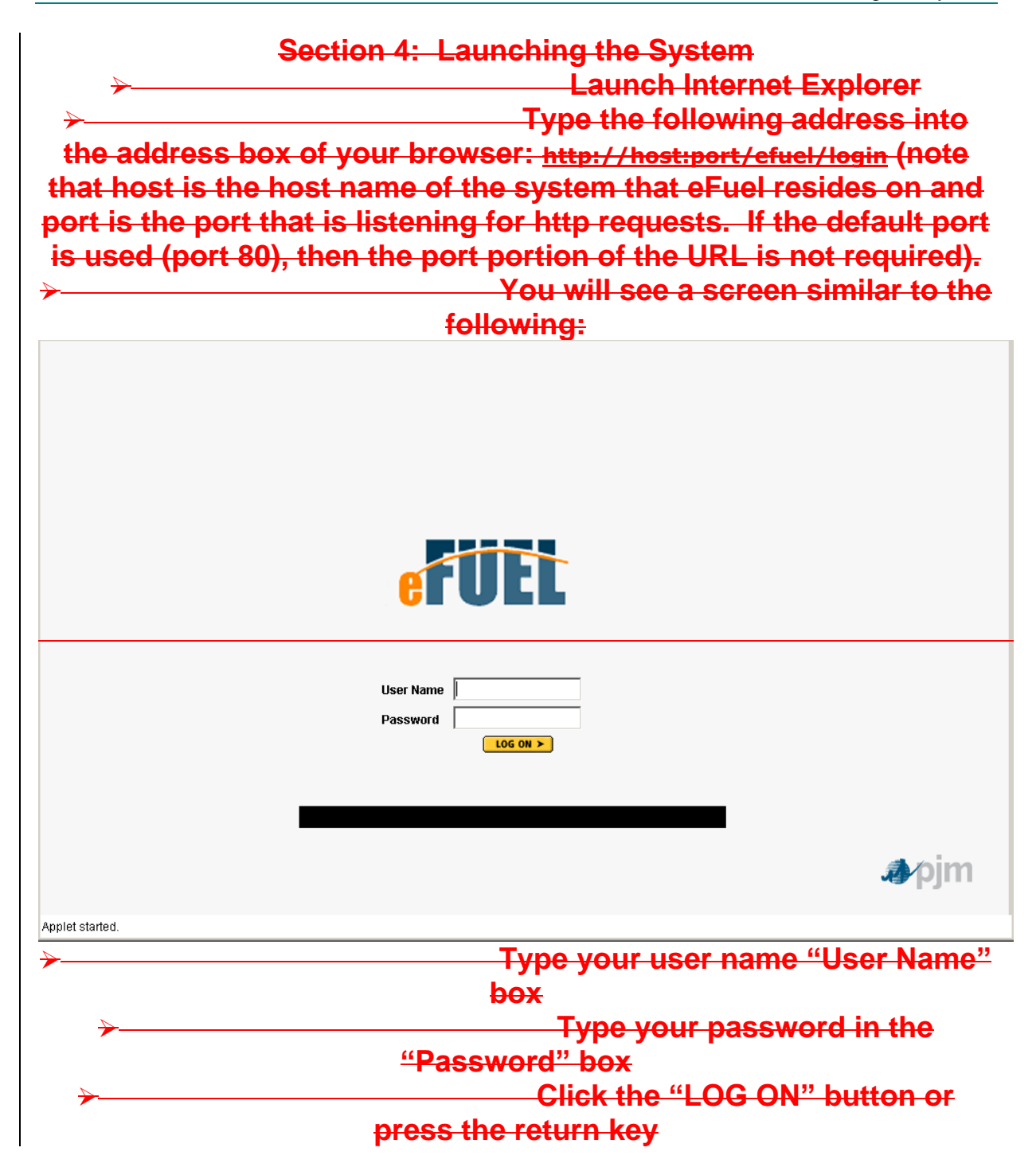

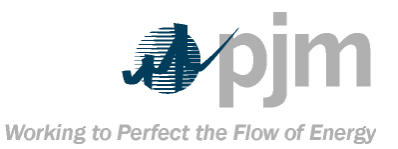

# Section 5: Menu Options Once the user has successfully logged into the system, the main system screen appears with a horizontal menu bar at the top.-This menu bar allows the user to view, analyze, edit and report on data stored in the eFuel system. Only a PJM Admin will have access to the Administration menu. 🙆 eFuel - Microsoft Internet Explorer File Edit View Favorites Tools Help 🖛 Back 🔻 🔿 👻 🐼 🚮 🔯 Search 👔 Favorites 🛛 🖓 History 🛛 🖏 🖛 🗣 Menu Address 🙋 http://server:port/efuel/login Administration Operation Data Validation Card Data Reports Tools Logout Help The following items appear under the Operation Data menu: **Data Import** The following items appear under the Validation menu: Card98U Level 2 Validation Card98U Level 2 Validation Error Log Card98P Level 2 Validation Card98P Level 2 Validation Error Log The following items appear under the Card Data menu: Card98P – Plant-Level Fuel Data Card98U – Unit-Level Fuel Cost Data Card99 – Fuel Data **Data Modification History** Card98P Modification History Card98U Modification History Card99 Modification History The following items appear under the *Reports* menu: FERC Form 423 Report Card98U/Card99 Merge Report The following items appear under the Tools menu: Change Password

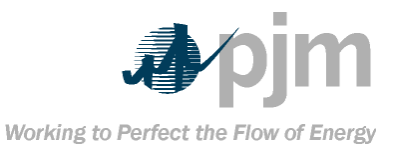

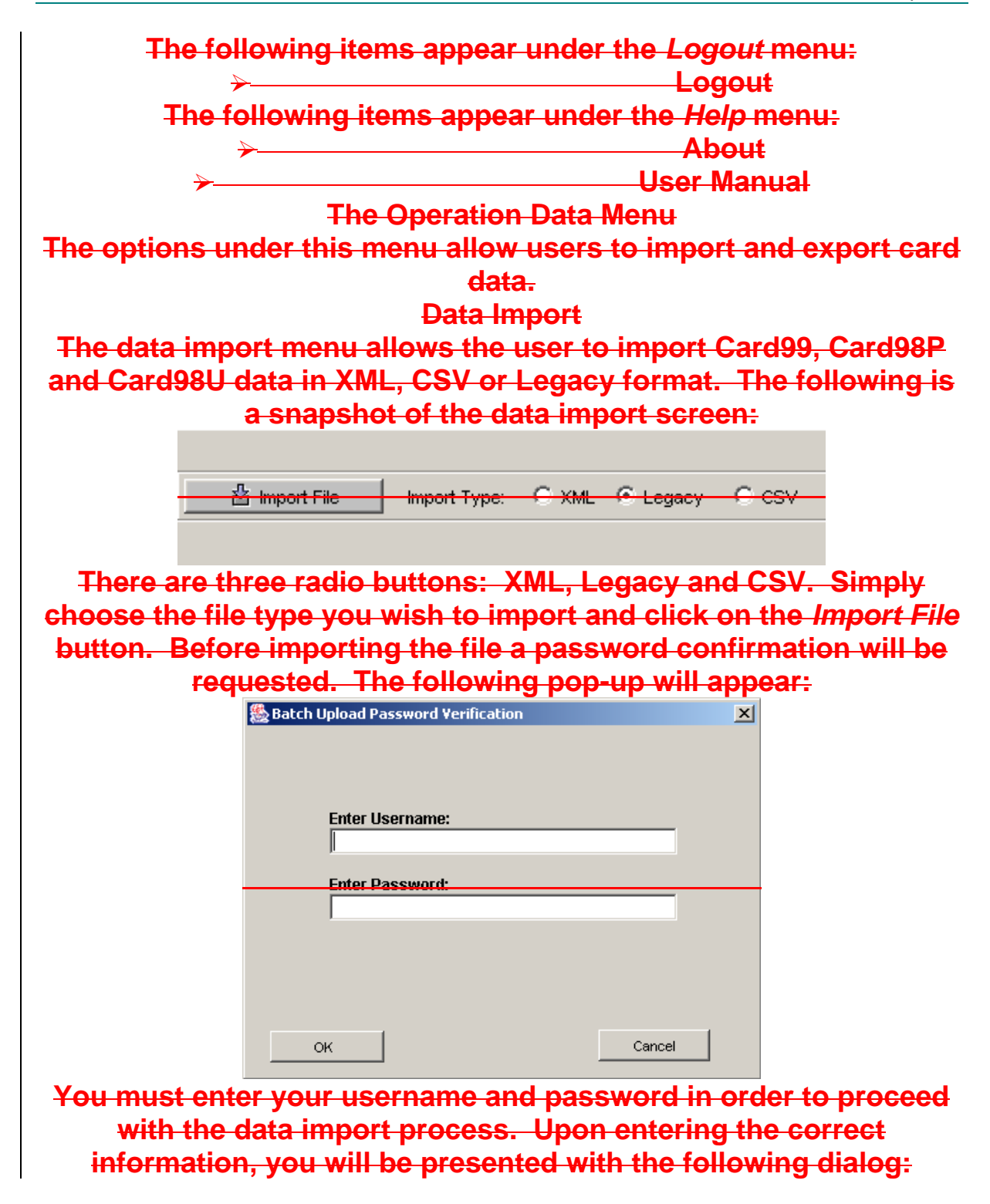

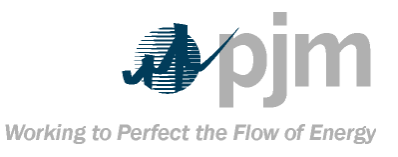

eFuel 2.0 – User Manual Section 5: Menu Options

| Look in:                                                                                       | y Documents Adobe email My Data Source My eBooks My Pictures PJM Security testcases amme: s of type: All F                | s<br>ato filo for the data in                     |                                              | Import Card                    |
|------------------------------------------------------------------------------------------------|----------------------------------------------------------------------------------------------------|---------------------------------------------------|----------------------------------------------|--------------------------------|
| Recert<br>Desktop<br>My Documents<br>My Computer<br>My Network<br>File<br>File                 | Adobe<br>email<br>My Data Source<br>My eBooks<br>My Pictures<br>PJM<br>Security<br>testcases<br>name:<br>s of type: All F | s<br>sto filo for the data in                     |                                              | Import Card                    |
| Recent<br>Recent<br>Desktop<br>My Documents<br>My Computer<br>My Network<br>File<br>My Network | I email<br>My Data Source<br>My eBooks<br>My Pictures<br>PJM<br>Security<br>I testcases<br>name:<br>s of type: All F      | s<br>sto filo for the data in                     |                                              | Import Card                    |
| Recent                                                                                         | My Data Source<br>  My eBooks<br>  My Pictures<br>  PJM<br>  Security<br>  testcases<br>  name:<br>  amme:                | s<br>sto filo for the data in                     |                                              | Import Card                    |
| My Documents<br>My Computer<br>My Computer<br>My Network                                       | My eBooks<br>  My Pictures<br>  PJM<br>  Security<br>  testcases<br>                                                      | s<br>sto filo for the data in                     |                                              | Import Card                    |
| Desktop                                                                                        | My Pictures<br>  PJM<br>  Security<br>  testcases<br>name:<br>s of type: All F<br>appropr                                 | s<br>sto filo for the data in                     |                                              | Import Card<br>Cancel          |
| My Documents<br>My Computer<br>My Network Files                                                | I security<br>I testcases<br>name:<br>s of type: All F                                                                    | s<br>sto filo for the data in                     |                                              | Import Card<br>Cancel          |
| My Documents<br>My Computer<br>My Network Files                                                | name:                                                                                                    | s<br>sto filo for the data in                     |                                              | Import Card                    |
| My Documents<br>My Computer<br>My Computer<br>File<br>My Network                               | name:<br>s of type: All F<br><b>appropr</b>                                                                               | s<br>sto filo for the data in                     |                                              | Import Card                    |
| My Computer<br>My Network<br>My Network                                                        | name:<br>s of type: All F<br>APPropr                                                                                      | s<br>sto filo for the data in                     |                                              | Import Card                    |
| My Computer<br>My Network                                                                      | name:<br>s of type: All F<br>appropr                                                                                      | s<br>ato filo for the data in                     | V                                            | Import Card<br>Cancel          |
| My Computer<br>File<br>My Network<br>Files                                                     | name: All F                                                                                                    | s<br>ato filo for the data in                     |                                              | Import Card                    |
| My Network File                                                                                | name:<br>softype: All F<br><b>appropr</b>                                                                                 | s<br>ato filo for the data in                     | <b>•</b>                                     | Import Card<br>Cancel          |
| My Network Files                                                                               | s of type: All F<br>Appropr                                                                                               | s<br>ato filo for the data in                     | V                                            | Cancel                         |
| hoose the                                                                                      | appropr                                                                                                    | ato filo for the data in                          |                                              |                                |
| hoose the a                                                                                    | appropr                                                                                                    | ato filo for the data in                          |                                              |                                |
| I <del>th all the c</del><br>the impol                                                         | <del>errors tr</del><br>rt proce                                                                                          | at occurred. If at leas<br>is, then the import pr | <del>st one error is</del><br>ocess is abort | <del>detectec</del><br>ed even |
| the imper                                                                                      | though                                                                                                    | bore mey be velid ite                             | me in the file                               |                                |
|                                                                                                | mougn                                                                                                    | Here may be valid ite                             |                                              |                                |
| <del>Data Ex</del>                                                                             | <del>port (Ca</del>                                                                                                    | rd98U/Card99) and D                               | <del>ata Export (Ca</del>                    | <del>rd98P)</del>              |
| <del>These scre</del>                                                                          | ens allo                                                                                                    | <del>v the user to downloa</del>                  | <del>ad Card98U, C</del>                     | ard99 an                       |
|                                                                                                | Card98                                                                                                    | P data in Legacy (flat                            | -file) format.                               |                                |
| Administration Operation Data                                                                  | Validation Card Data                                                                                                    | eports Tools Logout Help                          |                                              |                                |
|                                                                                                |                                                                                                    | Data Export (Card98U/Card99)                      |                                              | •                              |
| Card Se                                                                                        | election 🗌 Card98                                                                                                    | Card99                                            |                                              | Select All                     |
| Create File From                                                                               | Sep 💌 2003 💌                                                                                                    | Utility Select a utility                          | ▼ Unit(s)                                    | Clear All 🗡                    |
| То                                                                                             | Son - 2002 -                                                                                                    |                                                   |                                              | =                              |

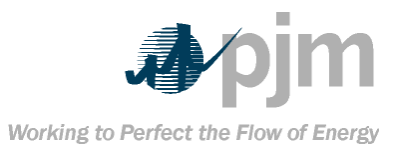

| In order t           | <del>o succ</del>      | <del>essful</del>  | <del>ly ger</del> | herate               | <del>e a file,</del><br>owod: | the follow                                               | /ing steps mus                                                                     | <del>st be</del>                                 |
|----------------------|------------------------|--------------------|-------------------|----------------------|-------------------------------|----------------------------------------------------------|------------------------------------------------------------------------------------|--------------------------------------------------|
| $\sim$               |                        |                    |                   | IOII                 | Choor                         | so tho type                                              |                                                                                    | vich                                             |
| to down              |                        | Volto              | on oh             | 0000                 | Cardo                         | be the type                                              | ) or both If D                                                                     | <del>viðii</del><br>ata                          |
| Evenerate            | HOau.<br>(Cordo        |                    | <del>dH GH</del>  |                      |                               | <del>bu, carus</del> :                                   | <del>9 OF DOLH. II D</del>                                                         | did                                              |
| <del>Export (</del>  |                        | 0 <del>F) IS</del> |                   |                      | in the l                      | <del>menu, tne</del><br>CardOO) ar                       | n there will be                                                                    | -110                                             |
| Selection            | . IT DOI               | in care            | <del>is (Ca</del> | ILAAA                | U and (                       | <del>Jarayy) ar</del>                                    | <del>e cnosen tnen</del><br>f condel dete                                          | - <del>one</del>                                 |
| THE                  | wiii be                | gener              | atea c            | conta                | ining b                       | oth sets o                                               | <del>T caros' data.</del>                                                          |                                                  |
| ≁                    |                        |                    |                   |                      | -Choc                         | ose the sta                                              | irting month/y                                                                     | ear                                              |
|                      | and                    | d endi             | ng mo             | ənth/y               | year to                       | r the down                                               | Hoad.                                                                              |                                                  |
| ≁                    |                        |                    |                   |                      | - Cho                         | ose a utili                                              | ty (you can ale                                                                    | <del>30</del>                                    |
|                      |                        |                    |                   | sele                 | ect all)                      | _                                                        |                                                                                    |                                                  |
| →                    |                        |                    |                   |                      | <u> </u>                      | elect one o                                              | or more units.                                                                     |                                                  |
| ≁                    |                        |                    |                   |                      |                               | <del>ck the <i>Cre</i></del>                             | ate File button                                                                    | <del>F</del>                                     |
| After clic           | <mark>king o</mark> i  | n the (            | Create            | <del>; File</del>    | button                        | <del>, you may</del>                                     | be presented                                                                       | <del>with</del>                                  |
|                      |                        |                    | 1                 | t <mark>he fo</mark> | llowing                       | <del>]:</del>                                            |                                                                                    |                                                  |
|                      | Card Selection         | Card98U            | Card99            |                      |                               |                                                          | 299-Test 3                                                                         | Select All                                       |
| Create File          | From Dec               | 2003 🔽             | Utility 996       | 3-PJM Test           |                               |                                                          | Unit(s) 888-Test 1                                                                 | Clear All                                        |
|                      | To Dec                 | ▼ 2003 ▼           |                   | 🔍 🔍 Cont             | tinue                         | 样 Abort                                                  |                                                                                    |                                                  |
| <u>Company</u> Plant | Utility<br>996         |                    | Vear<br>2003      | Month<br>12          | Error Code                    | Test 3: \&\arningl Cannot fi                             | Error                                                                              | Purchase Ty                                      |
|                      | 996                    | 299                | 2003              | 12                   | 207                           | Test 3: Warning! Cannot fi                               | ind data to export Cardsob data. Data no                                           | at found                                         |
|                      | 996                    | 777                | 2003              | 12                   | 207                           | Test 1: Warning! Cannot fi<br>Test 1: Warning! Cannot fi | ind data to export Card980 data. Data r<br>ind data to export Card99 data. Data no | not found                                        |
|                      | 996<br>996             | 888<br>888         | 2003<br>2003      | 12                   | 207<br>207                    | Test 1: Warning! Cannot fi<br>Test 1: Warning! Cannot fi | ind data to export Card98U data. Data r<br>ind data to export Card99 data. Data no | not found                                        |
| If this grid         | d show                 | vs afte            | r click           | <del>(ing t</del> l  | he Cre                        | <del>ate File bu</del>                                   | tton, then son                                                                     | <del>ne or</del>                                 |
| all of the           | data fo                | or the o           | date r            | ange                 | chose                         | n for the c                                              | ard(s) do not l                                                                    | have                                             |
|                      |                        | anv e              | data.             | You                  | have tv                       | vo choices                                               | S <del>:</del>                                                                     |                                                  |
| ≁                    |                        |                    |                   |                      | <u>Cont</u>                   | inue proce                                               | essina – in wh                                                                     | ich                                              |
| case the             | svste                  | m will             | prese             | nt vo                | u with                        | a file that                                              | contains only                                                                      | the                                              |
| data it for          | und for                | the a              | iven c            | late r               | ange (r                       | aress the (                                              | Continue butto                                                                     | <del>n to</del>                                  |
|                      |                        | ino g              | cont              | inue                 | nroces                        | sina)                                                    |                                                                                    |                                                  |
| 4                    |                        |                    | com               |                      | Abort                         | nrocessin                                                | a – vou can a                                                                      | hort                                             |
| the proce            | ee and                 | l no fil           |                   | bo a                 | norate                        | d (pross t                                               | ho Abort hutte                                                                     | on to                                            |
| the proce            | iss and                |                    | e wiii            | <del>be ge</del>     |                               | <del>a (piess i</del>                                    |                                                                                    | <del>л                                    </del> |
|                      |                        |                    | ab<br>            | on pr                |                               | <del>ng).</del><br>Sile the fi                           | lle le une ente                                                                    | d for                                            |
| IT the syst          | i <del>em is :</del>   | succe              | <del>sstul</del>  | in cre               | eating a                      | <del>i file, the f</del>                                 | ne is presente                                                                     | <del>d for</del>                                 |
| viewing              | in a ne                | erd we             | wser              | Insta                | nce. Cl                       | lick on file                                             | -save to save                                                                      | the                                              |
|                      |                        | e                  | lata to           | <del>) a sp</del>    | ecified                       | folder.                                                  | _                                                                                  |                                                  |
| If error is          | s encol                | untere             | <del>d, an</del>  | error                | <del>log wi</del>             | II appear o                                              | on the screen v                                                                    | <del>with</del>                                  |
| all the eri          | r <mark>ors lis</mark> | ted. T             | he sy             | stem                 | will the                      | <del>en give the</del>                                   | <del>e user an optic</del>                                                         | <del>m to</del>                                  |
| eithe                | r abort                | the p              | roces             | <del>s or c</del>    | reate a                       | a file with a                                            | available data.                                                                    | T                                                |

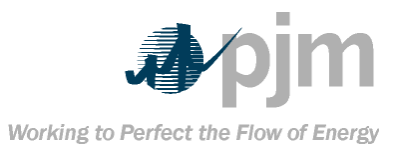

# Note: Before generating the Legacy file, use the Level 2 Validation Status screen to check if all the data passed the required validations. **The Validation Menu** Card98U Level 2 Validation This screen is used for Card98U Level 2 validation. In order to run Level 2 validation, the following criteria must be supplied by the user: -Month Year Utility **One or more Units** After these criteria are set, the user can then clock on the Run Check button to execute the Card98U Level 2. Card98U Level 2 validation will ensure the following rules have been enforced for the month and year chosen: The user must have defined a Card98U record for the specific year, month, utility and unit chosen. If the user did not define a Card98U record for the chosen criteria, then a Level 2 error is displayed for that year, month, utility and unit combination (error code 2901). The user must have defined a Card99 record for the specific year, month, utility and unit chosen. If a fuel is defined is Card98U, but not Card99 (or vice versa), then a Level 2 error is displayed (error code 2980). Not only must this be the case, but both cards' fuel definitions must also be defined. If either card's fuel definitions do not match then a Level 2 error is displayed (error codes 2902, 2903, 2904, 2905, 2906, 2907, 2808, <del>2809).</del>

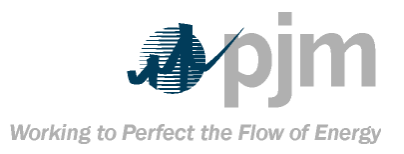

| Card98U/Card98P Level 2 Validation Error Log                                                                                                    |           |
|----------------------------------------------------------------------------------------------------|-----------|
| later time to list those Level 2 errors. These screens allow the user                                                                                                    |           |
| to list those errors.                                                                                                    |           |
| Card98P Level 2 Validation                                                                                                    |           |
| This screen is used for Card98P   evel 2 validation. In order to run                                                                                                    |           |
| Level 2 validation, the following criteria must be supplied by the                                                                                                    |           |
| User:                                                                                                    |           |
| → Month                                                                                                    |           |
| → Year                                                                                                    |           |
| → Company                                                                                                    |           |
| → One or more Plants                                                                                                    |           |
| After these criteria are set, the user can then clock on the Run                                                                                                    |           |
| Check button to execute the Card98P Level 2.                                                                                                    |           |
| Card98P Level 2 validation will ensure the following rules have                                                                                                    |           |
| been enforced for the month and year chosen:                                                                                                    |           |
| → The user must have defined a                                                                                                    |           |
| Card98P record for the specific year, month, company and plant                                                                                                    |           |
| chosen. If the user did not define a Card98P record for the chosen                                                                                                    |           |
| criteria, then a Level 2 error is displayed for that year, month,                                                                                                    |           |
| company and plant combination (error code 2201).                                                                                                    |           |
| The Card Data Menu                                                                                                    |           |
| Card98P – Plant Level Fuel Data                                                                                                    |           |
| This screen enables the user to define Card98P records. The figure                                                                                                    |           |
| below shows the Card98P input screen.                                                                                                    |           |
| Image: Sep Image: Sep I | Clear All |
| Purchase Type: Select a nurchase type                                                                                                    |           |
|                                                                                                    |           |
| The screen displays the following elements:                                                                                                    |           |
| $\rightarrow \qquad \qquad \text{Date (Month and Year)}$                                                                                                    |           |
| Company – Lists all the companies                                                                                                    |           |
| the user has access to                                                                                                    |           |
| + Fuel Type - The various fuel types                                                                                                    |           |
| defined in the system (see the Appendix for a complete list of fuels)                                                                                                    |           |
| Purchase Type – The various                                                                                                    |           |
| purchase types defined in the system                                                                                                    |           |
|                                                                                                    |           |

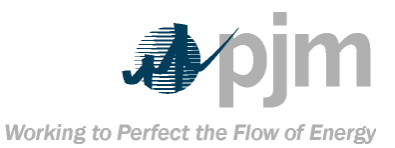

# Plants – A list of plants associated

# with the chosen company

## When the user has chosen all the above criteria, a combo box of Source Data elements will appear below the purchase type:

|                                                                                                    |                      |                    |                      | • •                               |                    |                    |                     | • •                     |              |        |
|----------------------------------------------------------------------------------------------------|----------------------|--------------------|----------------------|-----------------------------------|--------------------|--------------------|---------------------|-------------------------|--------------|--------|
| Retrieve     Retrieve     Retrieve | Date: Sep 💌          | 2003 💌             | Company:             | 12345-Test Company                | <b>T</b>           | Plant(s):          | 001-Test Plant 1    |                         | Select All   |        |
|                                                                                                    |                      |                    | Fuel Type            | CATB-Anthracite                   | <b>T</b>           |                    | 002-Test Plant 2    |                         | Clear All    | ×      |
|                                                                                                    |                      |                    | Purchase Type:       | C-All other contract purchases    | <b>•</b>           |                    |                     |                         |              |        |
|                                                                                                    |                      |                    | Source Data:         | Aii                               |                    |                    | ,                   |                         |              |        |
|                                                                                                    |                      |                    | [ [                  | All<br>SOURCE DATA 1 FOR PLANT 1  |                    |                    | [                   |                         |              |        |
| Company<br>2345-Test Company                                                                                                    | 001-Test Plant 1     | 2003               | 9 0                  | CALSOURCE DATA 2 FOR PLANT 1      | B                  | :xpiration         | CATB-Anthracite     | S-Surface Mined         | es Type      |        |
| 2345-Test Company                                                                                                    | 001-Test Plant 1     | 2003               | 9                    | C-All other contract purchases 02 | -2003              |                    | CATB-Anthracite     | S/U-Mixture (67% Surfac | ;e / 33% Und | dergro |
| The sou                                                                                                    | rce data             | <del>a com</del>   | <del>bo bo</del> >   | <del>( will list all tl</del>     | <del>le so</del>   | urce (             | data rec            | <del>ords for</del>     |              |        |
| that y                                                                                                    | ear. mo              | <del>nth. c</del>  | ompan                | i <mark>y, fuel type, i</mark>    | ourch              | <del>lase t</del>  | vpe and             | l plant                 |              |        |
| chosen.                                                                                                    | If no s              | ource              | data r               | ecords exist                      | for th             | is co              | mbinati             | on, then                |              |        |
| the com                                                                                                    | ho hov               | will b             | o omni               | by If the sour                    | co de              | ata co             | mbo bo              | v is not                |              |        |
|                                                                                                    |                      | WIII D             | e emp                | <del>ly. II the sou</del>         |                    | in a cu            |                     |                         |              |        |
| empty,                                                                                                    | tnen tn              | e use              | r nas ti             | ne option of s                    | elect              | ing o              | ne sour             | <del>ce data</del>      |              |        |
|                                                                                                    |                      | •                  | elemen               | it to retrieve o                  | <del>r All</del>   | •                  |                     |                         |              |        |
|                                                                                                    |                      | Ade                | ding a               | New Card98P                       | Rec                | ord                |                     |                         |              |        |
| To defin                                                                                                    | <del>e a new</del>   | Card               | <u>98P re</u>        | cord the follo                    | wina               | crite              | ria must            | t be met:               |              |        |
| <u>~</u>                                                                                                    |                      |                    |                      | A date                            | mon                | th and             | d voar)             | must he                 |              |        |
|                                                                                                    |                      |                    |                      | choson                            | , mon              |                    | a your, i           |                         |              |        |
| ×.                                                                                                    |                      |                    |                      |                                   |                    |                    |                     | h e e e e               |              |        |
| ≁                                                                                                    |                      |                    |                      |                                   | ompa               | <del>ny m</del>    | ust de c            | nosen                   |              |        |
| ≁                                                                                                    |                      |                    |                      | <u>One fu</u>                     | <del>iel ty</del>  | pe mi              | <del>ust be c</del> | <del>hosen</del>        |              |        |
| ┣——                                                                                                    |                      |                    |                      | One                               | purcł              | hase (             | <del>type mu</del>  | <del>st be</del>        |              |        |
|                                                                                                    |                      |                    |                      | <del>chosen</del>                 | -                  |                    |                     |                         |              |        |
| →                                                                                                    |                      |                    |                      | One                               | nlan               | t mus              | t he ch             | osen                    |              |        |
| Aftor th                                                                                                    | o abov               | o crito            | ria aro              | mot the use                       | ceho               |                    | lick on t           | he New                  |              |        |
|                                                                                                    |                      | <del>o onto</del>  |                      | met, the use                      | - 3110             | uiu u              |                     |                         |              |        |
| ł                                                                                                    | <del>icon, w</del> l | hich is            | s locate             | e <del>d in the func</del>        | tion               | bar:               | L& New              |                         |              |        |
| After c                                                                                                    | licking              | on Ne              | <del>w, the</del>    | user is prese                     | nted               | with               | the Car             | <del>d98P</del> –       |              |        |
| Plant-L                                                                                                    | evel Fi              | iel Da             | t <del>a non</del> i | un screen as                      | show               | <del>n in s</del>  | section             | 6.4.1.4.                |              |        |
|                                                                                                    |                      | F                  | diting               | a Card08P R                       | ecor               | 4                  |                     |                         |              |        |
| K                                                                                                    |                      |                    | -uning               |                                   |                    | a<br>And a         |                     | o month                 |              |        |
| ≁                                                                                                    |                      |                    |                      |                                   | rece               | <del>ла, s</del>   |                     | e month,                |              |        |
| <del>year</del> ,                                                                                                    | <del>, compa</del>   | <del>any an</del>  | <del>d plan</del>    | <del>t (optionally y</del>        | <del>ou n</del>    | <del>nay a</del> l | <del>so choc</del>  | <del>ose a</del>        |              |        |
| purchase                                                                                                    | <del>e type, l</del> | fuel ty            | <del>pe and</del>    | l source data                     | <del>) for \</del> | whick              | the rec             | ord is to               |              |        |
|                                                                                                    |                      |                    |                      | be edited                         |                    |                    |                     |                         |              |        |
| ┣                                                                                                    |                      |                    |                      | Click                             | on tl              | he Re              | trieve h            | utton                   |              |        |
| locate                                                                                                    | d on the             | a loft c           | side of              | the screen                        | Che e              | veton              | rotrio              | une the                 |              |        |
| iocale                                                                                                    |                      | <del>lionles</del> |                      | nie succili.                      |                    | The -              |                     |                         |              |        |
| record(                                                                                                    | <del>s) ana c</del>  | <del>nspia</del> y | <del>ys then</del>   | <del>n in the data (</del>        | <del>jria.</del>   | -I UG              | <del>user ma</del>  | <del>y seiect</del>     |              |        |

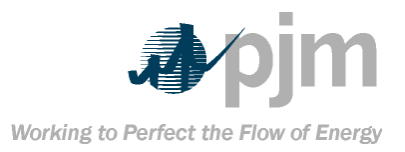

| multiple plants and/or multiple companies to review them all at      |
|----------------------------------------------------------------------|
| once.                                                                |
| Select the entry to be edited by                                     |
| clicking on it. This causes the entry to be highlighted in blue      |
| Click on the Update icon on the                                      |
| function bar at the upper portion of the screen; or simply double-   |
| click on the entry to be edited.                                     |
| A Card98P – Plant-Level Fuel Data                                    |
| panel appears                                                        |
| Edit the data and click on the Save                                  |
| button to store the changes, or click on Cancel to exit without      |
| saving.                                                              |
| Deleting a Card98P Record                                            |
| To delete a record, select the                                       |
| month, year, company and plant (optionally you may also choose a     |
| purchase type, fuel type and source data) for which the record is to |
| be deleted                                                           |
| Click on the Retrieve button                                         |
| located on the left side of the screen. The system retrieves the     |
| record and displays it in the data grid. The user may select         |
| multiple plants and/or multiple companies to review them all at      |
| <del>once.</del>                                                     |
| Select the entry to be deleted by                                    |
| clicking on it. This causes the entry to be highlighted in blue.     |
| Click on the Delete icon on the                                      |
| function bar at the upper portion of the screen.                     |
| → A confirmation dialog will prompt                                  |
| you to ask whether to delete the record. Click Yes to delete the     |
| record or No to cancel the delete operation.                         |
| Card98P – Plant-Level Fuel Data Panel                                |
|                                                                      |

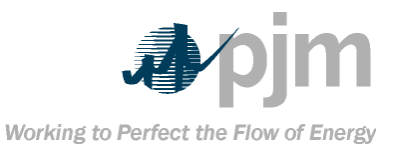

| 12345-Test Company       01-Test Plant 1         Image: Context Exercise       Image: Context Exercise         Image: Context Exercise       Image: Context Exercise                                                                                                    | 🌺 Card             | 98P - Plant-Level Fue   | l Data                |                         |                                                | ×                                                   |
|----------------------------------------------------------------------------------------------------|--------------------|-------------------------|-----------------------|-------------------------|------------------------------------------------|-----------------------------------------------------|
| worth       were the image of the contract Expiration - The expiration date (month and year) for purchases.         Contract Expiration date (month and year) for purchases.         Contract Expiration - The expiration date (month and year) for purchases.                                                                                                    | 12345              | 5-Test Company          | 001-Test Pla          | int 1                   |                                                |                                                     |
| Contract Expiration       Image: Notice Type       Image: Contract Expiration         But Yee       Image: Contract Expiration - The expiration date (month and year) for purchases.         Source fuels       Image: Contract Expiration - The expiration date (month and year) for purchases.         Month and year) for purchases of coal is delivered during the month, report 213,000.                                                                                                    | Month              | 9 Yea                   | r 2003                |                         |                                                |                                                     |
| Junity Received - Enter         Quantity Received - Enter         Quantity Received - Enter </th <th>Contract</th> <th>t Expiration</th> <th><b>Y Y</b></th> <th>Purchase Type</th> <th>C-All other contract purchases</th> <th></th>                                                                                                    | Contract           | t Expiration            | <b>Y Y</b>            | Purchase Type           | C-All other contract purchases                 |                                                     |
| BTU Corrent       Could Mines Type         State       Could Mines Type         State       State         State       State         State       State         State       State         State       State         State       State         State       State <t< th=""><th>Quantity</th><th>/ Received</th><th></th><th>Fuel Type</th><th>CATB-Anthracite</th><th></th></t<>                                                                                                    | Quantity           | / Received              |                       | Fuel Type               | CATB-Anthracite                                |                                                     |
| Surve base<br>For Description<br>For Description<br>For Expiration - The<br>expiration date (month and year) for purchases.<br>For Outract Expiration - The<br>expiration date (month and year) for purchases.<br>For Quantity Received - Enter<br>quantities in tons for coal, barrels for oil and other liquid fuels,<br>MCF (thousands of cubic feet) for gas and mmBtu equivalent for<br>nuclear fuel. For example, if 213,000 tons of coal is delivered<br>during the month, report 213,000.                                                                                                    | BTU Cor            | ntent                   |                       | Coal Mines Type         |                                                |                                                     |
| An % Contract Expiration - The expiration date (month and year) for purchases.                                                                                                    | Sulfur %           | 6                       |                       | State                   | AK-Alaska 🗖                                    |                                                     |
| POE Price       County No.       #0.Berrow         Source Data       Exclude this record transfer (2000)       Type         Brows       If the county in the second transfer (2000)       If the second transfer (2000)         Since the company, plant, fuel type and purchase type have already been chosen prior to clicking on the New icon, these fields cannot be modified. The only way to modify these fields is to click on Cancel and re-enter them in the previous screen.         This popup allows the user to define the following fields for a Card98P record:         Contract Expiration - The expiration date (month and year) for purchases.         Quantity Received - Enter quantities in tons for coal, barrels for oil and other liquid fuels, MCF (thousands of cubic feet) for gas and mmBtu equivalent for nuclear fuel. For example, if 213,000 tons of coal is delivered during the month, report 213,000.                                                                                                    | Ash %              |                         |                       | Coal District No.       | 23-AK 💌 💆                                      |                                                     |
| Source Data<br>Exclude the record from FERC Form 423? Vee<br>Froes<br>Froes<br>Froe Code<br>Froe Code<br>Froe C | FOB Price          | ce 🗌                    |                       | County No.              | 40-Barrow                                      |                                                     |
| Exclude the record from FERC Form 433?       Vee         Froms       From Code         From Code       From Code         From Code       From Code         From Code       From Code         From Code       From Code         From Code       From Code         From Code       From Code         From Code       From Code         From Code       From Code         From Code       From Code         Since the company, plant, fuel type and purchase type have         already been chosen prior to clicking on the New icon, these fields         cannot be modified. The only way to modify these fields is to click         on Cancel and re-enter them in the previous screen.         This popup allows the user to define the following fields for a         Card98P record:         Contract Expiration - The         expiration date (month and year) for purchases.         Quantity Received - Enter         quantities in tons for coal, barrels for oil and other liquid fuels,         MCF (thousands of cubic feet) for gas and mmBtu equivalent for         nuclear fuel. For example, if 213,000 tons of coal is delivered         during the month, report 213,000.                                                                                                    | Source             | Data                    |                       |                         |                                                |                                                     |
| From Code       From Code         From Code       From Code         From Code       From Code         From Code       From Code         From Code       From Code         From Code       From Code         From Code       From Code         From Code       From Code         From Code       From Code         From Code       From Code         Since the company, plant, fuel type and purchase type have         already been chosen prior to clicking on the New icon, these fields         cannot be modified. The only way to modify these fields is to click         on Cancel and re-enter them in the previous screen.         This popup allows the user to define the following fields for a         Card98P record:         Contract Expiration - The         expiration date (month and year) for purchases.         Quantity Received - Enter         quantities in tons for coal, barrels for oil and other liquid fuels,         MCF (thousands of cubic feet) for gas and mmBtu equivalent for         nuclear fuel. For example, if 213,000 tons of coal is delivered         during the month, report 213,000.                                                                                                    | Exclude            | this record from FERC F | Form 423?             | 'es                     |                                                |                                                     |
| Since the company, plant, fuel type and purchase type have<br>already been chosen prior to clicking on the New icon, these fields<br>cannot be modified. The only way to modify these fields is to click<br>on Cancel and re-enter them in the previous screen.<br>This popup allows the user to define the following fields for a<br>Card98P record:<br>Contract Expiration - The<br>expiration date (month and year) for purchases.<br>Quantity Received - Enter<br>quantities in tons for coal, barrels for oil and other liquid fuels,<br>MCF (thousands of cubic feet) for gas and mmBtu equivalent for<br>nuclear fuel. For example, if 213,000 tons of coal is delivered<br>during the month, report 213,000.                                                                                                    | Errors             |                         |                       |                         |                                                |                                                     |
| Since the company, plant, fuel type and purchase type have<br>already been chosen prior to clicking on the New icon, these fields<br>cannot be modified. The only way to modify these fields is to click<br>on Cancel and re-enter them in the previous screen.<br>This popup allows the user to define the following fields for a<br>Card98P record:<br>Contract Expiration - The<br>expiration date (month and year) for purchases.<br>Quantity Received - Enter<br>quantities in tons for coal, barrels for oil and other liquid fuels,<br>MCF (thousands of cubic feet) for gas and mmBtu equivalent for<br>nuclear fuel. For example, if 213,000 tons of coal is delivered<br>during the month, report 213,000.                                                                                                    | Err                | ror Code Error Desc     | ription               |                         |                                                |                                                     |
| Since the company, plant, fuel type and purchase type have<br>already been chosen prior to clicking on the New icon, these fields<br>cannot be modified. The only way to modify these fields is to click<br>on Cancel and re-enter them in the previous screen.<br>This popup allows the user to define the following fields for a<br>Card98P record:                                                                                                    |                    |                         |                       |                         |                                                |                                                     |
| Since the company, plant, fuel type and purchase type have<br>already been chosen prior to clicking on the <i>New</i> icon, these fields<br>cannot be modified. The only way to modify these fields is to click<br>on <i>Cancel</i> and re-enter them in the previous screen.<br>This popup allows the user to define the following fields for a<br><i>Card98P record:</i><br>Contract Expiration - The<br>expiration date (month and year) for purchases.<br>Quantity Received - Enter<br>quantities in tons for coal, barrels for oil and other liquid fuels,<br>MCF (thousands of cubic feet) for gas and mmBtu equivalent for<br>nuclear fuel. For example, if 213,000 tons of coal is delivered<br>during the month, report 213,000.                                                                                                    |                    |                         |                       |                         | ]                                              |                                                     |
| Since the company, plant, fuel type and purchase type have<br>already been chosen prior to clicking on the New icon, these fields<br>cannot be modified. The only way to modify these fields is to click<br>on Cancel and re-enter them in the previous screen.<br>This popup allows the user to define the following fields for a<br>Card98P record:<br>Contract Expiration - The<br>expiration date (month and year) for purchases.<br>Quantity Received - Enter<br>quantities in tons for coal, barrels for oil and other liquid fuels,<br>MCF (thousands of cubic feet) for gas and mmBtu equivalent for<br>nuclear fuel. For example, if 213,000 tons of coal is delivered<br>during the month, report 213,000.                                                                                                    |                    | ( <b>1</b> ) o          | 1                     |                         | × const                                        |                                                     |
| Since the company, plant, fuel type and purchase type have<br>already been chosen prior to clicking on the New icon, these fields<br>cannot be modified. The only way to modify these fields is to click<br>on Cancel and re-enter them in the previous screen.<br>This popup allows the user to define the following fields for a<br>Card98P record:<br>Contract Expiration - The<br>expiration date (month and year) for purchases.<br>Cuantity Received - Enter<br>quantities in tons for coal, barrels for oil and other liquid fuels,<br>MCF (thousands of cubic feet) for gas and mmBtu equivalent for<br>nuclear fuel. For example, if 213,000 tons of coal is delivered<br>during the month, report 213,000.                                                                                                    |                    | Save                    |                       |                         |                                                |                                                     |
| Since the company, plant, fuel type and purchase type have<br>already been chosen prior to clicking on the New icon, these fields<br>cannot be modified. The only way to modify these fields is to click<br>on Cancel and re-enter them in the previous screen.<br>This popup allows the user to define the following fields for a<br>Card98P record:<br>Contract Expiration - The<br>expiration date (month and year) for purchases.<br>Cuantity Received - Enter<br>quantities in tons for coal, barrels for oil and other liquid fuels,<br>MCF (thousands of cubic feet) for gas and mmBtu equivalent for<br>nuclear fuel. For example, if 213,000 tons of coal is delivered<br>during the month, report 213,000.                                                                                                    |                    |                         |                       |                         |                                                |                                                     |
| already been chosen prior to clicking on the New icon, these fields<br>cannot be modified. The only way to modify these fields is to click<br>on Cancel and re-enter them in the previous screen.<br>This popup allows the user to define the following fields for a<br>Card98P record:                                                                                                    | Since t            | the comp                | any, plai             | nt, fuel ty             | pe and purchase                                | e type have                                         |
| cannot be modified. The only way to modify these fields is to click<br>on Cancel and re-enter them in the previous screen.<br>This popup allows the user to define the following fields for a<br>Card98P record:<br>Contract Expiration - The<br>expiration date (month and year) for purchases.<br>Quantity Received - Enter<br>quantities in tons for coal, barrels for oil and other liquid fuels,<br>MCF (thousands of cubic feet) for gas and mmBtu equivalent for<br>nuclear fuel. For example, if 213,000 tons of coal is delivered<br>during the month, report 213,000.                                                                                                    | already be         | en chose                | <del>en prior t</del> | o clickin               | <del>y on the New icc</del>                    | <del>)n, these fields</del>                         |
| on Cancel and re-enter them in the previous screen.<br>This popup allows the user to define the following fields for a<br>Card98P record:<br>→ Contract Expiration - The<br>expiration date (month and year) for purchases.<br>→ Quantity Received - Enter<br>quantities in tons for coal, barrels for oil and other liquid fuels,<br>MCF (thousands of cubic feet) for gas and mmBtu equivalent for<br>nuclear fuel. For example, if 213,000 tons of coal is delivered<br>during the month, report 213,000.                                                                                                    | cannot be          | modified                | I. The or             | <del>ily way to</del>   | modify these fi                                | elds is to click                                    |
| This popup allows the user to define the following fields for a<br>Card98P record:<br>→ Contract Expiration - The<br>expiration date (month and year) for purchases.<br>→ Quantity Received - Enter<br>quantities in tons for coal, barrels for oil and other liquid fuels,<br>MCF (thousands of cubic feet) for gas and mmBtu equivalent for<br>nuclear fuel. For example, if 213,000 tons of coal is delivered<br>during the month, report 213,000.                                                                                                    | on                 | Cancel a                | ind re-en             | ter them                | in the previous                                | <del>screen.</del>                                  |
| Card98P record:<br>→ Contract Expiration - The<br>expiration date (month and year) for purchases.<br>→ Quantity Received - Enter<br>quantities in tons for coal, barrels for oil and other liquid fuels,<br>MCF (thousands of cubic feet) for gas and mmBtu equivalent for<br>nuclear fuel. For example, if 213,000 tons of coal is delivered<br>during the month, report 213,000.                                                                                                    | <del>This po</del> | pup allov               | <del>vs the us</del>  | ser to def              | i <del>ne the followin</del> e                 | <del>j fields for a</del>                           |
| <ul> <li>Contract Expiration - The expiration date (month and year) for purchases.</li> <li>Quantity Received - Enter quantities in tons for coal, barrels for oil and other liquid fuels, MCF (thousands of cubic feet) for gas and mmBtu equivalent for nuclear fuel. For example, if 213,000 tons of coal is delivered during the month, report 213,000.</li> </ul>                                                                                                    |                    |                         | Ga                    | a <mark>rd98P re</mark> | <del>cord:</del>                               |                                                     |
| expiration date (month and year) for purchases.<br>→ Quantity Received - Enter<br>quantities in tons for coal, barrels for oil and other liquid fuels,<br>MCF (thousands of cubic feet) for gas and mmBtu equivalent for<br>nuclear fuel. For example, if 213,000 tons of coal is delivered<br>during the month, report 213,000.                                                                                                    | →                  |                         |                       |                         | -Contract Expira                               | <del>ation - The</del>                              |
| → Quantity Received - Enter<br>quantities in tons for coal, barrels for oil and other liquid fuels,<br>MCF (thousands of cubic feet) for gas and mmBtu equivalent for<br>nuclear fuel. For example, if 213,000 tons of coal is delivered<br>during the month, report 213,000.                                                                                                    | €                  | expiration              | <del>ı date (</del> m | onth and                | ⊢ <mark>year) for purch</mark>                 | <del>ases.</del>                                    |
| quantities in tons for coal, barrels for oil and other liquid fuels,<br>MCF (thousands of cubic feet) for gas and mmBtu equivalent for<br>nuclear fuel. For example, if 213,000 tons of coal is delivered<br>during the month, report 213,000.                                                                                                    | ≁                  |                         |                       |                         | <b>Quantity Receiv</b>                         | <del>ved - Enter</del>                              |
| MCF (thousands of cubic feet) for gas and mmBtu equivalent for<br>nuclear fuel. For example, if 213,000 tons of coal is delivered<br>during the month, report 213,000.                                                                                                    | quantitie          | es in tone              | s for coal            | l <del>, barrels</del>  | for oil and other                              | <del>r liquid fuels,</del>                          |
| nuclear fuel. For example, if 213,000 tons of coal is delivered during the month, report 213,000.                                                                                                    | MCF (tho           | usands o                | of cubic f            | eet) for g              | as and mmBtu                                   | equivalent for                                      |
| during the month, report 213,000.                                                                                                    | nuclear            | fuel. Fo                | r exampl              | le, if 213,             | 000 tons of coal                               | is delivered                                        |
|                                                                                                    |                    | du                      | Iring the             | month, r                | eport 213.000.                                 |                                                     |
| → BTU Content                                                                                                    |                    | ▶                       |                       |                         |                                                | topt                                                |
| For reporting FERC Form 423 data                                                                                                    |                    |                         |                       |                         | -BTU Con                                       | tent                                                |
| - Enter the average British thermal unit (Btu) content for each fuel                                                                                                    | <del>~</del>       |                         |                       | For                     | BTU Con<br>reporting FERC                      | Form 423 data                                       |
| in terms of Btu per pound for coal and other solids fuels. Btu per                                                                                                    | - Enter the        | e average               | British               | For<br>thermal i        | BTU Con<br>reporting FERC<br>Init (Btu) conten | Form 423 data                                       |
| gallon for oil and other liquid fuels and Btu per cubic foot for gas                                                                                                    | - Enter the        | e average               | British               | For<br>thermal t        | BTU Con<br>reporting FERC<br>Init (Btu) conten | Form 423 data<br>It for each fuel<br>fuels. Btu per |

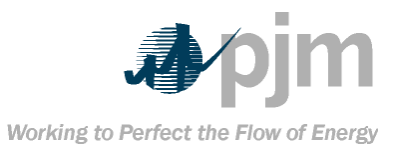

For reporting EIA Form 423 data – Enter the average Btu content for each fuel in terms of mmBtu per ton for coal and other solids fuels, mmBtu per barrel for oil and other liquid fuels and mmBtu per thousand cubic feet for gas and other gaseous fuels.

No quality information need be entered for nuclear fuels.

Sulfur % - For all fuels except gas, enter sulfur content of fuel in terms of percent sulfur by weight. Show to the nearest 0.01%.

Ash % - For all fuels except gas,

enter ash content of fuel in terms of percent ash by weight. Show to the nearest 0.1%.

FOB Price - Enter cost in cents per million Btu Free On Board (FOB) plant. Show to the nearest 0.1 cent. The purchase price should include all costs incurred by the utility in the purchase and delivery of the fuel to the plant. Source Data - For coal, enter name

of mine or broker from which coal originated or was purchased; for oil, enter name of supplier, refinery and if applicable, port of entry; for gas, enter name of supplier, pipeline or distributor and, if applicable, port of entry. For nuclear fuel, enter the supplier.

Coal Mines Type - Report for coal

only. Choose S for surface mined or U for underground mined. If coal is a mixture, use S/U or U/S. This notation will result in a 0.67/0.33 allocation.

State - Report for coal only. Use the U.S. Postal abbreviation to show the State in which the coal was mined. The system also allows foreign coal suppliers.
Coal District No. - Report for coal

only. Choose the coal producing district code from the list provided indicating the district in which the coal was mined. County No. – Report for coal only.

Choose the FIPS County Code from the list to indicate the county in which the coal was mined.

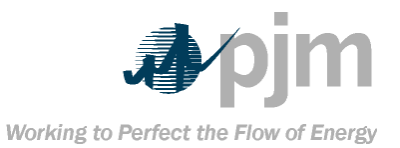

#### **Exclude this record from FERC**

Form 423? – If this checkbox is checked, then the record will not be included in FERC Form 423 when generated on the reports screen. After filling in the necessary values, the user should click on the Save button to save the Card98P record.

If any Level 1 errors are encountered, the Errors grid at the bottom of the Card98P popup will show the error code and a description of the error.

Note: Click on the B icon to display a description of the coal district.

## Card98P – CSV Format

Users of the eFuel system have the option of uploading Card98P data in CSV format. The definition for the CSV format appears

| Field Name                      | <del>Column</del><br>Number | Format                      |
|---------------------------------|-----------------------------|-----------------------------|
| <del>Data Card Code</del>       | <b>±</b>                    | Character 3 (should be 98P) |
| Company ID                      | 2                           | Character 10                |
| Plant Code                      | 3                           | Character 6                 |
| <del>Year</del>                 | 4                           | Number 4                    |
| Month                           | <del>5</del>                | Number 2                    |
| Revision Code*                  | <del>6</del>                | Character 1                 |
| Purchase Type Code              | 7                           | Character 2                 |
| Contract Expiration Date        | 8                           | Character 6 (YYYYMM)        |
| Fuel Code                       | 9                           | Character 4                 |
| Coal Mines Type Code            | <del>10</del>               | Character 3                 |
| Coal District Number            | <del>11</del>               | Number 2                    |
| Coal County Number              | <del>12</del>               | Number 3                    |
| State                           | <del>13</del>               | Character 2                 |
| Source Data <sup>+</sup>        | <del>14</del>               | Character 40                |
| Quantity Received <sup>2</sup>  | <del>15</del>               | Number 12,2                 |
| BTU Content <sup>3</sup>        | <del>16</del>               | Number 6                    |
| <del>Sulfur Content</del> ⁴     | <del>17</del>               | Number 5,2                  |
| Ash Content⁵                    | <del>18</del>               | Number 5,2                  |
| FOB Purchase Price <sup>6</sup> | <del>19</del>               | Number 7,1                  |

below.

<sup>2</sup> Coal: Tons, Oil: Barrels, Gas: MCF

<sup>&</sup>lt;sup>4</sup>-For coal, enter name of mine or broker from which coal originated or was purchased. For oil, enter name of supplier, refinery and if applicable, port of entry. For gas, enter name of supplier, pipeline or distributor and, if applicable, port of entry.

<sup>&</sup>lt;sup>a</sup>Coal: Btu/lb, Oil: Btu/gal, Gas: Btu/ft<sup>3</sup> for FERC Form 423 and mmBTU/MCF for EIA Form 423

<sup>&</sup>lt;sup>4</sup>-To nearest 0.01%

<sup>&</sup>lt;sup>₅</sup>To nearest 0.1%

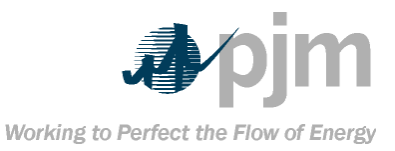

|                                                                                   | Field Name                                                          | Column                 |                          | Format                |                      |                |  |  |  |  |
|-----------------------------------------------------------------------------------|---------------------------------------------------------------------|------------------------|--------------------------|-----------------------|----------------------|----------------|--|--|--|--|
|                                                                                   |                                                                     | Number                 |                          |                       |                      |                |  |  |  |  |
|                                                                                   | Exclude from FERC Form                                              | <del>20</del>          | <del>Cha</del> ı         | <del>acter 1 (\</del> | <del>( or N)</del>   |                |  |  |  |  |
|                                                                                   | <del>423</del>                                                      |                        |                          |                       |                      |                |  |  |  |  |
| *For Card98P, valid values for revision code are: blank (for new), X (for delete) |                                                                     |                        |                          |                       |                      |                |  |  |  |  |
| and R for (update).                                                               |                                                                     |                        |                          |                       |                      |                |  |  |  |  |
|                                                                                   | Example CSV format for Card98P:                                     |                        |                          |                       |                      |                |  |  |  |  |
| C                                                                                 | OMPANY ID PLANTCOD                                                  | E YEAR M               | ONTH.PUR                 | CHASE                 | TYPE.CON             | IT             |  |  |  |  |
|                                                                                   |                                                                     |                        |                          |                       |                      |                |  |  |  |  |
| ħ                                                                                 | KACTEXPIRE, FUELTYPE, COALMINESTYPE, COALDISTRICTNUM,               |                        |                          |                       |                      |                |  |  |  |  |
| G                                                                                 | <del>JUNTYNUM, STATE, SO</del>                                      | URCENAM                | <del>E, QUANH</del>      | IYRECE                | <del>IVED, BIU</del> | J,             |  |  |  |  |
| - 5                                                                               | SULFUR_PCT, ASH_PCT                                                 | <mark>, FOB_PRI</mark> | <del>CE, EXCLU</del>     | DEFRO                 | MFERC423             | }              |  |  |  |  |
| 12                                                                                | 345 9998 98P 2003 9 C                                               | CATB.S.13              | 7 AL SOU                 | RCE DA                | TA SAMPL             | E              |  |  |  |  |
|                                                                                   | • ••,•••••,••• ;;=•••,•;•;•;                                        | _ 1                    | N                        |                       |                      | _              |  |  |  |  |
|                                                                                   |                                                                     | ·····                  |                          |                       |                      | -              |  |  |  |  |
| 17                                                                                | 2345,999898P,,2003,9,C,2                                            | 200008,CA              | I <del>B,U/S,14,</del> 4 | H,AK,AF               | (KANSAS/             |                |  |  |  |  |
|                                                                                   | RANKLIN COUNTY                                                      | /DISTRICT              | <del>14,12.9,3</del> 42  | <del>2,233,0,1</del>  | <del>00,N</del>      |                |  |  |  |  |
|                                                                                   |                                                                     | Important N            | otes:                    |                       |                      |                |  |  |  |  |
| 2                                                                                 | <u>-</u>                                                            | Th                     | o lino abov              | o shown               | in hold is           |                |  |  |  |  |
|                                                                                   | he heeder line (even the                                            | unde it en er          |                          |                       |                      |                |  |  |  |  |
| Ŧ                                                                                 | ne neader line (even the                                            | ugn it spar            | IS TWO IINE              | s, it is ac           | stually one          | •              |  |  |  |  |
| Hit                                                                               | <del>ne in the CSV file). The l</del>                               | first line in          | any CSV fi               | <del>le is ass</del>  | umed to b            | e              |  |  |  |  |
| a                                                                                 | header line. Therefore. \                                           | when subm              | hitting CSV              | data thr              | ouah eFue            | <del>)</del> . |  |  |  |  |
| th                                                                                | e first line should never                                           | contain da             | ta It shou               | ld conta              | in a hoade           | ar.            |  |  |  |  |
| 14                                                                                | the mist line should never contain data. It should contain a neader |                        |                          |                       |                      |                |  |  |  |  |
| H                                                                                 | em similar to the one sh                                            | own above              | <del>(no more i</del>    | <del>nan 200</del>    | - cnaracter          | 5              |  |  |  |  |
|                                                                                   |                                                                     | in length              | <del>ו).</del>           |                       |                      |                |  |  |  |  |
| ≯                                                                                 | Data needs to be provided in the                                    |                        |                          |                       |                      |                |  |  |  |  |
| order listed from left to right as given in the table above. If a field           |                                                                     |                        |                          |                       |                      |                |  |  |  |  |
| is not used it must be small /i.e. a samme should presed that                     |                                                                     |                        |                          |                       |                      |                |  |  |  |  |
| is not used it must be empty (i.e. a comma snould precede that                    |                                                                     |                        |                          |                       |                      |                |  |  |  |  |
| <del>tiela).</del>                                                                |                                                                     |                        |                          |                       |                      |                |  |  |  |  |
| Card98P – Legacy File Format                                                      |                                                                     |                        |                          |                       |                      |                |  |  |  |  |
| For flat file upload, member companies submit Card98P data in the                 |                                                                     |                        |                          |                       |                      |                |  |  |  |  |
| following format:                                                                 |                                                                     |                        |                          |                       |                      |                |  |  |  |  |
|                                                                                   | Field News                                                          | Chartin a              | Fadia a                  |                       | E                    |                |  |  |  |  |
|                                                                                   | Field Name                                                          | Starting               | Ending                   | width                 | Format               |                |  |  |  |  |
|                                                                                   | Commonwe ID                                                         | Column                 |                          | 10                    |                      |                |  |  |  |  |
|                                                                                   | Diant Code                                                          | ±<br>11                | 10                       | 10                    |                      |                |  |  |  |  |
|                                                                                   | Pata Card Cada                                                      | 17                     | 10                       | <b>D</b>              | Must be 09           |                |  |  |  |  |
|                                                                                   | Pata Card Code                                                      | <del>17</del><br>20    | 20                       | - <del></del>         | must be 98           | <del>л^</del>  |  |  |  |  |
|                                                                                   | Kevision Code                                                       | 20                     | 24                       | ±                     |                      |                |  |  |  |  |
|                                                                                   | <del>rear</del>                                                     | <del>21</del>          | <del>24</del>            | 4                     |                      |                |  |  |  |  |

<del>26</del>

<del>28</del>

<del>2</del>

2

<del>25</del>

<del>27</del>

<sup>6</sup>In ¢/million Btu to nearest 0.1¢

Month Purchase Type Code

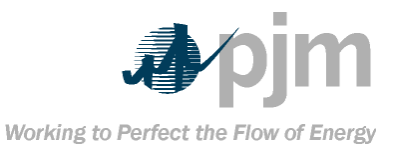

| Field Name                                                                        | Starting                                           | e Endin                                                       | <del>ig</del> <del>Width</del>                                           | Format                                           |                   |  |  |  |  |  |  |
|-----------------------------------------------------------------------------------|----------------------------------------------------|---------------------------------------------------------------|--------------------------------------------------------------------------|--------------------------------------------------|-------------------|--|--|--|--|--|--|
|                                                                                   | Column                                             | Colum                                                         | <del>m</del>                                                             |                                                  |                   |  |  |  |  |  |  |
| Contract Expiration Date                                                          | <del>29</del>                                      | <del>34</del>                                                 | 6                                                                        | YYYYMM                                           | ł.                |  |  |  |  |  |  |
| Fuel Code                                                                         | <del>35</del>                                      | <del>28</del>                                                 | 4                                                                        |                                                  |                   |  |  |  |  |  |  |
| Coal Mines Type Code                                                              | <del>39</del>                                      | <del>41</del>                                                 | 3                                                                        |                                                  |                   |  |  |  |  |  |  |
| Coal District Number                                                              | <del>42</del>                                      | <del>43</del>                                                 | <del>2</del>                                                             |                                                  |                   |  |  |  |  |  |  |
| Coal County Number                                                                | 44                                                 | <del>46</del>                                                 | 3                                                                        |                                                  |                   |  |  |  |  |  |  |
|                                                                                   | <del>47</del>                                      | <del>48</del>                                                 | <del>2</del>                                                             |                                                  |                   |  |  |  |  |  |  |
| Source Data                                                                       | <del>49</del>                                      | 88                                                            | <del>40</del>                                                            |                                                  |                   |  |  |  |  |  |  |
| Quantity Received                                                                 | <del>89</del>                                      | <del>100</del>                                                | • <del>12</del>                                                          | Number<br>12,2                                   | •                 |  |  |  |  |  |  |
| BTU Content                                                                       | <del>101</del>                                     | <del>106</del>                                                | 6                                                                        | Number (                                         | 6                 |  |  |  |  |  |  |
| Sulfur Content                                                                    | <del>107</del>                                     | <del>111</del>                                                | <del>.</del> 5                                                           | Number 5                                         | <del>,2</del>     |  |  |  |  |  |  |
| Ash Content                                                                       | <del>112</del>                                     | <del>116</del>                                                | , <del>5</del>                                                           | Number 5                                         | <del>,2</del>     |  |  |  |  |  |  |
| FOB Purchase Price                                                                | <del>117</del>                                     | <del>123</del>                                                | 7                                                                        | Number 7                                         | <del>,1</del>     |  |  |  |  |  |  |
| Exclude from FERC Form 423                                                        | <del>124</del>                                     | <del>12</del> 4                                               | • 1                                                                      | <del>Y or N</del>                                |                   |  |  |  |  |  |  |
|                                                                                   | Importar                                           | t Note:                                                       |                                                                          |                                                  |                   |  |  |  |  |  |  |
| ~                                                                                 | In                                                 | the form                                                      | at column                                                                | Number 12                                        | 2                 |  |  |  |  |  |  |
|                                                                                   | ➤ In the format column, Number 12,2                |                                                               |                                                                          |                                                  |                   |  |  |  |  |  |  |
| den                                                                               | otes the                                           | tollowing                                                     | <u>+</u>                                                                 |                                                  |                   |  |  |  |  |  |  |
| 7 8 4 2                                                                           | 123                                                | <b>0 1</b> <del>.</del>                                       | 5 1                                                                      |                                                  |                   |  |  |  |  |  |  |
| <u> </u>                                                                          | TI                                                 | ho total w                                                    | idth of the                                                              | number is                                        | 12                |  |  |  |  |  |  |
| digite including t charge                                                         | l l<br>lan fan Ab                                  |                                                               |                                                                          |                                                  |                   |  |  |  |  |  |  |
| aigits including 1 charact                                                        | er for th                                          | e decima                                                      | i point and                                                              | a maximun                                        | A                 |  |  |  |  |  |  |
| of 2 digits                                                                       | <del>s after th</del>                              | <del>le decima</del>                                          | l point.                                                                 |                                                  |                   |  |  |  |  |  |  |
| Card98U -                                                                         | Unit-Lev                                           | el Fuel C                                                     | ost Data                                                                 |                                                  |                   |  |  |  |  |  |  |
| The Card0911 Unit Love                                                            |                                                    | et Data e                                                     | oroon onal                                                               | aloc the use                                     | . P               |  |  |  |  |  |  |
| to add_modify                                                                     | v or dela                                          | oto Cardo                                                     | RIL records                                                              |                                                  | <del>71</del>     |  |  |  |  |  |  |
|                                                                                   |                                                    |                                                               |                                                                          |                                                  |                   |  |  |  |  |  |  |
| <u> </u>                                                                          | 1996-PJM Test                                      |                                                               | Unit(s) 777-1est 1<br>888-Test 1                                         |                                                  | Select All 🗾      |  |  |  |  |  |  |
|                                                                                   |                                                    |                                                               | 299-Test 3                                                               |                                                  |                   |  |  |  |  |  |  |
|                                                                                   |                                                    |                                                               |                                                                          |                                                  |                   |  |  |  |  |  |  |
| Utility Unit Year Month Prima                                                     | ary Fuel Code                                      | Primary Fuel Cost                                             | Secondary Fuel Code                                                      | Secondary Fuel Cost                              | Tertiary Fuel     |  |  |  |  |  |  |
| 996-PJM Test 299-Test 3 2003 9 CATB-An<br>996 PJM Test 777 Test 1 2003 9 PONE Dis | thracite 10.0<br>tillete #1 23.1                   | )9 C                                                          | BTB-Bituminous 1.0%S                                                     | 15.4                                             | CBTD-Bituminous 2 |  |  |  |  |  |  |
|                                                                                   |                                                    |                                                               |                                                                          | 43.02                                            | GBUT-Dularie      |  |  |  |  |  |  |
| Adding                                                                            |                                                    | alusou K                                                      | ecora                                                                    |                                                  | _                 |  |  |  |  |  |  |
|                                                                                   | Ŧ(                                                 | <del>o a new re</del>                                         | <del>cord, sele</del>                                                    | ect the Mont                                     | <del>h,</del>     |  |  |  |  |  |  |
| the Year. the Utility and the                                                     | e Unit fo                                          | r which th                                                    | <del>ne record i</del>                                                   | s to be add                                      | ed                |  |  |  |  |  |  |
| 4                                                                                 |                                                    | Click on                                                      | the New i                                                                | con on the                                       |                   |  |  |  |  |  |  |
|                                                                                   |                                                    |                                                               |                                                                          |                                                  |                   |  |  |  |  |  |  |
|                                                                                   |                                                    |                                                               |                                                                          |                                                  |                   |  |  |  |  |  |  |
| tunction bar at t                                                                 | the uppe                                           | r portion                                                     | of the scre                                                              | en                                               |                   |  |  |  |  |  |  |
| tunction bar at t                                                                 | the uppe                                           | r portion                                                     | of the scre                                                              | en<br>vel Fuel Cos                               | st                |  |  |  |  |  |  |
| +++++++++++++++++++++++++++++++++++++                                             | he uppe<br>A<br>ppears (                           | r portion<br>Card98U                                          | of the scre<br>- Unit-Le                                                 | en<br>vel Fuel Cos                               | st                |  |  |  |  |  |  |
| tunction bar at t<br>→                                                            | the uppe<br>A<br>ppears (                          | Card98U                                                       | of the scre<br>- Unit-Le <sup>o</sup><br>on 6.4.2.4)                     | vel Fuel Cos                                     | st                |  |  |  |  |  |  |
| Data panel a                                                                      | the uppe<br>A<br>ppears (<br>I                     | Card98U<br>Card98U<br>See Section                             | of the scre<br>– Unit-Le<br>on 6.4.2.4)<br>and click                     | vel Fuel Cos<br>on the Save                      | st<br>e           |  |  |  |  |  |  |
| tunction bar at t<br>→<br>Data panel a<br>→<br>button to store the new r          | the uppe<br>A<br>ppears (<br>Cord, o               | Card98U<br>Card98U<br>See section<br>Enter data               | of the scre<br>– Unit-Le<br>on 6.4.2.4)<br>and click<br><i>Cancel</i> to | en<br>vel Fuel Cos<br>on the Save<br>exit withou | st<br>e<br>t      |  |  |  |  |  |  |
| tunction bar at t<br>→<br>Data panel a<br>→<br>button to store the new r          | the uppe<br>A<br>ppears (<br>L<br>ecord, o<br>savi | Card98U<br>Card98U<br>See section<br>Enter data<br>r click on | of the scre<br>– Unit-Le<br>on 6.4.2.4)<br>and click<br><i>Cancel</i> to | en<br>vel Fuel Cos<br>on the Save<br>exit withou | st<br>e<br>t      |  |  |  |  |  |  |
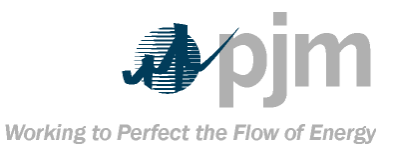

### Editing a Card98U Record To edit a record. select the Month. the Year, the Utility and the Unit for which the record is to be edited Click on the Retrieve button at the left side of the screen. The system retrieves the record from the database and displays it in the data grid. The user may select multiple units and/or multiple months to review them all at once Select the entry to be edited by clicking on it. This causes the entry to be highlighted in blue Click on the update option on the function bar at the upper portion of the screen; or simply doubleclick on the entry to be edited A Card98U – Unit-Level Fuel Cost Data panel appears (See section 6.4.2.4) Edit the data and click on the "Save" button to store the changes, or click on "Cancel" to exit without save. **Deleting a Card98U Record** To delete a record. select the month, year, utility and unit for which the record is to be deleted. Click on the Retrieve button located on the left side of the screen. The system retrieves the record and displays it in the data grid. The user may select multiple units and/or multiple utilities to review them all at once. Select the entry to be deleted by clicking on it. This causes the entry to be highlighted in blue. Click on the Delete icon on the function bar at the upper portion of the screen. A confirmation dialog will prompt

you whether to delete the record or not. Click Yes to delete the record or No to cancel the delete operation.

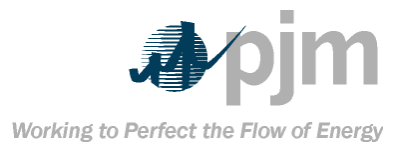

| eFuel 2.0  | – User Manual |
|------------|---------------|
| Section 5: | Menu Options  |

|                         | Card98U – U              | Init-Level Fu          | el Cost Data                  |                         |
|-------------------------|--------------------------|------------------------|-------------------------------|-------------------------|
| 🌺 Card98U - Unit-Levo   | el Fuel Cost Data        |                        |                               | ×                       |
| 996-PJM Test            | 777-Test 1               |                        |                               |                         |
| Month 12                | Year 2003                |                        |                               |                         |
| Primary Fuel Cost       |                          | Primary Fuel Code      | CATB-Anthracite               | ×                       |
| Secondary Fuel Cost     |                          | Secondary Fuel Code    |                               | ×                       |
| Tertiary Fuel Cost      |                          | Tertiary Fuel Code     |                               | ×                       |
| Quaternary Fuel Cost    |                          | Quaternary Fuel Code   |                               |                         |
| Errors                  |                          |                        |                               |                         |
| Error Code Erro         | or Description           |                        |                               |                         |
|                         |                          |                        |                               |                         |
|                         |                          |                        |                               |                         |
|                         |                          |                        |                               |                         |
| E s                     | ave                      |                        | X Cancel                      |                         |
|                         |                          |                        |                               |                         |
| This data pane          | allows the               | user to edit           | and add new f                 | uel defintion           |
| for Card98U.            | At a minimur             | <del>n, when add</del> | ing a new Care                | <del>198U record,</del> |
| <del>you must pro</del> | vide at least            | one fuel (in t         | this case the p               | rimary fuel)            |
|                         | and it                   | s associated           | <del>cost.</del>              |                         |
| The Errors g            | rid at the bot           | tom of the p           | anel displays (               | any Level 1             |
| errors that have        | <del>ve occurred v</del> | when attemp            | ting to save th               | he data. The            |
| user will not be        | e allowed to             | save the data          | <mark>a until all Leve</mark> | I 1 errors are          |
|                         |                          | addressed.             |                               |                         |
|                         | Card98                   | U – CSV File           | Format                        |                         |
| Users of the e          | Fuel system              | have the op            | tion of upload                | ing Card98U             |
| data in CSV f           | iormat. The              | definition fo          | r the CSV form                | lat appears             |

below.

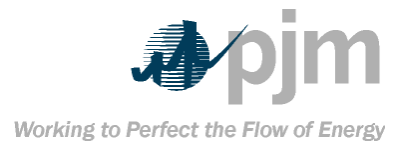

| Field Name                        | Column                   | Format                                                                   | 1                 |
|-----------------------------------|--------------------------|--------------------------------------------------------------------------|-------------------|
|                                   | Number                   |                                                                          |                   |
| <del>Data Card Code</del>         | +                        | Character 3 (Must be 98U)                                                | -                 |
| Utility Code                      | <del>2</del>             | Number (3)                                                               | 1                 |
| Unit Code                         | 3                        | Number (3)                                                               |                   |
| <del>Year</del>                   | 4                        | Number (4)                                                               | -                 |
| Month                             | <del>5</del>             | Numeric 2                                                                |                   |
| Report Revision Code              | 6                        | Character (1) (X, R, blank)                                              |                   |
| Primary Fuel Code                 | 7                        | Character (4)                                                            |                   |
| Primary Fuel Cost                 | 8                        | Number (12,2)                                                            |                   |
| Secondary Fuel Code               | 9                        | Character (4)                                                            |                   |
| Secondary Fuel Cost               | <del>10</del>            | Number (12,2)                                                            |                   |
| Tertiary Fuel Code                | <del>11</del>            | Character (4)                                                            |                   |
| Tertiary Fuel Cost                | <del>12</del>            | Number (12,2)                                                            |                   |
| Quaternary Fuel Code              | <del>13</del>            | Character (4)                                                            |                   |
| Quaternary Fuel Cost              | <del>14</del>            | Number (12,2)                                                            |                   |
| Examp                             | le CSV forma             | t for Card98U:                                                           |                   |
| UTILITY.UNIT.YEAR.MO              | NTH.REVCO                | DE.PRIMFUELCODE.PRIM                                                     | FUEL              |
|                                   | <u>OST SECOEL</u>        |                                                                          |                   |
|                                   |                          | CODE TEDTELLEL COST                                                      |                   |
| <del>JECOFUELCOJ</del>            | I, IERIFUEL              | UADELIEL OOOT                                                            |                   |
| QUARFI                            | <del>UELCODE, Q</del>    | UARFUELCOST                                                              |                   |
| <del>98U,201,806,2003,12,,C</del> | <del>ATB,200000</del>    | <del>,CBTB,4000000,GNAG,10(</del>                                        | <del>)0.12,</del> |
|                                   | CBTC,92                  | <del>2.12</del>                                                          |                   |
|                                   | Important N              | <del>lotes</del> :                                                       |                   |
| ≁                                 |                          | <mark>e line above shown in bo</mark> l                                  | <del>ld is</del>  |
| the header line (even             | though it spa            | ns two lines, it should be                                               | one               |
| line in the CSV file). Th         | ne first line in         | any CSV file is assumed                                                  | to be             |
| the header line. There            | oforo whon               | submitting CSV data through                                              |                   |
| Evel the first line of            | ciore, wrier a           | submitting Cov uata tinot                                                | i <del>yn</del>   |
| eruei, the first line sho         | ouia never co            | ntain data. It snouid cont                                               | ain a             |
| header item similar to            | <del>o the one shc</del> | wn above (no more than 2                                                 | <u>200</u>        |
|                                   | characters in            | length).                                                                 |                   |
| <u>+</u>                          | Da                       | ta needs to be provided in                                               | the               |
| order listed from left to         | right ac give            | an in the table above. If a                                              | field             |
|                                   | Hynt as yw               |                                                                          | Heiu              |
| is not used it must be            | <del>empty (I.e. a</del> | comma should precede t                                                   | hat               |
|                                   | field).                  | r -                                                                      |                   |
| ▶                                 | In ti                    | he format column. Numbe                                                  | r 12.2            |
| ·                                 | lanotas the f            |                                                                          | ,-                |
|                                   |                          |                                                                          |                   |
| <b>  7   8   1</b>                | 2 1 2 3                  | <del>)</del>   <del>1</del>   <del>-</del>   <del>5</del>   <del>1</del> |                   |

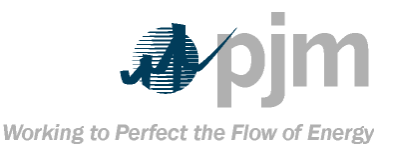

### The total width of the number is 12 digits including 1 character for the decimal point and a maximum of 2 digits after the decimal point. Card98U – Legacy File Format

For flat file upload, member companies submit Card98U data in the following format:

| -                             | <u> </u>          |               |                  |                        |
|-------------------------------|-------------------|---------------|------------------|------------------------|
| Field Name                    | Starting          | Ending        | <del>Width</del> | Format                 |
|                               | <del>Column</del> | Column        |                  |                        |
| Utility Code                  | <del>1</del>      | 3             | 3                | Numeric(3)             |
| Unit Code                     | 4                 | 6             | 3                | Numeric (3)            |
| <del>Data Card Code</del>     | 7                 | <del>9</del>  | 3                | Must be 98U            |
| Revision Code                 | <del>10</del>     | <del>10</del> | <del>1</del>     | <del>X, R, blank</del> |
| <del>Year</del>               | <del>11</del>     | <del>14</del> | 4                | Number (4)             |
|                               | <del>15</del>     | <del>16</del> | <del>2</del>     | Number (2)             |
| Primary Fuel Code             | <del>17</del>     | <del>20</del> | 4                | <b>Character</b>       |
|                               |                   |               |                  | <del>(4)</del>         |
| Primary Fuel Cost             | <del>21</del>     | <del>32</del> | <del>12</del>    | Number                 |
|                               |                   |               |                  | <del>12,2</del>        |
| Secondary Fuel Code           | <del>33</del>     | <del>36</del> | 4                | <b>Character</b>       |
|                               |                   |               |                  | <del>(4)</del>         |
| Secondary Fuel Cost           | <del>37</del>     | <del>48</del> | <del>12</del>    | Number                 |
|                               |                   |               |                  | <del>12,2</del>        |
| Tertiary Fuel Code            | <del>49</del>     | <del>52</del> | 4                | <b>Character</b>       |
|                               |                   |               |                  | <del>(4)</del>         |
| <del>Tertiary Fuel Cost</del> | <del>53</del>     | <del>64</del> | <del>12</del>    | Number                 |
|                               |                   |               |                  | <del>12,2</del>        |
| <b>Quaternary Fuel Code</b>   | <del>65</del>     | <del>68</del> | 4                | <b>Character</b>       |
|                               |                   |               |                  | <del>(4)</del>         |
| Quaternary Fuel Cost          | <del>69</del>     | <del>80</del> | <del>12</del>    | Number                 |
|                               |                   |               |                  | <del>12,2</del>        |
|                               |                   |               |                  |                        |

**Important Note:** 

In the format column, Number 12,2

denotes the following:

7 8 1 2 1 2 3 0 1 <del>.</del> 5 1

The total width of the number is 12 digits including 1 character for the decimal point and a maximum

### of 2 digits after the decimal point. Card99 – Fuel Data

The Card99 – Fuel Data screen enables the user to add, modify, or delete Card99 records.

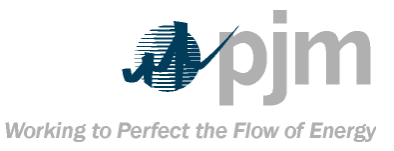

| Out of all all all all all all all all all al                                                                                                    | Retrieve     Retrieve     Retrieve | Month S             | ep 💌 Year            | 2003 💌                       | Utility ALL            |                                                                                                    | -                 | Unit(s)          | 777-Test 1           |                        |                | Select All 🗹     |
|----------------------------------------------------------------------------------------------------|----------------------------------------------------------------------------------------------------|---------------------|----------------------|------------------------------|------------------------|----------------------------------------------------------------------------------------------------|-------------------|------------------|----------------------|------------------------|----------------|------------------|
| Utilized       Vertical       Vertical <th< th=""><th></th><th></th><th></th><th></th><th></th><th></th><th></th><th></th><th>888-Test 1</th><th></th><th></th><th>Clear All 📕</th></th<>                                                                                                    |                                                                                                    |                     |                      |                              |                        |                                                                                                    |                   |                  | 888-Test 1           |                        |                | Clear All 📕      |
| Utilize         Vertex         Vertex         Vertex         Numerical base         Numerical base         Numeri                                                                                                    |                                                                                                    |                     |                      |                              |                        |                                                                                                    |                   |                  | 299-Test 3           |                        | <b>_</b>       |                  |
| Adding a New Card99 Record<br>To a new record, select the Month,<br>the Year, the Utility and the Unit for which the record is to be added<br>Click on the New icon on the<br>function bar at the upper portion of the screen<br>A Card 99 – Fuel data panel<br>appears (see section 6.4.3.4)<br>Click on the New icon on the Save<br>button to store the new record, or click on Cancel to exit without<br>saving<br>Editing a Card99 Record<br>Click on the record is to be edited<br>Click on the record is to be edited<br>Click on the "Retrieve" button at<br>the left side of the screen. The system retrieves the record from<br>the database and displays it inside the data grid. The user may<br>select multiple units and/or multiple months to review them all at<br>Once<br>Click on the entry to be odited by<br>clicking on it. This causes the entry to be highlighted in blue<br>Click on the entry to be edited<br>A Card99 – Fuel data panel<br>appears (See section 6.4.3.4)<br>Click on the update option on the<br>function bar at the upper portion of the screen; or simply double-<br>click on the entry to be edited<br>A Card99 – Fuel data panel<br>appears (See section 6.4.3.4)<br>Click on the entry to be edited<br>Click on the ontry to be edited<br>Click on the ontry to be edited<br>Click on the ontry to be edited<br>Click on the ontry to be edited<br>Click on the ontry to be edited<br>Click on the ontry to be edited<br>Click on the ontry to be edited<br>Click on the ontry to be edited<br>Click on the ontry to be edited<br>Click on the ontry to be edited<br>Click on the ontry to be edited<br>Click on the ontry to be edited<br>Click on the ontry to be edited<br>Click on the ontry to be edited<br>Click on the entry to be edited<br>Click on the ontry to be edited<br>Click on the entry to be edited<br>Click on the entry to be edited<br>Click on the entry to be edited<br>Click on the entry to be edited<br>Click on the entry to be edited<br>Click on the entry to be edited to not the<br>month, year, utility and unit for which the record is to be deleted.<br>Click on the left side of the screen. The system retrieves the | Utility Code                                                                                                    | Unit Code           | Year                 | Month                        | Primary Fuel           | Primary Fuel                                                                                                    | Burned            | Primary          | Avg Heat             | Primary Ash Content    |                | Primary Moisture |
| To a new record, select the Month, the Year, the Utility and the Unit for which the record is to be added Click on the New icon on the function bar at the upper portion of the screen A Card 99 – Fuel data panel appears (see section 6.4.3.4) Enter data and click on the Save button to store the new record, or click on Cancel to exit without saving Editing a Card99 Record To edit a record, select the Month, the Year, the Utility and the Unit for which the record is to be edited Click on the screen. The system retrieves the record from the database and displays it inside the data grid. The user may select multiple units and/or multiple months to review them all at Once Click on the entry to be highlighted in blue Click on the entry to be highlighted in blue Click on the entry to be edited by click on the upper portion of the screen; or simply double-click on the entry to be edited without save. Deleting a Card99 Record Acard99 Record Acard99 Record Click on the entry to exit without save. Deleting a Card99 Record Acard99 Record Acard9                                                                                     | 996-PJM Test                                                                                                    | ///-lest1           | 2003                 |                              |                        | <sup>™</sup> Card9                                                                                                    |                   | ord              |                      | lo.                    | U              |                  |
| by Year, the Utility and the Unit for which the record, science is to be added<br>Click on the New icon on the<br>function bar at the upper portion of the screen<br>A Card 99 – Fuel data panel<br>appears (see section 6.4.3.4) Center data and click on the Save<br>button to store the new record, or click on Cancel to exit without<br>saving<br>Editing a Card99 Record To edit a record, select the Month,<br>the Year, the Utility and the Unit for which the record is to be edited Click on the "Retrieve" button at<br>the left side of the screen. The system retrieves the record from<br>the database and displays it inside the data grid. The user may<br>select multiple units and/or multiple months to review them all at<br>once Select the entry to be highlighted in blue Click on the update option on the<br>function bar at the upper portion of the screen; or simply double-<br>click on the entry to be edited A Card99 – Fuel data panel<br>appears (See section 6.4.3.4) Deleting a Card99 Record Click on the update option on the<br>function bar at the upper portion of the screen; or simply double-<br>click on the entry to be edited Click on the update option on the<br>function bar at the upper portion of the screen; or simply double-<br>click on the entry to be edited Click on the appears (See section 6.4.3.4) Edit the data and click on the<br>"Save" button to store the changes, or click on "Cancel" to exit<br>without save. Deleting a Card99 Record Click on the record, select the<br>month, year, utility and unit for which the record is to be deleted. Click on the Retrieve button<br>be deleted are cord, select the<br>month, year, utility and unit for which the record is to be deleted. Click on the Retrieve button<br>be click on the left side of the screen. The system retrieves the                                                                                                    | <u>~</u>                                                                                                    |                     |                      |                              | gano                   |                                                                                                    |                   | cord             | مامع                 | ct the Mor             | th_            |                  |
| Click on the New icon on the function bar at the upper portion of the screen A Card 99 – Fuel data panel appears (see section 6.4.3.4) Enter data and click on the Save button to store the new record, or click on Cancel to exit without saving Editing a Card99 Record To edit a record, select the Month, the Year, the Utility and the Unit for which the record is to be edited Click on the "Retrieve" button at the database and displays it inside the data grid. The user may select multiple units and/or multiple months to review them all at once Select the entry to be edited by clicking on it. This causes the entry to be highlighted in blue Click on the entry to be edited by click on the upper portion of the screen; or simply double-click on the entry to be edited Click on the entry to be edited by clicking on it. This causes the entry to be edited A Card99 – Fuel data panel appears (See section 6.4.3.4) Click on the update option on the function bar at the upper portion of the screen; or simply double-click on the entry to be edited Click on the entry to be edited by clicking on it. This causes the entry to be edited in blue Click on the entry to be edited by clicking on it. The scauses the entry to be edited Deleting a Card99 – Fuel data panel appears (See section 6.4.3.4) Click on the entry to be edited Click on the entry to be edited Click on the entry to be edited Click on the entry to be edited Click on the entry to be edited Click on the entry to be edited Click on the entry to be edited by click on the entry to be edited Click on the entry to be edited Click on the entry to be edited Click on the entry to be edited Click on the entry to be edited Click on the entry to be edited by click on the entry to be edited by click on the entry to be edited. Click on the entry to be edited the data and click on the "Save" button to store the chang                                                                                                    | the Ver                                                                                                    | ar tho              | 1.1411145            | and t                        | ho Unit                | for whi                                                                                                    | ch th             |                  | , sele               | e to bo ad             | dod            |                  |
| function bar at the upper portion of the screen<br>A Card 99 – Fuel data panel<br>appears (see section 6.4.3.4)<br>Enter data and click on the Save<br>button to store the new record, or click on Cancel to exit without<br>saving<br>Editing a Card99 Record<br>Codit a record, select the Month,<br>the Year, the Utility and the Unit for which the record is to be edited<br>Click on the "Retrieve" button at<br>the left side of the screen. The system retrieves the record from<br>the database and displays it inside the data grid. The user may<br>select multiple units and/or multiple months to review them all at<br>Once<br>Select the entry to be edited by<br>clicking on it. This causes the entry to be edited by<br>clicking on it. This causes the entry to be edited<br>A Card99 – Fuel data panel<br>appears (See section 6.4.3.4)<br>Edit the data and click on the<br>"Save" button to store the changes, or click on "Cancel" to exit<br>without save.<br>Deleting a Card99 Record<br>Click on the record is to be deleted.<br>Click on the left side of the screen.<br>Click on the record is to be deleted.<br>Click on the left side of the screen.<br>Click on the record is to be deleted.<br>Click on the left side of the screen.<br>Click on the record is to be deleted.<br>Click on the left side of the screen.<br>Click on the record is to be deleted.<br>Click on the left side of the screen.<br>Click on the record is to be deleted.                                                                                                    |                                                                                                    | <del>ar, tric</del> | ounty                |                              |                        |                                                                                                    | kont              | tha l            | Vow i                | s to be aut            | <del>acu</del> |                  |
| <ul> <li>A Card 99 – Fuel data panel<br/>appears (see section 6.4.3.4)</li> <li>Enter data and click on the Save<br/>button to store the new record, or click on Cance/ to exit without<br/>saving<br/>Editing a Card99 Record</li> <li>To edit a record, select the Month,<br/>the Year, the Utility and the Unit for which the record is to be edited</li> <li>Click on the "Retrieve" button at<br/>the left side of the screen. The system retrieves the record from<br/>the database and displays it inside the data grid. The user may<br/>select multiple units and/or multiple months to review them all at<br/>once<br/>Select the entry to be edited by<br/>clicking on it. This causes the entry to be highlighted in blue<br/>Click on the update option on the<br/>function bar at the upper portion of the screen; or simply double-<br/>click on the entry to be edited<br/>A Card99 – Fuel data panel<br/>appears (See section 6.4.3.4)</li> <li>Edit the data and click on the<br/>"Save" button to store the changes, or click on "Cancel" to exit<br/>without save.<br/>Deleting a Card99 Record<br/>To delete a record, select the<br/>month, year, utility and unit for which the record is to be deleted.<br/>Click on the left side of the screen. The system retrieves the</li> </ul>                                                                                                    | /                                                                                                    | fu                  | nction               | har at                       | the un                 | nor nor                                                                                                    | tion o            | f the            |                      | on on the              |                |                  |
| appears (see section 6.4.3.4) <ul> <li>Enter data and click on the Save</li> <li>button to store the new record, or click on Cancel to exit without</li> <li>saving</li> <li>Editing a Card99 Record</li> <li>To edit a record, select the Month,</li> </ul> the Year, the Utility and the Unit for which the record is to be edited <li>Click on the "Retrieve" button at</li> the left side of the screen. The system retrieves the record from <li>the database and displays it inside the data grid. The user may</li> <li>select multiple units and/or multiple months to review them all at</li> <li>once</li> <li>Select the entry to be edited by</li> <li>clicking on it. This causes the entry to be highlighted in blue</li> <li>Click on the update option on the</li> function bar at the upper portion of the screen; or simply double-           click on the entry to be edited                                                                                                    | 4                                                                                                    | Tu                  |                      |                              | <del></del>            | <del>ροι ροι</del><br>Δ (                                                                                                   | ard 0             |                  | Fuol (               | tata nanol             |                |                  |
| Enter data and click on the Save<br>button to store the new record, or click on Cancel to exit without<br>saving<br>Editing a Card99 Record           To edit a record, select the Month,<br>the Year, the Utility and the Unit for which the record is to be edited           Click on the "Retrieve" button at<br>the left side of the screen. The system retrieves the record from<br>the database and displays it inside the data grid. The user may<br>select multiple units and/or multiple months to review them all at<br>once           Select the entry to be edited by<br>clicking on it. This causes the entry to be highlighted in blue           Click on the update option on the<br>function bar at the upper portion of the screen; or simply double-<br>click on the entry to be edited           A Card99 – Fuel data panel<br>appears (See section 6.4.3.4)           Edit the data and click on the<br>"Save" button to store the changes, or click on "Cancel" to exit<br>without save.           Deleting a Card99 Record           To delete a record, select the<br>month, year, utility and unit for which the record is to be deleted.           Click on the entry to be edited.                                                                                                    | -                                                                                                    |                     |                      | 20002                        | ore (cor               | o soctio                                                                                                    | n 6 / '           | 3 1)             |                      | <del>ata panei</del>   |                |                  |
| button to store the new record, or click on <i>Cancel</i> to exit without<br>saving<br>Editing a Card99 Record<br>→                                                                                                    | K                                                                                                    |                     |                      | apped                        | <del>313 (300</del>    | Entor                                                                                                    | doto              | <del>3.4)</del>  | aliak                | on the Se              |                |                  |
| button to store the new record, or click on <i>Cancer</i> to exit without<br>saving<br>Editing a Card99 Record<br>→ To edit a record, select the Month,<br>the Year, the Utility and the Unit for which the record is to be edited<br>→ Click on the "Retrieve" button at<br>the left side of the screen. The system retrieves the record from<br>the database and displays it inside the data grid. The user may<br>select multiple units and/or multiple months to review them all at<br>once<br>→ Select the entry to be edited by<br>clicking on it. This causes the entry to be highlighted in blue<br>→ Click on the update option on the<br>function bar at the upper portion of the screen; or simply double-<br>click on the entry to be edited<br>→ A Card99 – Fuel data panel<br>appears (See section 6.4.3.4)<br>→ Edit the data and click on the<br>"Save" button to store the changes, or click on "Cancel" to exit<br>without save.<br>Deleting a Card99 Record<br>→ To delete a record, select the<br>month, year, utility and unit for which the record is to be deleted.<br>→ Click on the left side of the screen. The system retrieves the                                                                                                    | →                                                                                                    |                     |                      |                              |                        |                                                                                                    | uala              | anu              | CHCK                 | on the Sa              | ve             |                  |
| Saving         Editing a Card99 Record         >       To edit a record, select the Month,         the Year, the Utility and the Unit for which the record is to be edited         >       Click on the "Retrieve" button at         the left side of the screen. The system retrieves the record from         the database and displays it inside the data grid. The user may         select multiple units and/or multiple months to review them all at         once         >       Select the entry to be edited by         clicking on it. This causes the entry to be highlighted in blue         >       Click on the update option on the         function bar at the upper portion of the screen; or simply double-         click on the entry to be edited         >       A Card99 – Fuel data panel         appears (See section 6.4.3.4)         >       Edit the data and click on the         "Save" button to store the changes, or click on "Cancel" to exit         without save.       Deleting a Card99 Record         >       To delete a record, select the         month, year, utility and unit for which the record is to be deleted.         >       Click on the <i>Retrieve</i> button         located on the left side of the screen. The system retrieves the                                                                                                    | <del>DUIIO</del>                                                                                                    | n to st             | ore th               | e new                        | recora                 | <del>, or clic</del>                                                                                                    | <del>k on (</del> | Gane             | <del>;e/ to</del>    | exit witho             | ut             |                  |
| Editing a Card999 Record         →       To edit a record, select the Month,         the Year, the Utility and the Unit for which the record is to be edited         >       Click on the "Retrieve" button at         the left side of the screen. The system retrieves the record from         the database and displays it inside the data grid. The user may         select multiple units and/or multiple months to review them all at         once         >       Select the entry to be edited by         clicking on it. This causes the entry to be highlighted in blue         >       Click on the update option on the         function bar at the upper portion of the screen; or simply double-         click on the entry to be edited         >       A Card99 - Fuel data panel         appears (See section 6.4.3.4)         >       Edit the data and click on the         "Save" button to store the changes, or click on "Cancel" to exit         without save.         Deleting a Card99 Record         >       To delete a record, select the         month, year, utility and unit for which the record is to be deleted.         >       Click on the Retrieve button         located on the left side of the screen. The system retrieves the                                                                                                    |                                                                                                    |                     |                      |                              | <del>S</del>           | aving                                                                                                    |                   |                  |                      |                        |                |                  |
| To edit a record, select the Month, the Year, the Utility and the Unit for which the record is to be edited Click on the "Retrieve" button at the left side of the screen. The system retrieves the record from the database and displays it inside the data grid. The user may select multiple units and/or multiple months to review them all at once           Select the entry to be edited by clicking on it. This causes the entry to be highlighted in blue           Click on the update option on the function bar at the upper portion of the screen; or simply double-click on the entry to be edited           A Card99 – Fuel data panel appears (See section 6.4.3.4)           Edit the data and click on the "Save" button to store the changes, or click on "Cancel" to exit without save. Deleting a Card99 Record           Deleting a Card99 Record           Click on the record is to be deleted.           Click on the record is to be deleted.                                                                                                    |                                                                                                    |                     |                      | Edi                          | ting a (               | Card99 F                                                                                                    | Recor             | d                |                      |                        |                |                  |
| the Year, the Utility and the Unit for which the record is to be edited<br>Click on the "Retrieve" button at<br>the left side of the screen. The system retrieves the record from<br>the database and displays it inside the data grid. The user may<br>select multiple units and/or multiple months to review them all at<br>once<br>Select the entry to be edited by<br>clicking on it. This causes the entry to be highlighted in blue<br>Click on the update option on the<br>function bar at the upper portion of the screen; or simply double-<br>click on the entry to be edited<br>A Card99 – Fuel data panel<br>appears (See section 6.4.3.4)<br>Edit the data and click on the<br>"Save" button to store the changes, or click on "Cancel" to exit<br>without save.<br>Deleting a Card99 Record<br>Deleting a Card99 Record<br>Click on the record is to be deleted.<br>Click on the Retrieve button<br>located on the left side of the screen. The system retrieves the                                                                                                    | ▶                                                                                                    |                     |                      |                              |                        | To edi                                                                                                    | t a rec           | cord             | <del>, sele</del>    | ct the Mon             | <del>th,</del> |                  |
| <ul> <li>Click on the "Retrieve" button at the left side of the screen. The system retrieves the record from the database and displays it inside the data grid. The user may select multiple units and/or multiple months to review them all at once</li> <li>Select the entry to be edited by clicking on it. This causes the entry to be highlighted in blue</li> <li>Click on the update option on the function bar at the upper portion of the screen; or simply double-click on the entry to be edited</li> <li>A Card99 – Fuel data panel appears (See section 6.4.3.4)</li> <li>Edit the data and click on the "Save" button to store the changes, or click on "Cancel" to exit without save. Deleting a Card99 Record</li> <li>To delete a record, select the month, year, utility and unit for which the record is to be deleted.</li> <li>Click on the left side of the screen. The system retrieves the</li> </ul>                                                                                                    | the Yea                                                                                                    | <del>ar, the</del>  | Utility              | and t                        | he Unit                | for whi                                                                                                    | ch the            | e rec            | <del>ord i</del>     | <del>s to be edi</del> | ted            |                  |
| the left side of the screen. The system retrieves the record from<br>the database and displays it inside the data grid. The user may<br>select multiple units and/or multiple months to review them all at<br>once<br>Select the entry to be edited by<br>clicking on it. This causes the entry to be highlighted in blue<br>Click on the update option on the<br>function bar at the upper portion of the screen; or simply double-<br>click on the entry to be edited<br>A Card99 – Fuel data panel<br>appears (See section 6.4.3.4)<br>Edit the data and click on the<br>"Save" button to store the changes, or click on "Cancel" to exit<br>without save.<br>Deleting a Card99 Record<br>To delete a record, select the<br>month, year, utility and unit for which the record is to be deleted.<br>Click on the Retrieve button<br>located on the left side of the screen. The system retrieves the                                                                                                    | ≁                                                                                                    |                     |                      |                              |                        | <b>Click</b>                                                                                                    | on th             | e "R             | etrie \              | e" button              | at             |                  |
| the database and displays it inside the data grid. The user may<br>select multiple units and/or multiple months to review them all at<br>once<br>Select the entry to be edited by<br>clicking on it. This causes the entry to be highlighted in blue<br>Click on the update option on the<br>function bar at the upper portion of the screen; or simply double-<br>click on the entry to be edited<br>A Card99 – Fuel data panel<br>appears (See section 6.4.3.4)<br>Click on the data and click on the<br>"Save" button to store the changes, or click on "Cancel" to exit<br>without save.<br>Deleting a Card99 Record<br>To delete a record, select the<br>month, year, utility and unit for which the record is to be deleted.<br>Click on the Retrieve button<br>located on the left side of the screen. The system retrieves the                                                                                                    | the le                                                                                                    | ft side             | of the               | e scree                      | en. The                | e systen                                                                                                    | n retri           | ieve             | s the                | record fro             | m              |                  |
| select multiple units and/or multiple months to review them all at<br>once<br>Select the entry to be edited by<br>clicking on it. This causes the entry to be highlighted in blue<br>Click on the update option on the<br>function bar at the upper portion of the screen; or simply double-<br>click on the entry to be edited<br>A Card99 – Fuel data panel<br>appears (See section 6.4.3.4)<br>Edit the data and click on the<br>"Save" button to store the changes, or click on "Cancel" to exit<br>without save.<br>Deleting a Card99 Record<br>Deleting a Card99 Record<br>Click on the record is to be deleted.<br>Click on the Retrieve button<br>located on the left side of the screen. The system retrieves the                                                                                                    | the d                                                                                                    | lataba              | se and               | l displ                      | a <del>ys it i</del> l | nside th                                                                                                    | e data            | a gri            | d. Tł                | <del>le user ma</del>  | ¥              |                  |
| <ul> <li>once</li> <li>Select the entry to be edited by clicking on it. This causes the entry to be highlighted in blue</li> <li>Click on the update option on the function bar at the upper portion of the screen; or simply double-click on the entry to be edited</li> <li>A Card99 – Fuel data panel appears (See section 6.4.3.4)</li> <li>Edit the data and click on the "Save" button to store the changes, or click on "Cancel" to exit without save.</li> <li>Deleting a Card99 Record</li> <li>To delete a record, select the month, year, utility and unit for which the record is to be deleted.</li> <li>Click on the Retrieve button located on the left side of the screen. The system retrieves the</li> </ul>                                                                                                    | selec                                                                                                    | t multi             | <del>ple ur</del>    | its and                      | d <mark>/or m</mark> u | Iltiple m                                                                                                    | onthe             | s to             | revie                | w them all             | at             |                  |
| <ul> <li>Select the entry to be edited by clicking on it. This causes the entry to be highlighted in blue</li> <li>Click on the update option on the function bar at the upper portion of the screen; or simply double-click on the entry to be edited</li> <li>A Card99 – Fuel data panel appears (See section 6.4.3.4)</li> <li>Edit the data and click on the "Save" button to store the changes, or click on "Cancel" to exit without save.</li> <li>Deleting a Card99 Record</li> <li>To delete a record, select the month, year, utility and unit for which the record is to be deleted.</li> <li>Click on the Retrieve button located on the left side of the screen. The system retrieves the</li> </ul>                                                                                                    |                                                                                                    |                     |                      |                              |                        | once                                                                                                    |                   |                  |                      |                        |                |                  |
| clicking on it. This causes the entry to be highlighted in blue<br>Click on the update option on the<br>function bar at the upper portion of the screen; or simply double-<br>click on the entry to be edited<br>A Card99 – Fuel data panel<br>appears (See section 6.4.3.4)<br>Edit the data and click on the<br>"Save" button to store the changes, or click on "Cancel" to exit<br>without save.<br>Deleting a Card99 Record<br>To delete a record, select the<br>month, year, utility and unit for which the record is to be deleted.<br>Click on the Retrieve button<br>located on the left side of the screen. The system retrieves the                                                                                                    | →                                                                                                    |                     |                      |                              |                        | Selec                                                                                                    | t the             | entr             | v to ł               | <del>h edited b</del>  | ¥              |                  |
| <ul> <li>Click on the update option on the function bar at the upper portion of the screen; or simply double-click on the entry to be edited</li> <li>A Card99 – Fuel data panel appears (See section 6.4.3.4)</li> <li>Edit the data and click on the "Save" button to store the changes, or click on "Cancel" to exit without save. Deleting a Card99 Record</li> <li>To delete a record, select the month, year, utility and unit for which the record is to be deleted.</li> <li>Click on the screen. The system retrieves the</li> </ul>                                                                                                    | حلند                                                                                                    | king o              | nit T                | his ca                       | usos tł                | o ontry                                                                                                    | to be             | hia              | hliah                | ted in blue            | <b>.</b>       |                  |
| function bar at the upper portion of the screen; or simply double-<br>click on the entry to be edited<br>→ A Card99 – Fuel data panel<br>appears (See section 6.4.3.4)<br>→ Edit the data and click on the<br>"Save" button to store the changes, or click on "Cancel" to exit<br>without save.<br>Deleting a Card99 Record<br>→ To delete a record, select the<br>month, year, utility and unit for which the record is to be deleted.<br>→ Click on the Retrieve button<br>located on the left side of the screen. The system retrieves the                                                                                                    | 2000                                                                                                    | king o              |                      | 1115 04                      | u303 ti                | Click                                                                                                    | on the            |                  | dato (               | ontion on t            | ho             |                  |
| Click on the entry to be edited A Card99 – Fuel data panel appears (See section 6.4.3.4) Edit the data and click on the "Save" button to store the changes, or click on "Cancel" to exit without save. Deleting a Card99 Record To delete a record, select the month, year, utility and unit for which the record is to be deleted. Click on the Retrieve button located on the left side of the screen. The system retrieves the                                                                                                    | functi                                                                                                    | on hai              | at th                |                              | r porti                | on of the                                                                                                    |                   | on:              | or cir               | nnly doub              |                |                  |
| A Card99 – Fuel data panel<br>appears (See section 6.4.3.4) Edit the data and click on the<br>"Save" button to store the changes, or click on "Cancel" to exit<br>without save. Deleting a Card99 Record To delete a record, select the<br>month, year, utility and unit for which the record is to be deleted. Click on the Retrieve button<br>located on the left side of the screen. The system retrieves the                                                                                                    | Hunde                                                                                                    |                     | at th                | <del>s uppe</del><br>oliok e | n tha a                | ntry to                                                                                                    | bo od             | itod             | <del>01 311</del>    | inpry doub             | <u> </u>       |                  |
| <ul> <li>A Card99 - Fuel data panel<br/>appears (See section 6.4.3.4)</li> <li>Edit the data and click on the<br/>"Save" button to store the changes, or click on "Cancel" to exit<br/>without save.</li> <li>Deleting a Card99 Record</li> <li>To delete a record, select the<br/>month, year, utility and unit for which the record is to be deleted.</li> <li>Click on the Retrieve button<br/>located on the left side of the screen. The system retrieves the</li> </ul>                                                                                                    | ~                                                                                                    |                     |                      | GIICK C                      | <del>m une c</del>     | <del>א מי אינויי, אוויי, איניי, איניי, איניי, איניי, איניי, איניי, איניי, איניי, איניי, איניי, איניי, איניי, איניי, א</del> | De eu<br>CordO    | nieu<br>o r      | -                    | loto non ol            |                |                  |
| appears (See section 6.4.3.4)         ►       Edit the data and click on the         "Save" button to store the changes, or click on "Cancel" to exit without save.         Deleting a Card99 Record         ►       To delete a record, select the         month, year, utility and unit for which the record is to be deleted.         ►       Click on the Retrieve button         located on the left side of the screen.       The system retrieves the                                                                                                    | ≁—                                                                                                    |                     |                      |                              | (0)                    |                                                                                                    | Jaray             | <del>9 - 1</del> | -uei c               | lata panel             |                |                  |
| <ul> <li>Edit the data and click on the</li> <li>"Save" button to store the changes, or click on "Cancel" to exit without save.</li> <li>Deleting a Card99 Record</li> <li>To delete a record, select the</li> <li>month, year, utility and unit for which the record is to be deleted.</li> <li>Click on the Retrieve button</li> <li>located on the left side of the screen. The system retrieves the</li> </ul>                                                                                                    |                                                                                                    |                     |                      | appea                        | <del>irs (Sec</del>    | e sectio                                                                                                    | n <del>6.4.</del> | <del>3.4)</del>  |                      |                        |                |                  |
| "Save" button to store the changes, or click on "Cancel" to exit without save.       Deleting a Card99 Record      →      To delete a record, select the month, year, utility and unit for which the record is to be deleted.      →    Click on the Retrieve button located on the left side of the screen. The system retrieves the                                                                                                    | <b>&gt;</b>                                                                                                    |                     |                      |                              |                        | <u> </u>                                                                                                    | the d             | lata (           | and c                | lick on the            | <u>}</u>       |                  |
| without save.         Deleting a Card99 Record         → To delete a record, select the         → To delete a record, select the         month, year, utility and unit for which the record is to be deleted.         →       Click on the Retrieve button         Iocated on the left side of the screen.       The system retrieves the                                                                                                    | <del>"Sav</del>                                                                                                    | e" but              | ton to               | store                        | the cha                | <del>anges, c</del>                                                                                                    | <del>r clic</del> | k on             | - <mark>"Ca</mark> l | <del>icel" to ex</del> | iŧ             |                  |
| Deleting a Card99 Record         ➤       To delete a record, select the         month, year, utility and unit for which the record is to be deleted.         ➤       Click on the Retrieve button         Iocated on the left side of the screen.       The system retrieves the                                                                                                    |                                                                                                    |                     |                      |                              | withe                  | out save                                                                                                    | <del>).</del>     |                  |                      |                        |                |                  |
| ➤ To delete a record, select the<br>month, year, utility and unit for which the record is to be deleted. ➤ Click on the Retrieve button Iocated on the left side of the screen. The system retrieves the                                                                                                    |                                                                                                    |                     |                      | Dele                         | eting a                | Card99                                                                                                    | Reco              | rd               |                      |                        |                |                  |
| month, year, utility and unit for which the record is to be deleted.<br>→ Click on the Retrieve button<br>located on the left side of the screen. The system retrieves the                                                                                                    | →                                                                                                    |                     |                      |                              |                        | — To c                                                                                                    | <del>lelete</del> | a re             | cord                 | , select the           | ÷              |                  |
| Click on the Retrieve button Iocated on the left side of the screen. The system retrieves the                                                                                                    | mont                                                                                                    | h, yeai             | <del>r, utilit</del> | y and                        | unit fo                | r which                                                                                                    | the re            | core             | <del>d is t</del> e  | <del>) be delete</del> | d.             |                  |
| located on the left side of the screen. The system retrieves the                                                                                                    | →                                                                                                    | · •                 | •                    | -                            |                        |                                                                                                    | <del>k on</del>   | the .            | Retrie               | eve button             |                |                  |
|                                                                                                    | locat                                                                                                    | ted on              | the le               | <u>ft side</u>               | of the                 | screen                                                                                                    | The               | svet             | em r                 | etrieves th            | e              |                  |

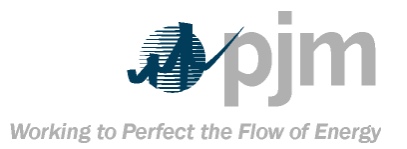

| Precord and displays it in the data grid. I<br>multiple units and/or multiple utilities to re<br>→ Select the<br>clicking on it. This causes the entry to be<br>→ Click on t           | ne user may select<br>view them all at once.<br>entry to be deleted by<br>highlighted in blue.<br>he <i>Delete</i> icon on the |
|----------------------------------------------------------------------------------------------------|----------------------------------------------------------------------------------------------------|
| function bar at the upper portion of A confirmation                                                                                                    | of the screen.<br>tion dialog will prompt                                                                                      |
| you whether to delete the record or not. C                                                                                                    | lick Yes to delete the                                                                                                    |
| Card 99 – Fuel Data Par<br>The Card 99 – Fuel Data panel is invoked wheneve<br>modify Card99 data. These functions are available<br>screen. Depending on the Data Lock status of the o | el<br>r the user wants to add or<br>in the Card 99 – Fuel Data<br>event, the user may or may                                   |
| not be able to gain access to this                                                                                                    | <del>s panel.</del>                                                                                                    |
| Secondary Evel           Secondary Evel                                                                                                    |                                                                                                    |
| Fuel       v         Fuel Burned       Fuel         Avg Heat       Avg Heat         Ash Content %       Ash Content %         Sulfur Content %       Sulfur Content %                  |                                                                                                    |
| Tertiary Fuel Quaternary Fuel                                                                                                    |                                                                                                    |
| Fuel Burned     Fuel Burned       Avg Heat     Avg Heat       Ash Content %     Ash Content %       Sulfur Content %     Sulfur Content %                                              |                                                                                                    |
| Errors: Error Code Error Description                                                                                                    |                                                                                                    |
| I Save X                                                                                                    | Cancel                                                                                                    |
| → Enter or<br>needed                                                                                                    | modify fuel data as                                                                                                    |

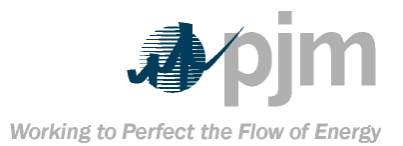

| +                           | Click                   | the Save button to save the   |
|-----------------------------|-------------------------|-------------------------------|
| data or Cancel to exit with | hout saving             | The system will perform a     |
| Level 4 shash of text the   | iout saving             | - The system win perform a    |
| Level 1 check after the S   | ave button              | IS CIICKED. If any errors are |
| encountered, the error m    | <del>essages wi</del> l | II be displayed in the Errors |
| urid. The system will not s | ave the data            | a as long as a Level 1 error  |
|                             | found                   |                               |
|                             | iouna.                  |                               |
| Card9                       | <del>9 – CSV File</del> | <del>e Format</del>           |
| Users of the eFuel syster   | n have the o            | option of uploading Card99    |
| data in CSV format. The     | definition f            | or the CSV format appears     |
|                             | helow                   | er me eet termerelepente      |
| Eiold Namo                  | Column                  | Format                        |
| riela Name                  | Number                  | Tornac                        |
| Data Card Code              | 1                       | Number (2)                    |
| Utility Code                | 2                       | Number (2)                    |
| Unit Code                   |                         | Number (3)                    |
| Year                        | 4                       | Number (4)                    |
| Month                       | 5                       | Number (2)                    |
| Report Revision Code        | 6                       | Character (1)                 |
| Primary Fuel Code*          | 7                       | Character (2)                 |
| Primary Quantity Burned     | 8                       | Number (7.2) (99999.99)       |
| Primary Avg. Heat Content   | <u> </u>                | Number (6)                    |
| Primary % Ach               | 10                      | Number (3.1) (99.9)           |
| Primary % Moisture          | 10                      | Number (3,1) (99.9)           |
| Primary % Sulfur            | 12                      | Number (2,1) (9,9)            |
| Secondary Fuel Code*        | 12                      | Character (2)                 |
| Secondary Quantity          | 14                      | Number (6.2) (9999.99)        |
| Burned                      |                         |                               |
| Secondary Avg. Heat         | <del>15</del>           | Number (6)                    |
| Content                     |                         |                               |
| Secondary % Ash             | <del>16</del>           | Number (3,1) (99.9)           |
| Secondary % Moisture        | <del>17</del>           | Number (3,1) (99.9)           |
| Secondary % Sulfur          | <del>18</del>           | Number (2,1) (9.9)            |
| Tertiary Fuel Code*         | <del>19</del>           | Character (2)                 |
| Tertiary Quantity Burned    | <del>20</del>           | Number (6,2) (9999.99)        |
| Tertiary Avg. Heat Content  | <del>21</del>           | Number (6)                    |
| Tertiary % Ash              | <del>22</del>           | Number (3,1) (99.9)           |
| Tertiary % Moisture         | <del>23</del>           | Number (3,1) (99.9)           |
| Tertiary % Sulfur           | <del>24</del>           | Number (2,1) (9.9)            |
| Quaternary Fuel Code*       | <del>25</del>           | Character (2)                 |
| Quaternary Quantity         | <del>26</del>           | Number (6,2) (9999.99)        |
| Burned                      |                         |                               |
| Quaternary Avg. Heat        | <del>27</del>           | Number (6)                    |
| Content                     |                         |                               |
| Quaternary % Ash            | <del>28</del>           | Number (3,1) (99.9)           |
| Ouaternary % Moisture       | <del>29</del>           | Number (3,1) (99,9)           |

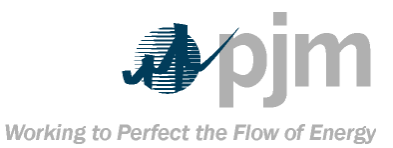

|                | Field Name                             | Column<br>Numbor                           | Format                                                                                                    |               |
|----------------|----------------------------------------|--------------------------------------------|----------------------------------------------------------------------------------------------------|---------------|
|                | Quaternary % Sulfur                    | <del>30</del>                              | Number (2,1) (9.9)                                                                                               |               |
|                | *See the app                           | endix for allowa                           | able fuel codes.                                                                                                 |               |
|                | Example                                | CSV format f                               | <del>or Card99:</del>                                                                                            |               |
| Ca             | ard,Util,Unit,Yr,Mnth,Rvcd,            | PFuel,PQuant                               | ; <del>,PHt,PAsh,PMoist,PSulf,SF</del> t                                                                         | <del>не</del> |
|                | I,SQuant,SH                            | lt,SAsh,SMois                              | t,SSulf,TFuel,                                                                                                   |               |
| Ŧ              | Quant,THt,TAsh,TMoist,TS               | Sulf,QFuel,QQ                              | uant,QHt,QAsh,QMoist,QSu                                                                                         | ₩             |
| <del>9</del> 9 | ) <del>,996,888,2002,1,0,00,55</del> . | 4 <del>9,150124,0,</del> 0                 | <del>).7,0.9,DI,0.04,135680,0,0,0</del>                                                                          | <del>.2</del> |
|                | <del>,GG,203</del>                     | <del>.2,1044,0,0,0</del>                   | , <del>,0,0,0,0,0</del>                                                                                          |               |
| <del>9</del> 9 | ) <del>,996,777,2002,1,0,00,55</del> . | 4 <del>9,150124,0,</del> 0                 | <del>).7,0.9,DI,0.04,135680,0,0,0</del>                                                                          | <del>.2</del> |
|                | <del>,GG,203</del>                     | <del>.2,1044,0,0,0</del>                   | , <del>,0,0,0,0,0</del>                                                                                          |               |
|                | <del>99,996,777,2003,9,0,D</del>       | 1 <del>,68,100000,0</del>                  | ,0,0,GG,,,,,,OL,,,,,,OG,,,,,                                                                                     |               |
|                | <del>99,996,777,2003</del>             | <del>3,7,0,GG,0,80</del>                   | <del>0,0,0,0</del> ,,,,,,,,,,,,,,,,,,,,,,,,,,,,,,                                                                |               |
|                | ł                                      | mportant Note                              | es:                                                                                                    |               |
| 7              | · · · · · · · · · · · · · · · · · · ·  | The li                                     | ne above shown in bold is                                                                                        | r             |
|                | the header line (even tho              | ugh it spans                               | two lines, it is actually one                                                                                    | ŧ.            |
| Hi             | ne in the CSV file). The f             | irst line in an                            | y CSV file is assumed to b                                                                                       | e             |
| a              | header line. Therefore, w              | when submitti                              | ing CSV data through eFue                                                                                        | <del>),</del> |
| th             | e first line should never              | contain data.                              | It should contain a heade                                                                                        | ¥             |
| H              | em similar to the one sho              | <del>own above (n</del>                    | o more than 200 character                                                                                        | <del>S</del>  |
|                |                                        | in length).                                |                                                                                                    |               |
| >              |                                        | Data I                                     | heeds to be provided in the                                                                                      | ÷             |
| e              | rder listed from left to rig           | ght as given i                             | n the table above. If a field                                                                                    | ł             |
|                | Is not used it must be er              | npty (I.e. a co                            | mma should precede that                                                                                          |               |
|                | x                                      | <del>tield).</del>                         | and the second second second second second second second second second second second second second second second |               |
|                |                                        | <u>9.9 m</u>                               | leans maximum two digits                                                                                         |               |
|                | Ath up to one decimal. F               | <del>or any fields</del><br>I digit proced | denoted with this format, i                                                                                      | ŧ             |
| +              | s assumed that there is a              | <del>i aigit prece</del> a                 | ing the decimal and 1 digit                                                                                      | E             |
| č              | auter the decimal. For exa             | ampie to sub                               | mit the value 1.2, you must                                                                                      | F             |
|                | Submit this number in the              | HS TASHION:                                | 12. The effuel system will                                                                                       |               |
| ~              | aivide this number by                  | 10 and prod                                | uce the desired result.                                                                                          | _             |
| *              | with up to one desimal.                | <del>99.9 m</del>                          | denoted with this format                                                                                         | 5             |
|                | is assumed that there are              | or any nerus                               | acting the designal and 1                                                                                        | t             |
| الم            | is assumed that there are              | <del>e z uigits pre</del>                  | submit the velue 12.2 ve                                                                                         |               |
| en<br>F        | i <del>yns aner me decimal. F</del>    | un this fashid                             | by 122 The series events                                                                                         | <del>u</del>  |
| f              | nust Suprint this number               | HI HIS IDSAIC                              | <del>711. 123. THE CFUEL SYSTEM</del>                                                                            | ł             |
|                | win arviae this number                 | <del>by to and pr</del>                    | <del>ouuce me desired result.</del>                                                                              |               |

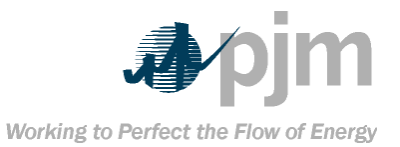

9999.99 means maximum six digits with up to two decimals. For any fields denoted with this format, it is assumed that there are 4 digits preceding the decimal and 2 digits after the decimal. For example to submit the value 1234.56, you must submit this number in this fashion: 123456. The eFuel system will divide this number by 100 and produce the desired result.

99999.99 means maximum seven

digits with up to two decimals. For any fields denoted with this format, it is assumed that there are 5 digits preceding the decimal and 2 digits after the decimal. For example to submit the value 12345.67, you must submit this number in this fashion: 1234567. The eFuel system will divide this number by 100 and produce the desired result. Card99 – Legacy File Format

For flat file upload, member companies submit Card 99 data in the following format:

| Field Name                  | Starting          | Ending            | Width         | Format              |
|-----------------------------|-------------------|-------------------|---------------|---------------------|
|                             | <del>Column</del> | <del>Column</del> |               |                     |
| <del>Data Card Code</del>   | +                 | 3                 | <del>3</del>  |                     |
| Utility Code                | 4                 | 6                 | 3             |                     |
| Unit Code                   | 7                 | 8                 | <del>2</del>  |                     |
| Year                        | 9                 | <del>12</del>     | 4             |                     |
| Month                       | <del>13</del>     | <del>14</del>     | <del>2</del>  |                     |
| Report Revision Code        | <del>15</del>     | <del>15</del>     | <del>1</del>  |                     |
| Primary/Tertiary Fuel Code  | <del>16</del>     | <del>17</del>     | <del>2</del>  |                     |
| Primary/Tertiary Quantity   | <del>18</del>     | <del>24</del>     | 7             | <del>99999.99</del> |
| Burned                      |                   |                   |               |                     |
| Primary/Tertiary Avg. Heat  | <del>25</del>     | <del>30</del>     | 6             |                     |
| Content                     |                   |                   |               |                     |
| Primary/Tertiary % Ash      | <del>31</del>     | <del>33</del>     | 3             | <del>99.9</del>     |
| Primary/Tertiary % Moisture | <del>3</del> 4    | <del>36</del>     | <del>3</del>  | <del>99.9</del>     |
| Primary/Tertiary % Sulfur   | <del>37</del>     | <del>38</del>     | <del>2</del>  | <del>9.9</del>      |
| Blank Columns               | <del>39</del>     | <del>48</del>     | <del>10</del> |                     |
| Secondary/Quaternary Fuel   | <del>49</del>     | <del>50</del>     | <del>2</del>  |                     |
| Code                        |                   |                   |               |                     |
| Secondary/Quaternary        | <del>51</del>     | <del>56</del>     | 6             | <del>9999.99</del>  |
| Quantity Burned             |                   |                   |               |                     |
| Secondary/Quaternary Avg.   | <del>57</del>     | <del>62</del>     | 6             |                     |
| Heat Content                |                   |                   |               |                     |
| Secondary/Quaternary %      | <del>63</del>     | <del>65</del>     | <del>3</del>  | <del>99.9</del>     |
| Ash Ash                     |                   |                   |               |                     |
| Secondary/Quaternary %      | <del>66</del>     | <del>68</del>     | <del>3</del>  | <del>99.9</del>     |
| Moisture                    |                   |                   |               |                     |
| Secondary/Quaternary %      | <del>69</del>     | <del>70</del>     | <del>2</del>  | <del>9.9</del>      |

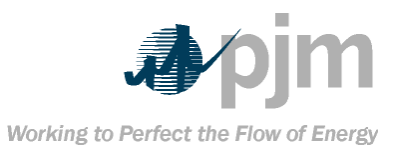

| Field Name                | <b>Starting</b>               | Ending               | Width                               | Format                  |
|---------------------------|-------------------------------|----------------------|-------------------------------------|-------------------------|
|                           | Column                        | Column               |                                     |                         |
| Sulfur                    | 74                            |                      |                                     |                         |
| Card Number               | <del>71</del><br>92           | 81<br>92             | ++<br>1                             | 1 or 2                  |
| Card Humber               | Important N                   |                      | T                                   | 1012                    |
| ~                         |                               | 0 means m            | ovimum                              | two digito              |
| with up to one desired    | <del>.</del><br>For any field | <del>9 means m</del> | <del>dXIIIIUIII</del><br>d with thi | a format it             |
| is assumed that there is  | 1 digit pre                   | ceding the           | <del>decimal</del>                  | and 1 digit             |
| after the decimal. For ex | xample to s                   | ubmit the            | value 1.2                           | <del>, you must</del>   |
| submit this number in     | this fashio                   | n: 12. The           | eFuel sv                            | stem will               |
| divide this number k      | ov 10 and p                   | roduce the           | desired                             | <del>result.</del>      |
| ≁                         | <del>99.</del>                | <del>9 means m</del> | aximum (                            | three diaits            |
| with up to one decimal.   | For any fie                   | Ids denoted          | <del>d with thi</del>               | s format. it            |
| is assumed that there a   | are 2 digits                  | precedina            | the decir                           | nal and 1               |
| digits after the decimal. | For exampl                    | e to submi           | t the valu                          | <del>le 12.3. vou</del> |
| must submit this numbe    | r in this fag                 | shion: 123           | The eFi                             | uel system              |
| will divide this numbe    | r by 10 and                   | produce t            | he desire                           | d result.               |
| <u>→</u>                  | 999                           | 9.99 means           | maximu                              | m six digits            |
| with up to two decimals.  | For any fie                   | lds denote           | d with th                           | is format. it           |
| is assumed that there a   | are 4 digits                  | preceding            | the decir                           | mal and 2               |
| digits after the decimal. | For examp                     | le to submi          | it the valu                         | ue 1234.56.             |
| vou must submit this nu   | mber in thi                   | s fashion:           | 123456.                             | The eFuel               |
| system will divide this   | number by                     | 100 and pr           | oduce th                            | e desired               |
|                           | result                        |                      |                                     |                         |
| ▶                         | 99                            | 999 99 mea           | ns maxir                            | num seven               |
| digits with up to two de  | cimals Fo                     | r any fields         | : denoted                           | with this               |
| format it is assumed that | t there are                   | 5 digits pre         | cedina t                            | he decimal              |
| and 2 digits after the de | cimal For                     | v ovamnlo t          | o cubmit                            | the value               |
| 12345 67 you must sub     | nit this nur                  | nhor in this         | e fachion                           | · 1234567               |
| The eFuel system will di  | vide this nu                  | umber by 1           | 00 and n                            | roduce the              |
|                           | desired re                    | sult                 |                                     |                         |
| Data                      | Modificati                    | on History           |                                     |                         |
| Card08P/Card0             | 811/Card00                    | Modificatio          | n Histor                            | v                       |
| There are three           | o Modificat                   | ion Listery          |                                     | <b>y</b>                |
|                           |                               | IAA EISTARY          |                                     | <u>.</u>                |
|                           |                               | ION FIISTORY         |                                     | ÷                       |
| ►                         |                               |                      | ard98P                              | ÷                       |

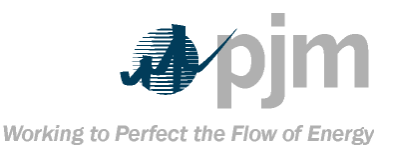

# All three screens function the same way. These screens enable the user to find changes that were made during a specific time period. The changes include adding, modifying or deleting data.

| Card98P Modification History                                             |          | 9                            |
|--------------------------------------------------------------------------|----------|------------------------------|
| Modifications made during the period:                                    |          |                              |
| 🕼 Retrieve From: Sep 🔽 2003 💌 To: Sep 💌 2003 💌 Company: Select a company | <b>*</b> | C All Modifications          |
|                                                                          |          | C Lock Release Modifications |

Select the Starting and Ending Period and the Utility (in the case of Card98U and Card99) or Company (in the case of Card98P) for which history is to be displayed. The system will look for changes that were made between the Starting Year-Month and the Ending Year-Month. For example, to find out what was added, modified, or deleted during the first six months of 2003, select Jan 2003 to Jun 2003.

Choose between All Modifications or Lock Release Modifications by clicking on the appropriate radio button. The latter option will only select changes that were made after the data have been locked.

The results are displayed in a data grid. The entries are color coded. Entries with white background are the current or latest record. Entries with gray background are records that have been replaced or deleted.

| Created Date              | Created By | Deleted | Modifier | Modified Date       | Status  |
|---------------------------|------------|---------|----------|---------------------|---------|
| 2003-10-06 17:17:55.0     | admin      | N       | admin    | 2003/10/06 17:17:55 | Current |
| <br>2003-10-06 17:17:47.0 | admin      | N       | admin    | 2003/10/06 17:17:47 | Current |
| 2003-10-06 18:02:12.0     | admin      | N       | admin    | 2003/10/06 18:02:12 | Old     |
| 2003-10-06 18:03:33.0     | admin1     | Y       | admin1   | 2003/10/06 18:03:33 | Old     |

If the user scrolls the grid all the way to the right, the user who made the change, the date and time of the modification and the status of each record is displayed. The Reports Menu FERC Form 423 Report Below is a diagram that shows an example of the FERC Form 423 Report screen.

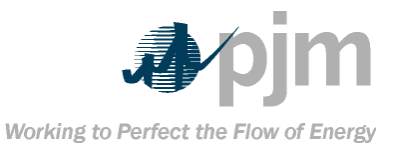

| ✓ Download     Month Sep ▼ Year 2003 ▼ Company: 12345-Test Company ▼ Plant: 001-Test Plant 1 ▼ |  |
|------------------------------------------------------------------------------------------------|--|
| OU1-Test Plant 1           OU2-Test Plant 2                                                    |  |
| This screen allows the user to generate the following reports:                                 |  |
| A report that is based on the FERC                                                             |  |
| Form 423. Clicking on the Download button will prompt the user to                              |  |
| download a ZIP file containing one or more PDF documents that                                  |  |
| have all the necessary FERC Form 423 information populated. This                               |  |
| PDF document can then printed and sent to the Federal Energy                                   |  |
| Regulatory Commission. There are essentially two type of files                                 |  |
| which are located in the ZIP file:                                                             |  |
| Ferc423_pageX.pdf - There may be                                                               |  |
| one or more of these files. X denotes the page number of the PDF                               |  |
| document. Since the FERC Form 423 document only allows up to                                   |  |
| 10 line items, any plant that has more than 10 fuels entered for a                             |  |
| particular month and year will have multiple pages generated.                                  |  |
| Terc4z3.pdf.template - This file is                                                            |  |
| fore 422 page V ndf decument. You should not attempt to modify or                              |  |
| delete this file. Doing so cause an error in energing the                                      |  |
| forc/23 nage Y ndf files                                                                       |  |
| $\Delta report that resembles the EERC$                                                        |  |
| Form 123 but is intended for quickly viewing the data entered in                               |  |
| Card98P To generate this report the user should click on the View                              |  |
| button. This version of the report should not be used to send to                               |  |
| the Federal Energy Regulatory Commission.                                                      |  |
| Examples of the FERC Form 423 Report                                                           |  |
| The form displayed below is the PDF document generated after                                   |  |
| clicking on the Download button. This is the form that may be                                  |  |
| used to send to the Federal Energy Regulatory Commission.                                      |  |

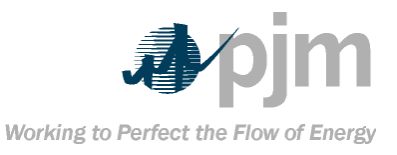

| ₹- :<br>₹- :           | ∂4<br>6•8      | 3€1<br>2  ⊟           | - <b>#4 #</b> 3<br>  % U                                                     | • ा⊡<br>14 🖳                  | 4<br>. T -            | <                       | ▶   <b>4</b><br><i>8 - <u>/</u>2</i> | • ⇒<br>: - ♥  | ⊖ 122% ▼ ⊕ 🗅 🗅 🖺                                                                                                    | ] 2   4 • 1   4                                                                             |                                                                                           |                                            |                                                                 |                                                                  |
|------------------------|----------------|-----------------------|------------------------------------------------------------------------------|-------------------------------|-----------------------|-------------------------|--------------------------------------|---------------|----------------------------------------------------------------------------------------------------|---------------------------------------------------------------------------------------------|-------------------------------------------------------------------------------------------|--------------------------------------------|-----------------------------------------------------------------|------------------------------------------------------------------|
| MONTHLY REPORT OF COST |                |                       |                                                                              |                               |                       |                         |                                      |               | ST AND QUALITY OF F<br>Power Act. Folum to comply may read in criminal lines, ci<br>an does <u>red</u> consider this report to be of a coniderial nature                                                                                                    | FUELS FOI                                                                                   | R ELECTR                                                                                  |                                            | NTS<br>Form Approv<br>OMB No. 19<br>Expires: 01/3<br>Check if F | ved<br>02-0024<br>31/03<br>Resubmission (                        |
|                        | 1. Co          | mpany-Pl<br>1234:     | ant Code<br>5 - 002                                                          |                               | 2. Nam                | ne of Repo              | rting Comp                           | xany<br>Test  | t Company                                                                                                    | 3. Month and Yea<br>9                                                                       | r of Report<br>/ 2003                                                                     |                                            | 4. Page Nu                                                      | umber<br>1 OF 1                                                  |
|                        | 5. Pla         | ntName                | Test Plan                                                                    | t 2                           | •                     |                         |                                      |               | 6. Name and Title of Contact Person Jo                                                                                                    | oseph Smith(En                                                                              | gineer)                                                                                   |                                            |                                                                 |                                                                  |
|                        | 7. Ad<br>300 N | dress of<br>vlain So  | Contact Per<br>outh Main                                                     | son<br>Street,                | Anytov                | vn, NJ, U               | USA, 09                              | 822-123       | 45                                                                                                    | 8. Contact Phone<br>E-mail Address                                                          | # ( ) 973-:<br>; jsmith@anyce                                                             | 555-1212<br>ompany.cor                     | n                                                               |                                                                  |
|                        | 9. Na          | me and 1              | itle of Certif                                                               | ying Offic                    | ial<br>Lari           | ry Johns                | on(Senio                             | or Engin      | eer)                                                                                                    | 10. Signature of Certifying Official 11. Date 10/06/2003                                    |                                                                                           |                                            |                                                                 |                                                                  |
|                        |                | PUR                   | CHASES                                                                       |                               |                       | COAL MI                 | NES ONLY<br>LOCATION                 | r<br>N        | SOURCE DATA                                                                                                    |                                                                                             | QUALITY                                                                                   | (AS RECEIV                                 | ED)                                                             |                                                                  |
|                        | Line<br>No.    | Type<br>(Use<br>code) | Expiration<br>date (if<br>Contract<br>Expires<br>Within<br>2 yrs.)<br>(MMYY) | Fuel<br>Type<br>(Use<br>cede) | Type<br>(Use<br>code) | Coal<br>District<br>No. | State<br>Abbrev.                     | County<br>No. | For call order name of mine or broker from which<br>caal originated or van purchased.<br>For oi, enter name of suppler, relinary and if<br>applicable, port of entry.<br>For gas, enter name of suppler, pipeline or distributor<br>and, if applicable, port of entry. | Quantity<br>Received<br>(Units)<br>Casi: 1,000 tons<br>Oit: 1,000 torns<br>Gas: 1,000 MMBtu | Btu Content<br>(Average of:<br>Coal, Bu per by<br>Oit Blu per gat<br>Gas, Blu per cu. ft) | Sulfur<br>Content<br>(To nearest<br>0.01%) | Ash<br>Content<br>(To represe<br>0.1%)                          | FOB<br>Purchase Price<br>(In¢ permition Bu to<br>nearest0.1cent) |
|                        | 1              | (a)<br>C              | 0501                                                                         | BIT                           | S/U                   | (e)<br>13               | AL                                   | 7<br>7        | (D)<br>SOURCE DATA ALABAMA, BIBB                                                                                                    | 90                                                                                          | 900                                                                                       | 0.4                                        | 0.3                                                             | 1002                                                             |
|                        | 2              | F                     | 0503                                                                         | NG                            |                       |                         |                                      |               | SOURCE DATA 2 (NATURAL GAS)                                                                                                    | 90                                                                                          |                                                                                           |                                            |                                                                 |                                                                  |
|                        | 3              |                       |                                                                              |                               |                       |                         |                                      |               |                                                                                                    |                                                                                             |                                                                                           |                                            |                                                                 |                                                                  |
|                        | 4              |                       |                                                                              |                               |                       |                         |                                      |               |                                                                                                    |                                                                                             |                                                                                           |                                            |                                                                 |                                                                  |
|                        | 5              |                       |                                                                              |                               |                       |                         |                                      |               |                                                                                                    |                                                                                             |                                                                                           |                                            |                                                                 |                                                                  |
|                        | 6              |                       |                                                                              | <u> </u>                      |                       |                         |                                      |               |                                                                                                    |                                                                                             |                                                                                           |                                            |                                                                 |                                                                  |
|                        |                |                       |                                                                              | 1                             |                       |                         |                                      |               |                                                                                                    | 1                                                                                           |                                                                                           | 1                                          |                                                                 |                                                                  |

The form displayed below contains most of the data elements as the FERC Form 423, but its purpose is meant for quickly reporting data that exists in Card98P. This version of the form is generated by clicking on the View button.

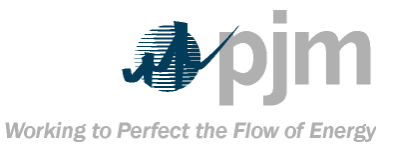

| 🔁 Ao                         | Adobe Acrobat - [FERC2_admin2003100619744.pdf]            Image: File Edit Document Tools View Window Help                                                                                                    |        |     |                                                   |                |         |                         |       | 키×<br>키×      |                                                                                                    |                                                                       |                                                                                |                                  |                                 |                                                                        |   |
|------------------------------|----------------------------------------------------------------------------------------------------|--------|-----|---------------------------------------------------|----------------|---------|-------------------------|-------|---------------|----------------------------------------------------------------------------------------------------|-----------------------------------------------------------------------|--------------------------------------------------------------------------------|----------------------------------|---------------------------------|------------------------------------------------------------------------|---|
|                              | e                                                                                                    | )<br>} | 18  | ð @.•                                             | å å            | \$) - [ |                         | 4     | > >           | ♦ ♦ ⊖ 122% • ⊕ 🗋                                                                                                    | 0 6 2 9 -                                                             |                                                                                |                                  |                                 |                                                                        |   |
| १९७७                         | Ð                                                                                                    |        | To  | §   E                                             | <u>ទ</u> ្ធ ហ្ | , ti    | i T                     | •     | - Ø           | • 4 • 🖲 🕰                                                                                                    |                                                                       |                                                                                |                                  |                                 |                                                                        |   |
| ookmarks                     |                                                                                                    |        |     |                                                   |                |         |                         | (     | Cost a        | nd Quality of Fuels for Elec<br>Test Plant 2                                                                                                    | tric Plants Rep                                                       | oort                                                                           |                                  |                                 | 10/06/03 07:07                                                         | • |
| ٣                            | Test Company September / 2003 PURCHASES COAL MINES ONLY SOURCE DATA OUALITY (AS RECEIVED)                                                                                                    |        |     |                                                   |                |         |                         |       |               |                                                                                                    |                                                                       |                                                                                |                                  |                                 |                                                                        |   |
| onails                       | PURCHASES         COAL MINES ONLY         SOURCE DATA         QUALITY (AS RECEIVED)           Line         Type   Expiration         Fuel         LOCATION         For coal, name of mine or broker from which         Quantity         Btu Content         Sulfur         Ash                                                                                                    |        |     |                                                   |                |         |                         |       |               |                                                                                                    |                                                                       |                                                                                |                                  |                                 |                                                                        |   |
| ents   Thum                  |                                                                                                    | NO     |     | Contract<br>Expires<br>Within<br>2Yrs.)<br>(MMYY) | Type           | Туре    | Coal<br>District<br>No. | State | County<br>No. | Con originated of was purchased.<br>For oil, name of supplier, refinery and if<br>applicable, port of entry.<br>For gas, name of supplier, pipeline or<br>distributor and, if applicable, port of entry. | (Units)<br>Coal: 1,000 tons<br>Oil: 1,000 barrels<br>Gas: 1,000 MMBtu | (Average of:<br>Coal, Btu per Ib;<br>Oil, Btu per gal;<br>Gas, Btu per cu. ft) | Content<br>(To nearest<br>0.01%) | Content<br>(To nearest<br>0.1%) | Purchase Price<br>(In cents per million<br>Btu to<br>nearest 0.1 cent) |   |
| Comme                        | H                                                                                                    |        | (a) | (b)                                               | (c)            | (d)     | (e)                     | (f)   | (g)           | (h)                                                                                                    | (i)                                                                   | (j)                                                                            | (k)                              | 0                               | (m)                                                                    |   |
| Ч                            | lİ                                                                                                    | 1      | с   | 0501                                              | BIT            | S/U     | 13                      | AL    | 7             | SOURCE DATA ALABAMA, BIBB                                                                                                    | 90                                                                    | 900                                                                            | 0.4                              | 0.3                             | 1002                                                                   |   |
| [ ∞<br>B                     | H                                                                                                    | 2      | F   | 0503                                              | NG             |         |                         |       |               | SOURCE DATA 2 (NATURAL GAS)                                                                                                    | 90                                                                    |                                                                                |                                  |                                 |                                                                        |   |
|                              | ÷                                                                                                    | 14     | 4   | of 1 )                                            | 113            | :85 in  |                         | 35    | 1             |                                                                                                    |                                                                       |                                                                                |                                  |                                 |                                                                        |   |
| e<br>f<br>te<br>T<br>C<br>al | Keep in mind that if we had defined any of the plant fuel records to be excluded from being generated on either of these forms, then those records will not be listed.       Card98U/Card99 Merge Report         This report will generate a PDF document displaying a cross-reference of Card98U and Card99 fuel data. Both cards allow the capability of entering up to 4 fuel data items (primary, secondary, sertiary and quaternary) for a particular utility, unit, month and year combination.         This report will list fuel cost data (Card98U) and fuel data (Card99) for each fuel entered. This report is handy when used in conjunction with the Card98U Level 2 validation to find if any fuel data is entered in Card99, but not Card98U and vice-versa. It is also useful for generating a report for comparing fuel data entered in bards. |        |     |                                                   |                |         |                         |       |               |                                                                                                    |                                                                       |                                                                                |                                  |                                 |                                                                        |   |

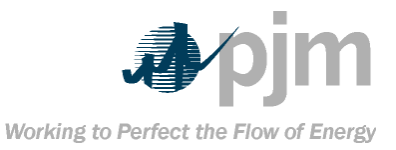

|                                                                                                    | scree                                         | 1:                                            | <del>ai 433 i</del>                                        | <del>viei ge</del> | перон                          | F              |
|----------------------------------------------------------------------------------------------------|-----------------------------------------------|-----------------------------------------------|------------------------------------------------------------|--------------------|--------------------------------|----------------|
|                                                                                                    | Card98U/Card99                                | Merge Report                                  |                                                            |                    |                                | ٠              |
| X Download Start Date Son ▼ 2002 ▼                                                                                                    | Hilty ORE D IM Test                           | The Head                                      | 777 Teet 1                                                 |                    |                                |                |
|                                                                                                    |                                               |                                               | 888-Test 1                                                 |                    |                                |                |
| Q₀         View         End Date         Sep         ▼         2003         ▼                                                                                                    |                                               |                                               | 299-Test 3                                                 |                    |                                | Jiear Ali 🗾    |
|                                                                                                    |                                               |                                               |                                                            |                    |                                | -              |
| are necessary:         State Date – The start month and         year for which the report should be generated         End Date – The end month and         year for which the report should be generated         year for which the report should be generated         year for whe generate a report similar to the one </th |                                               |                                               |                                                            |                    |                                |                |
| dobe Acrobat - [98U_99_admin20031007122953.pdf]                                                                                                    | SHOWII DO                                     | <del></del>                                   |                                                            |                    |                                | _              |
| File Edit Document Tools View Window Help                                                                                                    |                                               |                                               | -  [                                                       |                    |                                |                |
| (2) 🗄 (2) • (4) • (4) • (4) • (4) • (4) • (4) • (4)                                                                                                    | ♦ 🗣 🕒 🖂 122% 🔹                                |                                               | 6 - 🛛 🔛                                                    |                    |                                |                |
| Q • To • 🐼 🖿 🗞 U 🛱 🖫 • /                                                                                                    | • 🖉 • 🕎 🕰                                     |                                               |                                                            |                    |                                |                |
|                                                                                                    |                                               |                                               |                                                            |                    |                                |                |
|                                                                                                    |                                               |                                               |                                                            |                    |                                |                |
|                                                                                                    | Card98U/Card99                                | Merge Report                                  |                                                            |                    |                                | 10/07/03 12:29 |
|                                                                                                    | PJM T                                         | 'est                                          |                                                            |                    |                                | Page 1 of 1    |
| Unit Year Month Fuel Order Fuel J                                                                                                    | D Fuel Type Fuel C                            | de Fuel Description                           | Ouantity                                                   | Heating %Su        | lphur %Moisture                | %Ash Pric      |
| (Card9                                                                                                    | 8U) (Card98U) (Card9                          | 99) (Card99)                                  | <b>4</b> ,                                                 | Value              |                                |                |
| Test 1 2003 9 Primary PONE                                                                                                    | C Distillate#1 DI                             | Distallate Oil                                | 68                                                         | 100000             | 0 0                            | 0 23.1         |
| Secondary POR                                                                                                    | l Orinnilsion GG<br>F Butane OL               | Gas<br>Other-Liquid(BBL)                      |                                                            |                    |                                | 45.0           |
| Quaternary GNA                                                                                                    | G Natural Gas OG                              | Other-Gas(CU ft)                              |                                                            |                    |                                | 3000,          |
|                                                                                                    |                                               |                                               |                                                            |                    |                                |                |
| Clicking on the Download<br>above reportThis flat file<br>based or                                                                                                    | button will g<br>is useful for<br>the one gen | enerate a fla<br>preparing yo<br>erated-by ef | <del>it-file file<br/>our own</del><br>E <mark>uel.</mark> | e based<br>adhoc   | <del>I on the</del><br>reports |                |

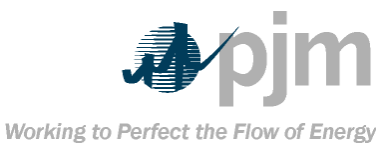

| Applet Viewer: com.integ.jcomplete.initialize.                                                                     | view.MainJApplet                                                                                                    |                                                                                                    |
|----------------------------------------------------------------------------------------------------|----------------------------------------------------------------------------------------------------|----------------------------------------------------------------------------------------------------|
| dministration Operation Data Validation Card Dat                                                                   | a Reports Tools Logout Help                                                                                                    |                                                                                                    |
| * Paceword must be between 7 and 20 obsracters                                                                     | Change Password                                                                                                    | •                                                                                                    |
| * Password must be between Y and 20 characters.<br>* Password must have at least one numeric characte              | r.                                                                                                    |                                                                                                    |
| * Password must not be the same as user name.                                                                      |                                                                                                    |                                                                                                    |
|                                                                                                    |                                                                                                    |                                                                                                    |
|                                                                                                    |                                                                                                    |                                                                                                    |
|                                                                                                    | Old Password                                                                                                    |                                                                                                    |
|                                                                                                    |                                                                                                    |                                                                                                    |
|                                                                                                    | New Password                                                                                                    |                                                                                                    |
|                                                                                                    | Confirm Password                                                                                                    |                                                                                                    |
|                                                                                                    |                                                                                                    |                                                                                                    |
|                                                                                                    | 💾 Save 🛛 🗶 Clear                                                                                                    |                                                                                                    |
|                                                                                                    |                                                                                                    |                                                                                                    |
|                                                                                                    |                                                                                                    |                                                                                                    |
|                                                                                                    |                                                                                                    |                                                                                                    |
|                                                                                                    |                                                                                                    |                                                                                                    |
|                                                                                                    |                                                                                                    |                                                                                                    |
|                                                                                                    |                                                                                                    |                                                                                                    |
| In order to chang                                                                                                  | e your password, the following inforn                                                                                                    | nation is                                                                                                    |
| In order to chang                                                                                                  | e your password, the following inforn<br>necessary:<br>Old Password – The pas                                                                                                    | nation is<br>sword that                                                                                                    |
| In order to chang                                                                                                  | e your password, the following inforn<br>necessary:<br>Old Password – The pas<br>is currently being used.                                                                                                    | nation is<br>sword that                                                                                                    |
| In order to chang                                                                                                  | e your password, the following inforn<br>necessary:<br>Old Password – The pas<br>is currently being used.<br>New Password – Th                                                                                                    | nation is<br>sword that<br>e new                                                                                                    |
| In order to chang                                                                                                  | e your password, the following inforn<br>necessary:<br>Old Password – The pas<br>is currently being used.<br>New Password – Th<br>ord you want to use going forward.                                                                                                    | nation is<br>sword that<br>e new                                                                                                    |
| In order to chang                                                                                                  | e your password, the following inforn<br>necessary:<br>Old Password – The pas<br>is currently being used.<br>New Password – Th<br>ord you want to use going forward.<br>Confirm Password – T                                                                                                    | nation is<br>sword that<br>e new<br>Fhe new                                                                                          |
| In order to chang                                                                                                  | e your password, the following inforn<br>necessary:<br>Old Password – The pas<br>is currently being used.<br>New Password – Th<br>ord you want to use going forward.<br>Confirm Password – T<br>confirmation password must both be                                                                                                    | nation is<br>sword that<br>e new<br>The new<br>the same.                                                                             |
| In order to chang                                                                                                  | e your password, the following inforn<br>necessary:<br>Old Password – The pas<br>is currently being used.<br>New Password – Th<br>ord you want to use going forward.<br>Confirm Password – T<br>confirmation password must both be<br>above information, the following rule                                                                                                    | nation is<br>sword that<br>e new<br>fhe new<br>the same.<br>s apply:                                                                 |
| In order to chang                                                                                                  | e your password, the following inforn<br>necessary:<br>Old Password – The pas<br>is currently being used.<br>New Password – Th<br>ord you want to use going forward.<br>Confirm Password – T<br>confirmation password must both be<br>above information, the following rule                                                                                                    | nation is<br>sword that<br>e new<br>Fhe new<br>the same.<br>s apply:                                                                 |
| In order to chang<br>password<br>password and the of<br>In addition to the                                         | e your password, the following inform<br>necessary:<br>Old Password – The pas<br>is currently being used.<br>New Password – Th<br>ord you want to use going forward.<br>Confirm Password – T<br>confirmation password must both be<br>above information, the following rule<br>The new password m                                                                                                    | hation is<br>sword that<br>e new<br>Fhe new<br>the same.<br>s apply:<br>hust be                                                      |
| In order to chang                                                                                                  | e your password, the following inform<br>necessary:<br>Old Password – The pas<br>is currently being used.<br>New Password – Th<br>ord you want to use going forward.<br>Confirm Password – T<br>confirmation password must both be<br>above information, the following rule<br>The new password m<br>oetween 7 and 20 characters.                                                                                                    | hation is<br>sword that<br>e new<br>Fhe new<br>the same.<br>s apply:<br>hust be                                                      |
| In order to chang<br>password<br>password and the<br>In addition to the<br>to the                                  | e your password, the following inform<br>necessary:<br>Old Password – The pas<br>is currently being used.<br>New Password – Th<br>ord you want to use going forward.<br>Confirm Password – T<br>confirmation password must both be<br>above information, the following rule<br>The new password m<br>petween 7 and 20 characters.<br>The new password m                                                                                                    | hation is<br>sword that<br>e new<br>Fhe new<br>the same,<br>s apply:<br>hust be                                                      |
| In order to chang                                                                                                  | e your password, the following inform<br>necessary:<br>Old Password – The pas<br>is currently being used.<br>New Password – Th<br>ord you want to use going forward.<br>Confirm Password – T<br>confirmation password must both be<br>above information, the following rule<br>The new password m<br>between 7 and 20 characters.<br>The new password m<br>eric and non-numeric characters. At                                                                                                    | hation is<br>sword that<br>e new<br>Fhe new<br>the same.<br>s apply:<br>hust be<br>hust be<br>least one                              |
| In order to chang<br>password<br>password and the of<br>In addition to the<br>composed of num                      | e your password, the following inform<br>necessary:<br>Old Password – The pas<br>is currently being used.<br>New Password – The<br>ord you want to use going forward.<br>Confirm Password – The<br>confirmation password must both be<br>above information, the following rule<br>The new password models<br>between 7 and 20 characters.<br>The new password models<br>or the new password models<br>the new password models<br>the new | hation is<br>sword that<br>e new<br>Fhe new<br>the same.<br>s apply:<br>hust be<br>hust be<br>hust be                                |
| In order to chang<br>password<br>password and the<br>In addition to the<br>composed of num                         | e your password, the following inform<br>necessary:<br>Old Password – The pas<br>is currently being used.<br>New Password – The<br>ord you want to use going forward.<br>Confirm Password – The<br>confirmation password must both be<br>above information, the following rule<br>The new password models<br>Detween 7 and 20 characters.<br>The new password models<br>Character must be numeric.<br>The new password must                                                                                                    | hation is<br>sword that<br>e new<br>Fhe new<br>the same.<br>s apply:<br>hust be<br>hust be<br>hust be<br>least one<br>not be the     |
| In order to chang                                                                                                  | e your password, the following inform<br>necessary:<br>Old Password – The pas<br>is currently being used.<br>New Password – The<br>ord you want to use going forward.<br>Confirm Password – The<br>confirmation password must both be<br>above information, the following rule<br>The new password models<br>Detween 7 and 20 characters.<br>The new password models<br>character must be numeric.<br>The new password must<br>same as the user name.                                                                                                    | hation is<br>sword that<br>e new<br>Fhe new<br>the same.<br>s apply:<br>hust be<br>hust be<br>least one<br>not be the                |
| In order to chang<br>password<br>password and the<br>ln addition to the<br>composed of num                         | e your password, the following inform<br>necessary:<br>Old Password – The pas<br>is currently being used.<br>New Password – The<br>ord you want to use going forward.<br>Confirm Password – The<br>onfirmation password must both be<br>above information, the following rule<br>The new password models<br>oetween 7 and 20 characters.<br>The new password models<br>character must be numeric.<br>The new password must<br>same as the user name.<br><i>The Logout Men</i>                                                                                                    | hation is<br>sword that<br>e new<br>Fhe new<br>the same,<br>s apply:<br>hust be<br>hust be<br>least one<br>not be the<br>#           |
| In order to chang<br>password<br>password and the<br>bassword and the<br>composed of num<br>The "Logout" selection | e your password, the following inform<br>necessary:<br>Old Password – The pas<br>is currently being used.<br>New Password – The<br>ord you want to use going forward.<br>Confirm Password – The<br>confirmation password must both be<br>above information, the following rule<br>The new password models<br>Detween 7 and 20 characters.<br>The new password models<br>character must be numeric.<br>The new password must<br>same as the user name.<br><i>The Logout Mem</i><br>ction will bring the user back to the in                                                                                                    | hation is<br>sword that<br>e new<br>Fhe new<br>the same.<br>s apply:<br>hust be<br>hust be<br>least one<br>not be the<br>itial login |

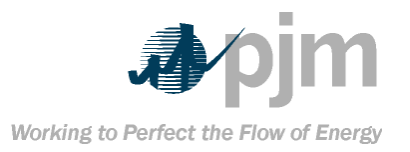

Note: Before going to a different web site or closing the browser, the user should logout from the system. eFuel will attempt to detect unusual termination of the application and log the user out automatically. However, abrupt termination (closing the browser while the application is running) may cause the user account to remain "in-use" for up to two minutes. If the user tries to login during this time the following message is displayed: "User is already logged in." The user must wait a few minutes before attempting to login again. The Help Menu The help menu contains information about the eFuel system. There are two items under this menu option About – Displays a splash screen that shows the current version of the eFuel system.

User Manual – A PDF that

documents the use and features of the eFuel system.

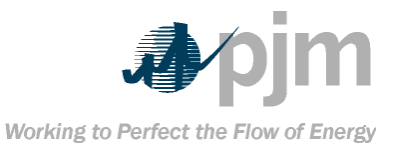

| Section 6: XML Upload File Format                                                  |
|------------------------------------------------------------------------------------|
| Below is the DTD for uploading XML files into the eFuel system. All XML            |
| documents-must adhere to this DTD.                                                 |
| <pre><?xml version="1.0" encoding="UTF-8"?></pre>                                  |
| <pre><!--ELEMENT data (card+)--></pre>                                             |
| <pre><!--ELEMENT card (card99?   card95?   card97?   card98u?   card98p?)--></pre> |
| ATTLIST card</th                                                                   |
|                                                                                    |
| Segno CDATA #REQUIRED                                                              |
| >                                                                                  |
| ELEMENT card99 EMPTY                                                               |
| ATTLIST card99</th                                                                 |
| utility CDATA #REQUIRED                                                            |
| unit CDATA #REQUIRED                                                               |
| year CDATA #REQUIRED                                                               |
| month CDATA #REQUIRED                                                              |
| revcode (0 D R) #REQUIRED                                                          |
| pfuel CDATA #IMPLIED                                                               |
| pburned CDATA #IMPLIED                                                             |
|                                                                                    |
|                                                                                    |
| pmoist CDATA #IMPLIED                                                              |
|                                                                                    |
| sfuel CDATA #IMPLIED                                                               |
|                                                                                    |
| savgheat CDATA #IMPLIED                                                            |
| sash CDATA #IMPLIED                                                                |
| smoist CDATA #IMPLIED                                                              |
|                                                                                    |
| tfuel CDATA #IMPLIED                                                               |
| tburned CDATA #IMPLIED                                                             |
| tavgheat CDATA #IMPLIED                                                            |
| tash CDATA #IMPLIED                                                                |
| tmoist CDATA #IMPLIED                                                              |
| tsulfur CDATA #IMPLIED                                                             |
|                                                                                    |
| gourned CDATA WINDLED                                                              |
|                                                                                    |
|                                                                                    |
|                                                                                    |
|                                                                                    |
| LETEMENT OF ANTIN                                                                  |
|                                                                                    |
|                                                                                    |
|                                                                                    |
|                                                                                    |
|                                                                                    |
|                                                                                    |
|                                                                                    |
| netdepcap CDATA #IMPLIED                                                           |
| netactgen CDATA #IMPLIED                                                           |
| loadchar CDATA #IMPLIED                                                            |
| attstart CDATA #IMPLIED                                                            |
| actualstart CDATA #IMPLIED                                                         |
| loaddesc CDATA #IMPLIED                                                            |
| servhour CDATA #IMPLIED                                                            |
| reshour CDATA #IMPLIED                                                             |
|                                                                                    |

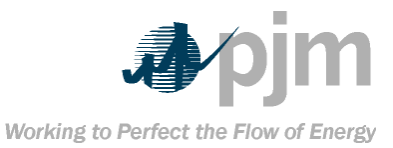

#### eFuel 2.0 – User Manual Section 6: XML Upload File Format

| Synchour Chara #IME LIED          |  |
|-----------------------------------|--|
| <1 RLEMENT cord97 EMPTY>          |  |
| <tarrange< td=""></tarrange<>     |  |
| utility CDATA #REOUIRED           |  |
| unit CDATA #REQUIRED              |  |
| vear CDATA #REQUIRED              |  |
| eventnum CDATA #REQUIRED          |  |
| eventidx CDATA #REQUIRED          |  |
| revcode (0+D+R) #REQUIRED         |  |
| eventtype CDATA #IMPLIED          |  |
| iocode CDATA #IMPLIED             |  |
| eventstart CDATA #IMPLIED         |  |
| eventend CDATA #IMPLIED           |  |
| availeap CDATA #IMPLIED           |  |
| causecode CDATA #IMPLIED          |  |
| concode CDATA #IMPLIED            |  |
| workstart CDATA #IMPLIED          |  |
| workend CDATA #IMPLIED            |  |
| manhour CDATA #IMPLIED            |  |
| description CDATA #IMPLIED        |  |
| Fall_code CDATA #IMPLIED          |  |
| ZIETEMENT cond00n EMDTV           |  |
|                                   |  |
| COMPANY id CDATA #REQUIRED        |  |
| plantcode CDATA #BEOUIRED         |  |
| vear CDATA #RECUIRED              |  |
| month CDATA #REQUIRED             |  |
| revcode (X R) #IMPLIED            |  |
| purchasetype CDATA #REQUIRED      |  |
| contractexpire CDATA #IMPLIED     |  |
| fueltype CDATA #REQUIRED          |  |
| coalminestype CDATA #IMPLIED      |  |
| coaldistrictnum CDATA #IMPLIED    |  |
| countynum CDATA # IMPLIED         |  |
| state CDATA #IMPLIED              |  |
|                                   |  |
| quantityreceived CDATA #IMPLIED   |  |
| oulfur not CDATA #IMPLIED         |  |
|                                   |  |
| fob price CDATA #IMPLIED          |  |
| excludefromferc423 (YIN) #IMPLIED |  |
| >                                 |  |
| ELEMENT card98u EMPTY             |  |
| ATTLIST card98u</td <td></td>     |  |
| utility CDATA #REQUIRED           |  |
| unit CDATA #REQUIRED              |  |
| year CDATA #REQUIRED              |  |
| month CDATA #REQUIRED             |  |
| revcode (X R) #IMPLIED            |  |
| primfuelcode CDATA #IMPLIED       |  |
| primfuelcost CDATA #IMPLIED       |  |
| secofuelcode CDATA #IMPLIED       |  |
|                                   |  |
| tertfuelcode CDATA #IMPLIED       |  |
| tertivelcost CDATA #IMPLIED       |  |

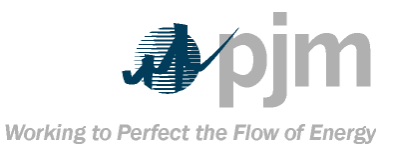

| Please note the following important points:                            |
|------------------------------------------------------------------------|
| The above DTD must be submitted                                        |
| along with the XML file. This is called an internal DTD.               |
| → If submitting Card99 data then the                                   |
| revcode is required and valid values include the following: 0 (inser   |
| new record), D (delete existing record) or R (update existing          |
| record). For Card98P and Card98U revcode is optional. If revcode       |
| is left out of an XML submittal for Card98P or Card98U, then it is     |
| assumed to be a new record. If revcode is submitted then valid         |
| values include the following: X (delete exiting record) or R (update   |
| an existing record). Do not submit an "empty" revcode. It will be      |
| rejected by the system.                                                |
| → Every element that is marked                                         |
| #REQUIRED is expected to have a value. #IMPLIED values can be          |
| blank or empty (except revcode).                                       |
| → This system does not handle                                          |
| external DTDs, XML comments, entities, or XML namespaces. Only         |
| elements and attributes should be submitted and must follow the        |
| DTD above.                                                             |
| One XML file can contain data for                                      |
| three cards types: Card99, Card98U and Card98P. Attempting to          |
| insert other card types into the eFuel system will result in the entir |
| XML file being rejected.                                               |
| → segno should be unique and                                           |
| preferably sequential for each card record submitted.                  |
| All dates must follow the CSV date                                     |
| format for each respective card.                                       |

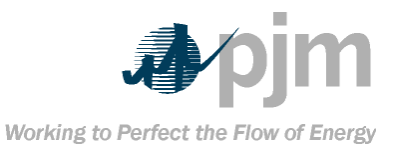

### Appendix A – County Names and FIPS County Code Listing These codes are used in the Card98P insert and update screens of

| eruei.                       |                |  |  |  |
|------------------------------|----------------|--|--|--|
| <del>Alaska</del>            |                |  |  |  |
| <del>Barrow</del>            | <del>40</del>  |  |  |  |
| <del>Bristol Bay</del>       | <del>70</del>  |  |  |  |
| <del>Cordon-McCarthy</del>   | <del>80</del>  |  |  |  |
| <del>Kenai-Cook Inlet</del>  | <del>120</del> |  |  |  |
| Kobuk                        | <del>140</del> |  |  |  |
| <del>Matanuska-Susitna</del> | <del>170</del> |  |  |  |
| Nome                         | <del>180</del> |  |  |  |
| <del>Seward</del>            | <del>210</del> |  |  |  |
| Upper Yukon                  | <del>250</del> |  |  |  |
| <del>Yukon-Koyukuk</del>     | <del>290</del> |  |  |  |

| <del>Alabama</del>    |                |  |  |  |
|-----------------------|----------------|--|--|--|
| Bibb                  | 7              |  |  |  |
| <b>Blount</b>         | ¢              |  |  |  |
| <del>Cherokee</del>   | <del>19</del>  |  |  |  |
| <del>Cullman</del>    | <del>43</del>  |  |  |  |
| <del>De Kalb</del>    | <del>49</del>  |  |  |  |
| <del>Etowah</del>     | 5              |  |  |  |
| <del>Fayette</del>    | <del>57</del>  |  |  |  |
| <del>Franklin</del>   | <del>59</del>  |  |  |  |
| <del>Jackson</del>    | <del>71</del>  |  |  |  |
| Jefferson             | <del>73</del>  |  |  |  |
| <del>Lamar</del>      | <del>75</del>  |  |  |  |
| <del>Marion</del>     | <del>93</del>  |  |  |  |
| <del>Marshall</del>   | <del>95</del>  |  |  |  |
| <del>St Clair</del>   | <del>115</del> |  |  |  |
| <b>Shelby</b>         | <del>117</del> |  |  |  |
| <del>Tuscaloosa</del> | <del>125</del> |  |  |  |
| Walker                | <del>127</del> |  |  |  |
| Winston               | <del>133</del> |  |  |  |

| <del>Arkansas</del> |                |  |  |  |
|---------------------|----------------|--|--|--|
| <del>Franklin</del> | <del>47</del>  |  |  |  |
| <del>Johnson</del>  | <del>71</del>  |  |  |  |
| <del>Logan</del>    | <del>83</del>  |  |  |  |
| Pope                | <del>115</del> |  |  |  |
| Saline              | <del>125</del> |  |  |  |
| Sebastian           | <del>131</del> |  |  |  |
| <b>Yell</b>         | <del>149</del> |  |  |  |
|                     |                |  |  |  |
|                     |                |  |  |  |

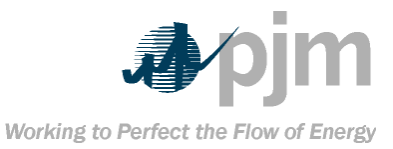

| Colora             | <del>do</del>   |
|--------------------|-----------------|
| Adams              | 1               |
| <b>Arapahoe</b>    | ц,              |
| <b>Archuleta</b>   | 7               |
| Boulder            | <del>13</del>   |
| <b>Delta</b>       | 29              |
| Douglas            | 35              |
| Fl Paso            | 41              |
| Elbert             | 20              |
| Eromont            | 42              |
| Carfield           | 45              |
| Cumpicon           | 1               |
| Gunnison           | <del>- 10</del> |
| nuertano           |                 |
| Jackson            | 57              |
| Jefferson          | <del>59</del>   |
| La Plata           | <del>67</del>   |
| <del>Larimer</del> | <del>69</del>   |
| <del>Las</del>     | <del>71</del>   |
| <del>Animas</del>  |                 |
| Mesa               | 77              |
| <b>Moffat</b>      | <del>81</del>   |
| Montrose           | <del>85</del>   |
| Pitkin             | <del>97</del>   |
| Rio Blanco         | 103             |
| Boutt              | 107             |
| Wold               | 122             |
| Veid               | 125             |
| Goorg              |                 |
| Chatteega          |                 |
| Chattooga          | <del>33</del>   |
| Dade               | 83              |
| Walker             | 295             |
| -                  |                 |
|                    | •               |
| <del>Jasper</del>  | <del>99</del>   |
| <del>Mahaska</del> | <del>123</del>  |
| <b>Marion</b>      | <del>125</del>  |
| Monroe             | <del>135</del>  |
|                    |                 |
| Illinoi            | <del>s</del>    |
| <b>Christian</b>   | 21              |
| Clinton            | <del>27</del>   |
| Douglas            | 41              |
| Franklin           |                 |
| Fulton             | <u> </u>        |
| Callatin           | 57              |
| Hamilton           |                 |
| Hamilton           | 65              |
| Hardin             | <b>69</b>       |

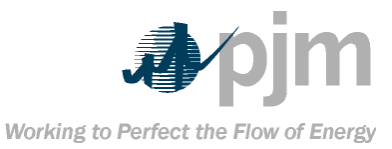

| Illinois                                                                                                    |                                                                                                    |
|----------------------------------------------------------------------------------------------------|----------------------------------------------------------------------------------------------------|
| Henderson                                                                                                    | <del>71</del>                                                                                                    |
| <del>Jackson</del>                                                                                                    | 77                                                                                                    |
| Jefferson                                                                                                    | <del>81</del>                                                                                                    |
| <del>Knox</del>                                                                                                    | <del>95</del>                                                                                                    |
| <del>Logan</del>                                                                                                    | <del>107</del>                                                                                                    |
| <b>Macoupin</b>                                                                                                    | <del>117</del>                                                                                                    |
| <b>McDonough</b>                                                                                                    | <del>109</del>                                                                                                    |
| <b>Montgomery</b>                                                                                                    | <del>135</del>                                                                                                    |
| <del>Peoria</del>                                                                                                    | <del>143</del>                                                                                                    |
| Perry                                                                                                    | <del>145</del>                                                                                                    |
| Randolph                                                                                                    | <del>157</del>                                                                                                    |
| Saline                                                                                                    | <del>165</del>                                                                                                    |
| <b>Schuyler</b>                                                                                                    | <del>169</del>                                                                                                    |
| St Clair                                                                                                    | <del>163</del>                                                                                                    |
| Vermilion                                                                                                    | <del>183</del>                                                                                                    |
| <b>Wabash</b>                                                                                                    | <del>185</del>                                                                                                    |
| <b>Washington</b>                                                                                                    | <del>189</del>                                                                                                    |
| White                                                                                                    | <del>193</del>                                                                                                    |
| <b>Williamson</b>                                                                                                    | <del>199</del>                                                                                                    |
|                                                                                                    |                                                                                                    |
|                                                                                                    |                                                                                                    |
|                                                                                                    |                                                                                                    |
| <del>Indiana</del><br><del>Clay</del>                                                                                                    | <del>21</del>                                                                                                    |
| <del>Indiana</del><br><del>Clay</del><br><del>Daviess</del>                                                                                                    | <del>21</del><br><del>27</del>                                                                                                    |
| Indiana<br>Clay<br>Daviess<br>Dubois                                                                                                    | <del>21</del><br><del>27</del><br><del>37</del>                                                                                          |
| Indiana<br>Clay<br>Daviess<br>Dubois<br>Fountain                                                                                                    | <del>21</del><br><del>27</del><br><del>37</del><br>45                                                                                    |
| Indiana<br>Clay<br>Daviess<br>Dubois<br>Fountain<br>Gibson                                                                                                    | 21<br>27<br>37<br>45<br>51                                                                                                    |
| Indiana<br>Clay<br>Daviess<br>Dubois<br>Fountain<br>Gibson<br>Greene                                                                                                    | 21<br>27<br>37<br>45<br>51<br>55                                                                                                    |
| Indiana<br>Clay<br>Daviess<br>Dubois<br>Fountain<br>Gibson<br>Greene<br>Knox                                                                                                    | 21<br>27<br>37<br>45<br>51<br>55<br>83                                                                                                   |
| Indiana<br>Clay<br>Daviess<br>Dubois<br>Fountain<br>Gibson<br>Greene<br>Knox<br>Martin                                                                                                    | 21<br>27<br>37<br>45<br>51<br>55<br>83<br>101                                                                                            |
| Indiana<br>Clay<br>Daviess<br>Dubois<br>Fountain<br>Gibson<br>Greene<br>Knox<br>Martin<br>Owen                                                                                                    | 21<br>27<br>37<br>45<br>51<br>55<br>83<br>101<br>119                                                                                     |
| Indiana         Clay         Daviess         Dubois         Fountain         Gibson         Greene         Knox         Martin         Owen         Parke                                                             | 21<br>27<br>37<br>45<br>51<br>55<br>83<br>101<br>119<br>121                                                                              |
| Indiana<br>Clay<br>Daviess<br>Dubois<br>Fountain<br>Gibson<br>Greene<br>Knox<br>Martin<br>Owen<br>Parke<br>Perry                                                                                                    | 21<br>27<br>37<br>45<br>51<br>55<br>83<br>101<br>119<br>121<br>123                                                                       |
| Indiana<br>Clay<br>Daviess<br>Dubois<br>Fountain<br>Gibson<br>Greene<br>Knox<br>Martin<br>Owen<br>Parke<br>Perry<br>Pike                                                                                              | 21<br>27<br>37<br>45<br>51<br>55<br>83<br>101<br>119<br>121<br>121<br>123                                                                |
| Indiana         Clay         Daviess         Dubois         Fountain         Gibson         Greene         Knox         Martin         Owen         Parke         Perry         Pike         Spencer                  | 21<br>27<br>37<br>45<br>51<br>55<br>83<br>101<br>119<br>121<br>123<br>125<br>147                                                         |
| Indiana         Clay         Daviess         Dubois         Fountain         Gibson         Greene         Knox         Martin         Owen         Parke         Perry         Pike         Spencer         Sullivan | 21<br>27<br>37<br>45<br>51<br>55<br>83<br>101<br>119<br>121<br>123<br>125<br>125<br>147<br>153                                           |
| IndianaClayDaviessDuboisDuboisFountainGibsonGreeneKnoxMartinOwenParkeParkePerryPikeSpencerSullivanVanderburgh                                                                                                    | 21<br>27<br>37<br>45<br>51<br>55<br>83<br>101<br>119<br>121<br>123<br>125<br>147<br>153<br>163                                           |
| Indiana<br>Clay<br>Daviess<br>Dubois<br>Fountain<br>Gibson<br>Greene<br>Knox<br>Martin<br>Owen<br>Parke<br>Parke<br>Parke<br>Perry<br>Pike<br>Spencer<br>Sullivan<br>Vanderburgh<br>Vermillion                        | 21<br>27<br>37<br>45<br>51<br>55<br>83<br>101<br>119<br>121<br>121<br>123<br>125<br>147<br>153<br>163                                    |
| Indiana<br>Clay<br>Daviess<br>Dubois<br>Fountain<br>Gibson<br>Greene<br>Knox<br>Martin<br>Owen<br>Martin<br>Owen<br>Parke<br>Perry<br>Pike<br>Spencer<br>Sullivan<br>Vanderburgh<br>Vermillion                        | 21<br>27<br>37<br>45<br>51<br>55<br>83<br>101<br>119<br>121<br>123<br>125<br>125<br>147<br>153<br>163<br>165<br>167                      |
| Indiana<br>Clay<br>Daviess<br>Dubois<br>Fountain<br>Gibson<br>Greene<br>Knox<br>Martin<br>Owen<br>Martin<br>Owen<br>Parke<br>Perry<br>Pike<br>Spencer<br>Sullivan<br>Vanderburgh<br>Vermillion<br>Vigo                | 21<br>27<br>37<br>45<br>51<br>55<br>83<br>101<br>119<br>121<br>123<br>125<br>147<br>153<br>163<br>165<br>167<br>171                      |
| IndianaClayDaviessDuboisFountainGibsonGibsonGreeneKnoxMartinOwenParkeParkeParkeSpencerSullivanVanderburghVermillionVigoWarrenWarrick                                                                                  | 21<br>27<br>37<br>45<br>51<br>55<br>83<br>101<br>119<br>121<br>123<br>125<br>147<br>153<br>163<br>165<br>167<br>171<br>173               |
| IndianaClayDaviessDuboisDuboisFountainGibsonGreeneKnoxMartinOwenParkeParkePerryPikeSpencerSullivanVanderburghVigoWarrenWarrickWhite                                                                                   | 21<br>27<br>37<br>45<br>51<br>55<br>83<br>101<br>119<br>121<br>123<br>125<br>125<br>147<br>153<br>163<br>165<br>167<br>167<br>171<br>173 |

| <del>Kansas</del> |               |
|-------------------|---------------|
| Bourbon           | <del>11</del> |
| <b>Cherokee</b>   | <del>21</del> |
| <b>Crawford</b>   | <del>37</del> |

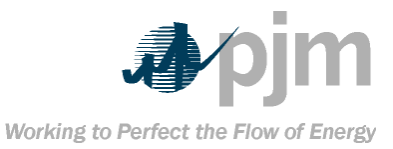

| Kansas               |                |
|----------------------|----------------|
| Labette              | <del>99</del>  |
| Linn                 | <del>107</del> |
|                      |                |
| Kentuck              | <b>Y</b>       |
| Bell                 | <del>13</del>  |
| <del>Boyd</del>      | <del>19</del>  |
| <b>Breathitt</b>     | <del>25</del>  |
| <b>Butler</b>        | <del>31</del>  |
| <b>Caldwell</b>      | 33             |
| <del>Carter</del>    | <del>43</del>  |
| <del>Christian</del> | <del>47</del>  |
| <del>Clay</del>      | <del>51</del>  |
| <b>Clinton</b>       | <del>53</del>  |
| <b>Crittenden</b>    | <del>55</del>  |
| <del>Daviess</del>   | <del>59</del>  |
| Edmonson             | <del>61</del>  |
| Elliott              | <del>63</del>  |
| <del>Estill</del>    | <del>65</del>  |
| Floyd                | <del>71</del>  |
| Grayson              | <del>85</del>  |
| Greenup              | <del>89</del>  |
| Hancock              | <del>91</del>  |
| <del>Harlan</del>    | <del>95</del>  |
| Henderson            | <del>101</del> |
| <b>Hopkins</b>       | <del>107</del> |
| <del>Jackson</del>   | <del>109</del> |
| Johnson              | <del>115</del> |
| Knott                | <del>119</del> |
| Knox                 | <del>121</del> |
| Laurel               | <del>125</del> |
| Lawrence             | <del>127</del> |
| Lee                  | <del>129</del> |
| Leslie               | <del>131</del> |
| Letcher              | <del>133</del> |
| Logan                | 141            |
| Magoffin             | <del>153</del> |
| Martin               | <del>159</del> |
| <b>McCrearv</b>      | 147            |
| McLean               | <del>149</del> |
| Menifee              | <del>165</del> |
| Morgan               | <del>175</del> |
| Muhlenbera           | <del>177</del> |
| Ohio                 | <del>183</del> |
| Owsley               | <del>189</del> |
| Perrv                | <del>193</del> |
| Pike                 | 195            |
|                      |                |

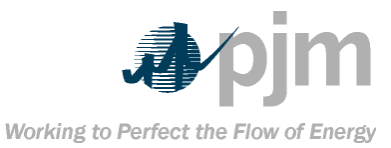

| Kentucky           |                |
|--------------------|----------------|
| <del>Pulaski</del> | <del>199</del> |
| <b>Rockcastle</b>  | <del>203</del> |
| <del>Simpson</del> | <del>213</del> |
| <del>Todd</del>    | <del>219</del> |
| <del>Union</del>   | <del>225</del> |
| <b>Warren</b>      | <del>227</del> |
| <b>Wayne</b>       | <del>231</del> |
| Webster            | <del>233</del> |
| <b>Whitley</b>     | <del>235</del> |
| Wolfe              | <del>237</del> |
|                    |                |

| <del>Louisiana</del> |               |
|----------------------|---------------|
| <del>De Soto</del>   | <del>31</del> |
| Red River            | <del>81</del> |

| <b>Maryland</b>  |               |
|------------------|---------------|
| <b>Allegheny</b> | +             |
| <b>Garrett</b>   | <del>23</del> |

| <del>Missouri</del> |                |
|---------------------|----------------|
| <del>Audrain</del>  | 7              |
| <b>Barton</b>       | <del>11</del>  |
| Bates               | <del>13</del>  |
| <b>Chariton</b>     | <del>41</del>  |
| Henry               | <del>83</del>  |
| Howard              | <del>89</del>  |
| <del>Macon</del>    | <del>121</del> |
| Putnam              | <del>171</del> |
| <b>Ralls</b>        | <del>173</del> |
| <b>Randolph</b>     | <del>175</del> |
| Vernon              | <del>217</del> |

| <b>Montana</b>      |               |
|---------------------|---------------|
| <del>Big Horn</del> | ι,            |
| <b>Musselshell</b>  | <del>65</del> |
| Powder              | <del>75</del> |
| River               |               |
| <b>Richland</b>     | <del>83</del> |
| Rosebud             | <del>87</del> |

| North Dakota |               |
|--------------|---------------|
| Adams        | +             |
| Bowman       | <del>11</del> |
| <b>Burke</b> | <del>13</del> |
| <b>Grant</b> | <del>37</del> |
| McLean       | <del>55</del> |

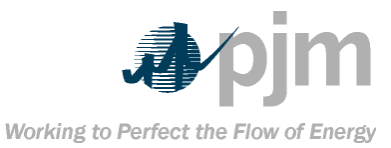

| North Dakota          |                 |   |
|-----------------------|-----------------|---|
| <b>Mercer</b>         | <del>57</del>   |   |
| <del>Oliver</del>     | <del>65</del>   |   |
| <b>Stark</b>          | <del>89</del>   |   |
| <del>Ward</del>       | <del>101</del>  |   |
| <b>Williams</b>       | <del>105</del>  |   |
|                       |                 |   |
| New Mex               | <del>xico</del> | 1 |
| <del>Colfax</del>     | 7               |   |
| <b>Grant</b>          | <del>17</del>   |   |
| <del>Lincoln</del>    | <del>27</del>   |   |
| <b>McKinley</b>       | <del>31</del>   |   |
| Rio Arriba            | <del>39</del>   | 1 |
| Sandoval              | <del>43</del>   | 1 |
| <del>Sandoval</del>   | <b>45</b>       | 1 |
| San Migue             | 47              | 1 |
| Santa Fe              | <b>49</b>       | 1 |
| <del>Socorro</del>    | <del>53</del>   | 1 |
|                       |                 |   |
| Ohio                  |                 |   |
| <b>Athens</b>         | 9               |   |
| <b>Belmont</b>        | <del>13</del>   |   |
| <b>Carroll</b>        | <del>19</del>   |   |
| <del>Columbiana</del> | t <del>29</del> |   |
| <b>Coshocton</b>      | <del>31</del>   |   |
| <b>Gallia</b>         | <del>53</del>   |   |
| <b>Guernsey</b>       | <del>59</del>   |   |
| <del>Harrison</del>   | <del>67</del>   |   |
| Hocking               | 73              |   |
| Holmes                | <del>75</del>   |   |
| <del>Jackson</del>    | <del>79</del>   |   |
| Jefferson             | <del>81</del>   |   |
| Lawrence              | <del>87</del>   |   |
| Mahoning              | <del>99</del>   |   |
| <del>Meigs</del>      | <del>105</del>  |   |
| Monroe                | 111             |   |
| <b>Morgan</b>         | <del>115</del>  |   |
| <u>Muskingum</u>      | <del>119</del>  |   |
| Noble                 | <del>121</del>  |   |
| Perry                 | <del>127</del>  |   |
| Pike                  | <del>131</del>  |   |
| Scioto                | <del>145</del>  |   |
| <b>Stark</b>          | <del>151</del>  |   |
| <b>Tuscarawas</b>     | <del>157</del>  |   |
| <b>Vinton</b>         | <del>163</del>  |   |
| Washingtor            | 1 <del>67</del> |   |

Wayne

<del>169</del>

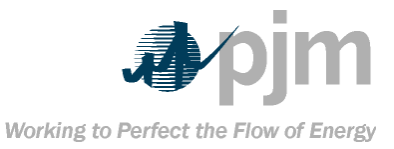

| <del>Oklahoma</del>     |                |
|-------------------------|----------------|
| Coal                    | <del>29</del>  |
| <del>Craig</del>        | <del>35</del>  |
| Haskell                 | <del>61</del>  |
| <b>Latimer</b>          | 77             |
| Le Flore                | <del>79</del>  |
| <b>McIntosh</b>         | <del>91</del>  |
| <b>Muskogee</b>         | <del>101</del> |
| Nowata                  | <del>105</del> |
| <b>Okmulgee</b>         | <del>111</del> |
| <del>Pittsburg</del>    | <del>121</del> |
| Rogers                  | <del>131</del> |
| <del>Sequoyah</del>     | <del>135</del> |
| <del>Tulsa</del>        | <del>143</del> |
| Wagoner                 | <del>145</del> |
|                         |                |
| <del>Pennsylvania</del> |                |
|                         |                |

| <del>Pennsylvania</del> |               |
|-------------------------|---------------|
| <b>Allegheny</b>        | 3             |
| Armstrong               | <del>5</del>  |
| <b>Beaver</b>           | 7             |
| <b>Bedford</b>          | 9             |
| <del>Berks</del>        | <del>11</del> |
| <del>Blair</del>        | <del>13</del> |
| <b>Bradford</b>         | <del>15</del> |
| <b>Butler</b>           | <del>19</del> |
| <del>Cambria</del>      | <del>21</del> |
| <b>Cameron</b>          | <del>23</del> |
| <del>Carbon</del>       | <del>25</del> |
| <del>Centre</del>       | <del>27</del> |
| <del>Chester</del>      | <del>29</del> |
| <b>Clarion</b>          | <del>31</del> |
| <b>Clearfield</b>       | <del>33</del> |
| <b>Clinton</b>          | <del>35</del> |
| <del>Columbia</del>     | <del>37</del> |
| <del>Dauphin</del>      | <del>43</del> |
| Elk                     | <del>47</del> |
| <del>Fayette</del>      | <del>51</del> |
| <del>Forest</del>       | <del>53</del> |
| <b>Fulton</b>           | <del>57</del> |
| Greene                  | <del>59</del> |
| Huntingdon              | <del>61</del> |
| Indiana                 | <del>63</del> |
| <b>Jefferson</b>        | <del>65</del> |
| <del>Lackawanna</del>   | <del>69</del> |
| <b>Lawrence</b>         | <del>73</del> |
| <b>Lebanon</b>          | <del>75</del> |

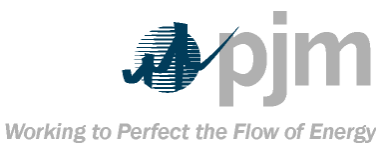

| <del>Pennsylvania</del> |                |  |
|-------------------------|----------------|--|
| Luzerne                 | <del>79</del>  |  |
| Lycoming                | <del>81</del>  |  |
| <b>McKean</b>           | 83             |  |
| <del>Mercer</del>       | <del>85</del>  |  |
| <del>Mifflin</del>      | <del>87</del>  |  |
| <b>Northumberland</b>   | <del>97</del>  |  |
| Potter                  | <del>105</del> |  |
| <del>Schuylkill</del>   | <del>107</del> |  |
| Somerset                | <del>111</del> |  |
| <del>Sullivan</del>     | <del>113</del> |  |
| <del>Susquehanna</del>  | <del>115</del> |  |
| <del>Tioga</del>        | <del>117</del> |  |
| <b>Venango</b>          | <del>121</del> |  |
| <b>Washington</b>       | <del>125</del> |  |
| <b>Westmoreland</b>     | <del>129</del> |  |

| <del>Tennessee</del> |                |  |
|----------------------|----------------|--|
| Anderson             | - 1            |  |
| <b>Bledsoe</b>       | 7              |  |
| Campbell 13          |                |  |
| Claiborne 25         |                |  |
| Cumberland 35        |                |  |
| <del>Fentress</del>  | <del>49</del>  |  |
| <del>Grundy</del>    | <del>61</del>  |  |
| Hamilton             | <del>65</del>  |  |
| <b>Marion</b>        | <del>115</del> |  |
| <del>McMinn</del>    | <del>107</del> |  |
| <del>Morgan</del>    | <del>129</del> |  |
| <del>Overton</del>   | <del>133</del> |  |
| Putnam               | <del>141</del> |  |
| <del>Rhea</del>      | <del>143</del> |  |
| Roane                | <del>145</del> |  |
| <del>Scott</del>     | <del>151</del> |  |
| Sequatchie           | <del>153</del> |  |
| <del>Van Buren</del> | <del>175</del> |  |
| Warren               | <del>177</del> |  |
| White                | <del>185</del> |  |

| <del>Texas</del>    |                |  |
|---------------------|----------------|--|
| <del>Atascosa</del> | <del>13</del>  |  |
| <b>Bastrop</b>      | <del>21</del>  |  |
| Freestone           | <del>161</del> |  |
| <del>Grimes</del>   | <del>185</del> |  |
| <del>Harrison</del> | <del>203</del> |  |
| Hopkins             | <del>223</del> |  |
| Leon                | <del>289</del> |  |

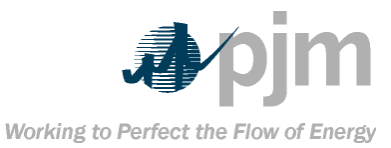

| <del>Texas</del>  |                |  |
|-------------------|----------------|--|
| McMullen          | <del>311</del> |  |
| <del>Milam</del>  | <del>331</del> |  |
| <del>Panola</del> | <del>365</del> |  |
| Robertson         | <del>395</del> |  |
| <del>Rusk</del>   | <del>401</del> |  |
| <del>Titus</del>  | <b>449</b>     |  |
| Webb              | <del>479</del> |  |
|                   |                |  |

| <del>Utah</del>   |               |
|-------------------|---------------|
| <del>Carbon</del> | 7             |
| Emery             | <del>15</del> |
| Sevier            | <del>41</del> |

| <b>Virginia</b>      |                |  |
|----------------------|----------------|--|
| <del>Buchanan</del>  | <del>27</del>  |  |
| <del>Craig</del>     | <del>45</del>  |  |
| <del>Dickenson</del> | <del>51</del>  |  |
| <b>Giles</b>         | <del>71</del>  |  |
| Lee                  | <del>105</del> |  |
| <b>Montgomery</b>    | <del>121</del> |  |
| <del>Pulaski</del>   | <del>155</del> |  |
| <b>Russell</b>       | <del>167</del> |  |
| Scott                | <del>169</del> |  |
| <b>Tazewell</b>      | <del>185</del> |  |
| Wise                 | <del>195</del> |  |
| <b>Wythe</b>         | <del>197</del> |  |

| Washington       |               |
|------------------|---------------|
| <del>King</del>  | <del>33</del> |
| <del>Lewis</del> | <del>41</del> |
| <b>Thurston</b>  | <del>67</del> |

| <del>West Virginia</del> |               |  |  |
|--------------------------|---------------|--|--|
| Barbour 1                |               |  |  |
| Boone                    | цЪ            |  |  |
| <b>Braxton</b>           | 7             |  |  |
| <b>Brooke</b>            | þ             |  |  |
| <b>Cabell</b>            | ++            |  |  |
| <del>Calhoun</del>       | <del>13</del> |  |  |
| <del>Clay</del>          | <del>15</del> |  |  |
| <del>Doddridge</del>     | <del>17</del> |  |  |
| <del>Fayette</del>       | <del>19</del> |  |  |
| <del>Gilmer</del>        | <del>21</del> |  |  |
| Grant                    | 23            |  |  |
| Greenbrier               | <del>25</del> |  |  |
| Hancock                  | <del>29</del> |  |  |

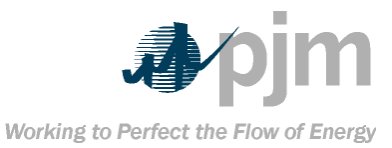

| West Virgi         | <del>nia</del>        |  |  |  |
|--------------------|-----------------------|--|--|--|
| Harrison           | 33                    |  |  |  |
| <del>Jackson</del> | <del>35</del>         |  |  |  |
| <del>Kanawha</del> | <del>39</del>         |  |  |  |
| Lewis              | <del>41</del>         |  |  |  |
| <del>Lincoln</del> | <del>43</del>         |  |  |  |
| <del>Logan</del>   | <del>45</del>         |  |  |  |
| Marion             | <del>49</del>         |  |  |  |
| <b>Marshall</b>    | <del>51</del>         |  |  |  |
| Mason              | <del>53</del>         |  |  |  |
| <b>McDowell</b>    | <del>47</del>         |  |  |  |
| Mercer             | <del>55</del>         |  |  |  |
| Mineral            | <del>57</del>         |  |  |  |
| Mingo              | <del>59</del>         |  |  |  |
| Monongalia         | <del>61</del>         |  |  |  |
| Monroe             | <del>63</del>         |  |  |  |
| Nicholas           | <del>67</del>         |  |  |  |
| Ohio 69            |                       |  |  |  |
| Pleasants 73       |                       |  |  |  |
| Pocahontas 75      |                       |  |  |  |
| Preston 77         |                       |  |  |  |
| Putnam 79          |                       |  |  |  |
| Raleigh 81         |                       |  |  |  |
| Randolph 83        |                       |  |  |  |
| <b>Ritchie</b>     | <del>85</del>         |  |  |  |
| Roane              | <del>87</del>         |  |  |  |
| Summers            | <del>89</del>         |  |  |  |
| <b>Taylor</b>      | <del>91</del>         |  |  |  |
| <b>Tucker</b>      | <del>93</del>         |  |  |  |
| <del>Tyler</del>   | <del>95</del>         |  |  |  |
| <del>Upshur</del>  | <del>97</del>         |  |  |  |
| Wayne              | <del>99</del>         |  |  |  |
| Webster            | <del>101</del>        |  |  |  |
| Wetzel             | <del>103</del>        |  |  |  |
| Wirt               | <del>105</del>        |  |  |  |
| Wood 107           |                       |  |  |  |
| Wyoming            | <del>109</del>        |  |  |  |
|                    |                       |  |  |  |
| Wyoming            | 9                     |  |  |  |
| Horn               | <b>-</b> <del>3</del> |  |  |  |
| Campbell           | 5                     |  |  |  |
| <del>Carbon</del>  | 7                     |  |  |  |
| Converse           | 9                     |  |  |  |
| Hot Springs        | <b>17</b>             |  |  |  |

23

33

37

incoln

<del>eridan</del>

<del>veetwater</del>

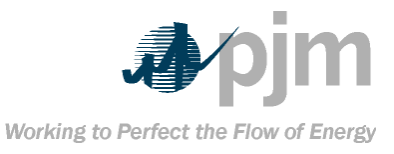

| <b>Imported</b>      |                |
|----------------------|----------------|
| Poland 999           |                |
| South                | <del>999</del> |
| <b>Africa</b>        |                |
| Australia            | <del>999</del> |
| <b>Canada</b>        | <del>999</del> |
| <b>Colombia</b>      | <del>999</del> |
| <b>Venezuela</b>     | <del>999</del> |
| <del>Indonesia</del> | <del>999</del> |

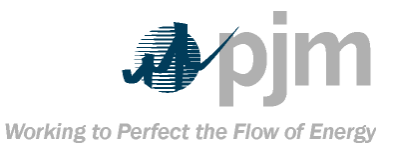

#### Appendix B: Coal Producing Districts These codes are used in the Card98P insert and update screens of eFuel. **District States Counties/Mines Maryland** 4 All mines in the State. **Pennsylvania** All mines in the following counties: Bedford, Blair, Bradford, Cambria, Cameron, Centre, Clarion, Clearfield, Clinton, Elk, Forest, Fulton, Huntingdon, Jefferson, Lycoming, McKean, Mifflin, Potter, Somerset, and Tioga. Selected mines in the following counties: Armstrong County (part), all mines east of the Allegheny River, and those mines served by the Pittsburgh and Shawmut Railroad located on the west bank of the river; Fayette County (part), all mines located on and east of the line of Indian Creek Valley branch of CSX Transportation, Inc. (formally the Baltimore and Ohio Railroad); Indiana County (part), all mines not served by the Saltsburg branch of the **Consolidated Rail Corporation; and Westmoreland County** (part), all mines served by the Consolidated Rail **Corporation from Torrance, east.** All mines in the following counties: Grant, Mineral, and West Virginia Tucker. 2 All mines in the following counties: Allegheny, Beaver, Pennsylvania Butler, Greene, Lawrence, Mercer, Venango, and Washington. Selected mines in the following counties: Armstrong County (part), all mines west of the Allegheny River except those mines served by the Pittsburgh and Shawmut Railroad; Fayette County (part), all mines except those on and east of the line of Indian Creek Valley branch of CSX Transportation, Inc. (formally the Baltimore and Ohio Railroad); Indiana County (part), all mines served by the Saltsburg branch of the Consolidated Rail Corporation; and Westmoreland County (part), all mines except those served by the Consolidated Rail Corporation from Torrance, east. West Virginia 3 All mines in the following counties: Barbour, Braxton, Calhoun, Doddridge, Gilmer, Harrison, Jackson, Lewis, Marion, Monongalia, Pleasants, Preston, Randolph, Ritchie, Roane, Taylor, Tyler, Upshur, Webster, Wetzel, Wirt, and Wood. Selected mines in Nicholas County (part), all mines served by or north of CSX Transportation, Inc. (formally the **Baltimore and Ohio Railroad).**

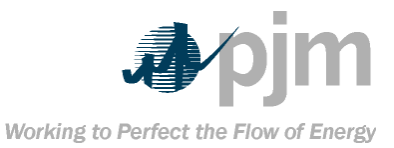

| <b>D</b> istrict | <b>States</b>   | Counties/Mines                                                |
|------------------|-----------------|---------------------------------------------------------------|
| 6                | West Virginia   | All mines in the following counties: Brooke, Hancock,         |
|                  | _               | Marshall, and Ohio.                                           |
| 7                | <b>Virginia</b> | All mines in the following counties: Craig, Giles,            |
|                  | _               | Montgomery, Pulaski, and Wythe. Selected mines in the         |
|                  |                 | following counties: Buchanan County (part), all mines in      |
|                  |                 | that portion of the county served by the Richlands-Jewell     |
|                  |                 | Ridge branch of the Norfolk & Western Railroad (a             |
|                  |                 | subsidiary of the Norfolk Southern Corp.) and in that portion |
|                  |                 | on the headwaters of Dismal Creek east of Lynn Camp Creek     |
|                  |                 | (a tributary of Dismal Creek); and Tazewell County (part),    |
|                  |                 | all mines in those portions of the county served by the Dry   |
|                  |                 | Fork branch to Cedar Bluff and from Bluestone Junction to     |
|                  |                 | Boissevain branch of the Norfolk & Western Railroad (a        |
|                  |                 | <del>subsidiary of the Norfolk Southern Corp.) and</del>      |
|                  |                 | Richlands-Jewell Ridge branch of the Norfolk & Western        |
|                  |                 | Railroad (a subsidiary of the Norfolk Southern Corp.).        |
|                  |                 | All mines in the following counties: Greenbrier, Mercer,      |
|                  | West Virginia   | Monroe, Pocahontas, and Summers. Selected mines in the        |
|                  |                 | following counties: Fayette County (part), all mines east of  |
|                  |                 | Gauley River and all mines served by the Gauley River         |
|                  |                 | branch of CSX Transportation, Inc. (formally the              |
|                  |                 | Chesapeake & Ohio Railroad) and mines served by the           |
|                  |                 | Norfolk & Western Railroad (a subsidiary of the Norfolk       |
|                  |                 | Southern Corp.); McDowell County (part), all mines in that    |
|                  |                 | portion of the county served by the Dry Fork branch of the    |
|                  |                 | Norfolk & Western Railroad (a subsidiary of the Norfolk       |
|                  |                 | Southern Corp.) and east thereof; Raleigh County (part), all  |
|                  |                 | mines except those on the Coal River branch of CSX            |
|                  |                 | Transportation, Inc. (formally the Chesapeake & Ohio          |
|                  |                 | Railroad) and north thereof; and Wyoming County (part), all   |
|                  |                 | mines in that portion served by the Guyandot branch of the    |
|                  |                 | Nortolk & Western Railroad (a subsidiary of the Norfolk       |
|                  |                 | Southern Corp.) lying east of the mouth of Skin Fork of       |
|                  |                 | Guyandot River and in that portion served by the Virginia     |
|                  |                 | division main line of the Norfolk & Western Railroad (a       |
|                  |                 | subsidiary of the Norfolk Southern Corp.).                    |

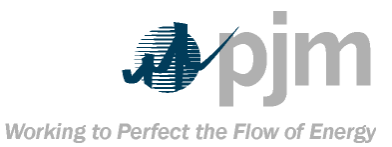

| Đ | istrict | <b>States</b>    | Counties/Mines                                                                                                    |
|---|---------|------------------|----------------------------------------------------------------------------------------------------|
|   | 8       | Kentucky         | All mines in the following counties in eastern Kentucky:                                                                                                    |
|   |         |                  | Bell, Boyd, Breathitt, Carter, Clay, Clinton, Elliott, Estill,                                                                                                    |
|   |         |                  | Floyd, Greenup, Harlan, Jackson, Johnson, Knott, Knox,                                                                                                    |
|   |         |                  | Laurel, Lawrence, Lee, Leslie, Letcher, McCreary, Magoffin,                                                                                                    |
|   |         |                  | Martin, Menifee, Morgan, Owsley, Perry, Pike, Pulaski,                                                                                                    |
|   |         |                  | Rockcastle, Wayne, Whitley, and Wolfe.                                                                                                    |
|   |         | North            | All mines in the State.                                                                                                    |
|   |         | Carolina         |                                                                                                    |
|   |         |                  | All mines in the following counties: Anderson, Campbell,                                                                                                    |
|   |         | <b>Tennessee</b> | Claiborne, Cumberland, Fentress, Morgan, Overton, Putnam,                                                                                                    |
|   |         |                  | Roane, and Scott.                                                                                                    |
|   |         |                  | All mines in the following counties: Dickenson, Lee, Russell,                                                                                                    |
|   |         | <b>Virginia</b>  | Scott, and Wise. Selected mines in the following counties:                                                                                                    |
|   |         | _                | Buchanan County (part), all mines in the county, except in                                                                                                    |
|   |         |                  | that portion on the headwaters of Dismal Creek, east of                                                                                                    |
|   |         |                  | Lynn Camp Creek (a tributary of Dismal Creek) and in that                                                                                                    |
|   |         |                  | portion served by the Richlands-Jewell Ridge branch of the                                                                                                    |
|   |         |                  | Norfolk & Western Railroad (a subsidiary of the Norfolk                                                                                                    |
|   |         |                  | Southern Corp.); and Tazewell County (part), all mines in                                                                                                    |
|   |         |                  | the county except in those portions served by the Dry Fork                                                                                                    |
|   |         |                  | branch of the Norfolk & Western Kallfoad (a subsidiary of                                                                                                    |
|   |         |                  | unction to Reiscovain of Norfelk 9 Western Dailroad (a                                                                                                    |
|   |         |                  | subsidiary of the Norfolk Southern Corn ) and                                                                                                    |
|   |         |                  | Richlands Jewell Ridge branch of the Norfolk & Western                                                                                                    |
|   |         |                  | Railroad (a subsidiary of the Norfolk Southern Corp.).                                                                                                    |
|   | 8       | West Virginia    | All mines in the following counties: Boone, Cabell, Clay,                                                                                                    |
|   | -       |                  | Kanawha, Lincoln, Logan, Mason, Mingo, Putnam, and                                                                                                    |
|   |         |                  | Wayne. Selected mines in the following counties: Fayette                                                                                                    |
|   |         |                  | County (part), all mines west of the Gauley River except                                                                                                    |
|   |         |                  | mines served by the Gauley River branch of CSX                                                                                                    |
|   |         |                  | Transportation, Inc. (formally the Chesapeake & Ohio                                                                                                    |
|   |         |                  | Railroad); McDowell County (part), all mines west of and                                                                                                    |
|   |         |                  | not served by the Dry Fork branch of the Norfolk & Western                                                                                                    |
|   |         |                  | Kailroad (a subsidiary of the Norfolk Southern Corp.);                                                                                                    |
|   |         |                  | All And A and A an |
|   |         |                  | South of and not served by CSA fransportation, Inc.                                                                                                    |
|   |         |                  | (nart) all mines on the Coal River branch of CSY                                                                                                    |
|   |         |                  | Transportation. Inc. (formally the Chesaneake & Ohio                                                                                                    |
|   |         |                  | Railroad) and north thereof; and Wvoming County (part), all                                                                                                    |
|   |         |                  | mines in that portion served by the Guvandot branch of the                                                                                                    |
|   |         |                  | Norfolk & Western Railroad (a subsidiary of the Norfolk                                                                                                    |
|   |         |                  | Southern Corp.) lying west of the mouth of Skin Fork of                                                                                                    |
|   |         |                  | Guyandot River.                                                                                                    |

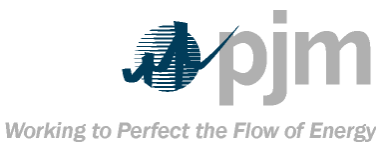

| Đi | strict        | States              | Counties/Mines                                                                                                 |
|----|---------------|---------------------|----------------------------------------------------------------------------------------------------|
|    | 9             | Kentucky            | All mines in the following counties in western Kentucky:                                                       |
|    | -             | ,                   | Butler, Caldwell, Christian, Crittenden, Daviess, Edmonson,                                                    |
|    |               |                     | Gravson, Hancock, Henderson, Hopkins, Logan, McLean,                                                           |
|    |               |                     | Muhlenberg, Ohio, Simpson, Todd, Union, Warren, and                                                            |
|    |               |                     | Webster.                                                                                                    |
|    | <del>10</del> | Illinois            | All mines in the State.                                                                                        |
|    | <del>11</del> | <b>Indiana</b>      | All mines in the State.                                                                                        |
|    | <del>12</del> | <del>Iowa</del>     | All mines in the State.                                                                                        |
|    | <del>13</del> | <del>Alabama</del>  | All mines in the State.                                                                                        |
|    |               |                     |                                                                                                    |
|    |               | <del>Georgia</del>  | All mines in the State.                                                                                        |
|    |               | _                   |                                                                                                    |
|    |               | Tennessee           | All mines in the State.                                                                                        |
|    | <del>14</del> | <del>Arkansas</del> | All mines in the State.                                                                                        |
|    |               |                     |                                                                                                    |
|    |               | Oklahama            | All mines in the following counties: Unckell, Lo Eleve, and                                                    |
|    |               | Okianoma            | An mines in the following counties: nasken, Le Flore, and                                                      |
|    | 15            | Vancas              | All mines in the State                                                                                         |
|    | 19            | Ransas              | An mines in the state.                                                                                         |
|    |               | Louisiana           | All mines in the State                                                                                         |
|    |               | Louisiana           | Air finites in the state.                                                                                      |
|    |               | <del>Missouri</del> | All mines in the State.                                                                                        |
|    |               |                     |                                                                                                    |
|    |               | <del>Oklahoma</del> | All mines in the following counties: Coal, Craig, Latimer,                                                     |
|    |               |                     | McIntosh, Muskogee, Nowata, Okmulgee, Pittsburg, Rogers,                                                       |
|    |               |                     | <del>Tulsa, and Wagoner.</del>                                                                                 |
|    |               |                     |                                                                                                    |
|    |               | <del>Texas</del>    | All mines in the State.                                                                                        |
|    | 10            | Coloreda            | All using a light of the single counting. Adams, Annual as                                                     |
|    | <del>10</del> | Colorado            | All mines in the following counties: Adams, Arapanoe,<br>Devider, Develoe, Elbert, El Dece, Jackson, Jefferson |
|    |               |                     | Boulder, Douglas, Elbert, El Paso, Jackson, Jenerson,                                                          |
|    | 17            | Colorado            | Larimer, and Weid.                                                                                             |
|    | 17            | Colorado            | An mines except those included in District 10.                                                                 |
|    |               | New Mexico          | All mines except these included in District 18                                                                 |
|    | 18            | Arizona             | All mines in the State                                                                                         |
|    |               |                     |                                                                                                    |
|    |               | <b>California</b>   | All mines in the State.                                                                                        |
|    |               |                     |                                                                                                    |
|    |               | New Mexico          | All mines in the following counties: Grant, Lincoln, McKinley,                                                 |
|    |               |                     | Rio Arriba, Sandoval, San Juan, San Miguel, Santa Fe, and                                                      |
|    |               |                     | <del>Socorro,</del>                                                                                            |
|    | <del>19</del> | Idaho               | All mines in the State.                                                                                        |
|    |               |                     |                                                                                                    |
|    |               | Wyoming             | All mines in the State.                                                                                        |
|    | <del>20</del> | Utah                | All mines in the State.                                                                                        |

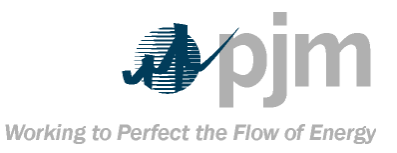

| <b>D</b> istrict | States                  | Counties/Mines                                              |
|------------------|-------------------------|-------------------------------------------------------------|
| <del>21</del>    | North Dakota            | All mines in the State.                                     |
|                  | South Dakota            | All mines in the State.                                     |
| <del>22</del>    | <b>Montana</b>          | All mines in the State.                                     |
| <del>23</del>    | Alaska                  | All mines in the State.                                     |
|                  | <del>Oregon</del>       | All mines in the State.                                     |
|                  | <b>Washington</b>       | All mines in the State.                                     |
| <del>24</del>    | <del>Pennsylvania</del> | All mines in the following counties: Berks, Carbon,         |
|                  |                         | <del>Columbia, Dauphin, Lackawanna, Lebanon, Luzerne,</del> |
|                  |                         | Northumberland, Schuylkill, Sullivan, and Susquehanna. All  |
|                  |                         | anthracite mines in Bradford County.                        |
| <del>25</del>    | <b>Imported</b>         | Poland                                                      |
|                  | Coal                    |                                                             |
| <del>30</del>    | <b>Imported</b>         | South Africa                                                |
|                  | <del>Coal</del>         |                                                             |
| <del>35</del>    | <b>Imported</b>         | Australia                                                   |
|                  | <del>Coal</del>         |                                                             |
| <b>40</b>        | Imported                | Canada                                                      |
|                  | <del>Coal</del>         |                                                             |
| <del>45</del>    | Imported                | <del>Columbia</del>                                         |
|                  | Coal                    |                                                             |
| <del>50</del>    | <b>Imported</b>         | <b>Venezuela</b>                                            |
|                  | Coal                    |                                                             |
| <del>55</del>    | <b>Imported</b>         | Indonesia                                                   |
|                  | <del>Coal</del>         |                                                             |
|                  |                         |                                                             |
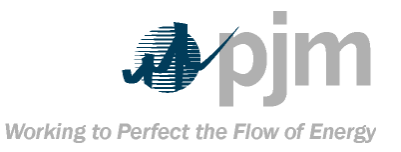

## **Appendix C: eFuel Error Codes**

The table below lists the various error codes for Level 1 and Level 2 validation for eFuel. These codes are common in all aspects of the eFuel system. That is, whether the card data is being uploaded (via XML, CSV or Legacy) or the data is being keyed in manually using the various eFuel screens, the error codes will be the same.

| Card             | Error Code      | <b>Description</b>                                           |  |
|------------------|-----------------|--------------------------------------------------------------|--|
| <del>98P</del>   | <del>70</del>   | Invalid Date.                                                |  |
| <del>98P</del>   | <del>410</del>  | Invalid company code.                                        |  |
| <del>98P</del>   | <del>420</del>  | Invalid company/plant code combination.                      |  |
| <del>98P</del>   | <del>430</del>  | Month must be between 1 and 12.                              |  |
| <del>98P</del>   | <del>440</del>  | <del>Year is required.</del>                                 |  |
| <del>98P</del>   | <del>450</del>  | Invalid fuel type.                                           |  |
| <del>98P</del>   | <del>470</del>  | Invalid state                                                |  |
| <del>98P</del>   | <del>490</del>  | <del>Data already exists.</del>                              |  |
| <del>98P</del>   | <del>2201</del> | Plant Monthly Fuel Record is missing                         |  |
| <del>98P</del>   | <del>4100</del> | Invalid contract expiration date.                            |  |
| <del>98P</del>   | <del>4110</del> | A numeric field was found to have a non-numeric              |  |
|                  |                 | <del>value.</del>                                            |  |
| <del>98P</del>   | <del>4120</del> | Invalid coal mines code.                                     |  |
| <del>98P</del>   | <del>4130</del> | Invalid purchase type code.                                  |  |
| <del>98P</del>   | <del>4140</del> | Attempt was made to enter or alter data for the              |  |
|                  |                 | <del>current or future date.</del>                           |  |
| <del>98P</del>   | <del>4150</del> | Invalid number format. Check quantity received,              |  |
|                  |                 | <del>sulfur content,</del>                                   |  |
|                  |                 | ash content or FOB purchase price.                           |  |
| <del>98P</del>   | <del>4180</del> | Invalid card code.                                           |  |
| <del>98P</del>   | <del>4190</del> | Invalid revision code (valid values are X, R and blank).     |  |
| <del>98P</del>   | <del>4200</del> | Purchase type code is required.                              |  |
| <del>98P</del>   | <del>4210</del> | Fuel type code is required.                                  |  |
| <del>98P</del>   | <del>4220</del> | Company code is required.                                    |  |
| <del>98P</del>   | <del>4230</del> | Plant code is required.                                      |  |
| <del>98P</del>   | <del>4240</del> | Source data is required.                                     |  |
| <del>98P</del>   | <del>4300</del> | For non-coal fuels, state should not be given.               |  |
| <del>98P</del>   | <del>4310</del> | State is required if fuel type is coal.                      |  |
| <del>98P</del>   | <del>4320</del> | Coal mines type code is required if fuel type is coal.       |  |
| <del>98P</del>   | <del>4330</del> | For non-coal fuels, county number should not be              |  |
|                  |                 | <del>given.</del>                                            |  |
| <del>98P</del>   | <del>4340</del> | For non-coal fuels, coal district number should not be       |  |
| 000              | 4250            | <del>given.</del>                                            |  |
| 984              | <del>4350</del> | <del>ror non-coal fuels, coal mines type snould not be</del> |  |
| 000              | 4260            | <del>yiven.</del><br>Invalid coal district number            |  |
| <u> 70P</u>      | 4270            | Invalid coal district number.                                |  |
| - <del>70P</del> | 4370            | Coal district number is required if fuel type is coal.       |  |
| <del>986</del>   | <del>4580</del> | invalia county number.                                       |  |

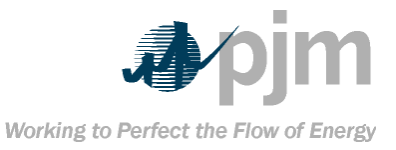

| Card           | Error Code      | Description                                                                        |  |
|----------------|-----------------|------------------------------------------------------------------------------------|--|
| <del>98P</del> | <del>4390</del> | County number is required if fuel type is coal.                                    |  |
| <del>98P</del> | <del>4400</del> | Invalid state/county combination.                                                  |  |
| <del>98P</del> | <del>4410</del> | Invalid state/coal district combination.                                           |  |
| <del>98P</del> | <del>4700</del> | No valid plant found for the given company and plant code.                         |  |
| <del>98P</del> | <del>4750</del> | A revision code of 'X' cannot have values in any non-<br>key fields.               |  |
| <del>98P</del> | <del>4800</del> | Invalid purchase type given for the associated fuel<br>type.                       |  |
| <del>98P</del> | <del>4850</del> | No access rights to this plant.                                                    |  |
| <del>98P</del> | <del>4860</del> | Records for this period are Locked. Modification is not<br>allowed.                |  |
| <del>98P</del> | <del>4870</del> | The Exclude from FERC Form 423 Flag is<br>Required and should be 'N' or 'Y'.       |  |
| <del>98U</del> | <del>1</del>    | Invalid utility code.                                                              |  |
| <del>98U</del> | <del>2</del>    | Invalid unit/utility code combination.                                             |  |
| <del>98U</del> | <del>3</del>    | Month must be between 1 and 12.                                                    |  |
| <del>98U</del> | 4               | <del>Year is required.</del>                                                       |  |
| <del>98U</del> | <del>11</del>   | No primary fuel code/cost was specified.                                           |  |
| <del>98U</del> | <del>12</del>   | A particular fuel code appears more than<br>once for this report period.           |  |
| <del>980</del> | <del>13</del>   | Primary fuel cost must be accompanied by<br>primary fuel code or vice versa.       |  |
| <del>980</del> | <del>14</del>   | Secondary fuel cost must be accompanied by<br>secondary fuel code or vice versa.   |  |
| <del>98U</del> | <del>15</del>   | Tertiary fuel cost must be accompanied by<br>tertiary fuel code or vice versa.     |  |
| <del>98U</del> | <del>16</del>   | Quaternary fuel cost must be accompanied by<br>quaternary fuel code or vice versa. |  |
| <del>98U</del> | <del>17</del>   | Fuel cost must be between 0 and 100,000,000.                                       |  |
| <del>98U</del> | <del>18</del>   | Data already exists.                                                               |  |
| <del>98U</del> | <del>19</del>   | A numeric field was found to have a non-numeric field.                             |  |
| <del>98U</del> | <del>20</del>   | No secondary fuel cost/code specified.                                             |  |
| <del>98U</del> | <del>21</del>   | No tertiary fuel cost/code specified.                                              |  |
| <del>98U</del> | <del>22</del>   | Invalid unit code.                                                                 |  |
| <del>98U</del> | <del>23</del>   | Field 'utility' is missing.                                                        |  |
| <del>98U</del> | <del>24</del>   | Field 'unit' is missing.                                                           |  |
| <del>98U</del> | <del>25</del>   | Field 'year' is missing.                                                           |  |
| <del>980</del> | <del>26</del>   | Field 'month' is missing.                                                          |  |
| <del>980</del> | <del>30</del>   | Attempt was made to enter or alter data for the<br>current or future date.         |  |
| <del>98U</del> | <del>31</del>   | Invalid card code.                                                                 |  |
| <del>98U</del> | <del>32</del>   | Invalid revision code (valid values are X, R and blank).                           |  |
| <del>98U</del> | <del>33</del>   | No access rights to this unit.                                                     |  |
| <del>98U</del> | <del>34</del>   | Records for this period are Locked. Modification is not allowed.                   |  |

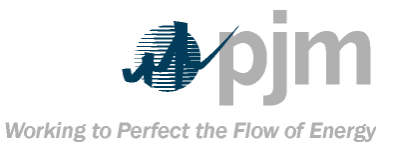

| <del>Card</del> | Error Code      | Description                                                                                                    |  |
|-----------------|-----------------|----------------------------------------------------------------------------------------------------|--|
| <del>98U</del>  | <del>418</del>  | Invalid primary fuel code.                                                                                                    |  |
| <del>98U</del>  | <del>428</del>  | Invalid secondary fuel code.                                                                                                    |  |
| <del>98U</del>  | <del>438</del>  | Invalid tertiary fuel code.                                                                                                    |  |
| <del>98U</del>  | <del>448</del>  | Invalid quaternary fuel code.                                                                                                    |  |
| <del>98U</del>  | <del>458</del>  | Pumped Storage/Hydro units cannot have fuel data                                                                                                    |  |
|                 |                 | entries.                                                                                                    |  |
| <del>980</del>  | 4 <del>68</del> | A revision code of 'X' cannot have values in any non-<br>key fields-                                                                                                    |  |
| <del>98U</del>  | <del>2901</del> | Unit monthly fuel cost record is missing.                                                                                                    |  |
| <del>98U</del>  | <del>2980</del> | Unable to find Card99 record for given unit.                                                                                                    |  |
| <del>99</del>   | 8               | No access rights to this unit.                                                                                                    |  |
| <del>99</del>   | 9               | Records for this period are Locked. Modification is not                                                                                                    |  |
| 00              | 10              | Bovision Code must be Plank or 0 = Add, D = Delete, P                                                                                                    |  |
|                 | 10              | $\frac{1}{1} \frac{1}{1} \frac{1}$ |  |
| <del>99</del>   | <del>35</del>   | The Month entry must be within the range of 1 to 12.                                                                                                    |  |
| <del>99</del>   | <del>36</del>   | Quantity Burned cannot be less than 0.                                                                                                    |  |
| <del>99</del>   | <del>37</del>   | Nuclear units cannot have a Quantity Burned entry.                                                                                                    |  |
| <del>99</del>   | <del>38</del>   | Average Heat Content cannot be less than 0.                                                                                                    |  |
| <del>99</del>   | <del>39</del>   | Nuclear Units cannot have Ash, Moisture, or Sulfur                                                                                                    |  |
| <del>99</del>   | <del>40</del>   | Invalid Fuel Code.                                                                                                    |  |
| <del>99</del>   | <del>41</del>   | Nuclear fuel is only allowed as the primary fuel for                                                                                                    |  |
| <del>99</del>   | <del>42</del>   | Pumped Storage/Hydro Units cannot have fuel data                                                                                                    |  |
|                 |                 | entries.                                                                                                    |  |
| <del>99</del>   | <del>43</del>   | Fossil Units must use fuel types: CC,DI,GG,JP,KE,OG,<br>OL,OO,OS, PE,PR,SL,SO,WD,WH,WM.                                                                                                    |  |
| <del>99</del>   | 44              | Nuclear Units can only use fuel type NU.                                                                                                    |  |
| <del>99</del>   | <del>45</del>   | CT or Diesels must use fuel types: DI,GG,JP,KE,OG,<br>OL and PR.                                                                                                    |  |
| <del>99</del>   | 4 <del>6</del>  | Misc. Units must use CC,DI,GG,JP,KE,OG,OL,OO,OS,<br>PE.PR.SL.SO.WD.WH. or WM.                                                                                                    |  |
| <del>99</del>   | <del>48</del>   | Fuel Type OS must have a heat content between                                                                                                    |  |
| <del>99</del>   | <del>49</del>   | Fuel Type CC, LI must have a heat content between                                                                                                    |  |
| 00              | 50              | Evol Type DL 10 KE OL OO must have a heat content                                                                                                    |  |
| 55              |                 | between                                                                                                    |  |
|                 |                 | <del>-100,000 and 154,000.</del>                                                                                                    |  |
| <del>99</del>   | <del>51</del>   | Fuel Type GG,OG,PR,SL must have a heat content                                                                                                    |  |
|                 |                 | between                                                                                                    |  |
|                 |                 | <del>800 and 5,000.</del>                                                                                                    |  |
| <del>99</del>   | <del>52</del>   | Fuel Type NU must have a heat content between                                                                                                    |  |
|                 |                 | <del>8,000 and 12,000.</del>                                                                                                    |  |

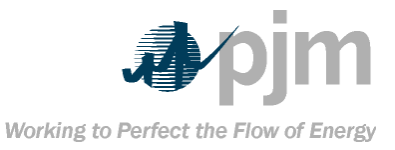

| <del>Card</del>                 | Error Code     | Description                                              |  |  |
|---------------------------------|----------------|----------------------------------------------------------|--|--|
| <del>99</del>                   | <del>53</del>  | Fuel Type CC,LI must have a ash content between          |  |  |
|                                 |                | <del>2.0 and 27.0.</del>                                 |  |  |
| <del>99</del>                   | <del>54</del>  | Fuel Type OS must have a ash content between             |  |  |
|                                 |                | <del>0 and 27.0.</del>                                   |  |  |
| <del>99</del>                   |                | Fuel Type D1, JP, KE, OL, OO must have a ash content     |  |  |
|                                 |                | Derween                                                  |  |  |
| 00                              | 56             | U and 1.U.                                               |  |  |
| 00                              | 50             | Fuel Type CC LT OS must have an asn content of U.        |  |  |
| 55                              | 57             | hetween                                                  |  |  |
|                                 |                | 0 and 40.0.                                              |  |  |
| <del>99</del>                   | <del>58</del>  | Fuel Type DI, JP, KE, OL, OO must have a moisture        |  |  |
|                                 |                | content between 0 and 3.0.                               |  |  |
| <del>99</del>                   | <del>59</del>  | Fuel Type GG,OG,PR,SL must have a moisture content       |  |  |
|                                 |                | <del>of 0.</del>                                         |  |  |
| <del>99</del>                   | <del>60</del>  | Fuel Type OS must have a sulfur content between 0        |  |  |
|                                 |                | and 9.9.                                                 |  |  |
| <del>99</del>                   | <del>61</del>  | Fuel Type CC,DI,JP,KE,LI,OL,OO must have a sulfur        |  |  |
|                                 |                | content<br>botween 0 and 6 0                             |  |  |
| 00                              | 62             | Evol Type CC OC DP SL must have a sulfur content of      |  |  |
|                                 | 02             | <del>a.</del>                                            |  |  |
| 99                              | <del>63</del>  | Fuel Type must be specified if fuel burned, heat, ash,   |  |  |
|                                 |                | moisture or sulfur content is not 0.                     |  |  |
| <del>99</del>                   | <del>67</del>  | Delete cards cannot have values in any non-key fields.   |  |  |
| <del>99</del>                   | <del>97</del>  | Fuel Data Card Number must be 1 or 2.                    |  |  |
| <del>99</del>                   | <del>98</del>  | Fuel Data Card number 1 and 2's Revision Code must       |  |  |
|                                 |                | be the same.                                             |  |  |
| 99 99 The only Card Types are 9 |                | The only Card Types are 98P (Plant-Level Fuel Cost &     |  |  |
|                                 |                | <del>Quality),</del>                                     |  |  |
| 00                              | 107            | Tortiary Quantity byrned cannot exceed 6 digits          |  |  |
|                                 | 107            | (2 decimal places assumed)                               |  |  |
| 99                              | <del>108</del> | A numeric field was found to have non-numeric            |  |  |
|                                 |                | entries.                                                 |  |  |
| <del>99</del>                   | <del>109</del> | Fuel type GE is valid, but it is not supported by PJM.   |  |  |
| <del>99</del>                   | <del>130</del> | No Primary Fuel Code was specified.                      |  |  |
| <del>99</del>                   | <del>131</del> | A particular fuel code appears more than once            |  |  |
|                                 |                | for this report period.                                  |  |  |
| <del>99</del>                   | <del>137</del> | A character was found in a location that should be       |  |  |
|                                 |                | blank.                                                   |  |  |
| <del>99</del>                   | <del>140</del> | Data not found in a location that should contain data.   |  |  |
| <del>99</del>                   | <del>141</del> | No valid unit found for the given utility and unit code. |  |  |
| <del>99</del>                   | <del>142</del> | Value larger than specification allows.                  |  |  |
| <del>99</del>                   | <del>143</del> | Value must be an integer.                                |  |  |
| 99                              | <del>200</del> | Card code missing.                                       |  |  |
| <del>99</del>                   | <del>201</del> | Unable to find the record specified to be deleted        |  |  |

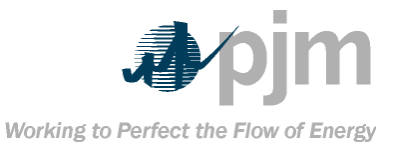

| Card          | Error Code      | Description                                                                    |  |
|---------------|-----------------|--------------------------------------------------------------------------------|--|
| <del>99</del> | <del>202</del>  | Unable to insert new record. A duplicate record                                |  |
|               |                 | <del>already exists in the system.</del>                                       |  |
| <del>99</del> | <del>203</del>  | Invalid Format                                                                 |  |
| <del>99</del> | <del>207</del>  | Warning! Cannot find data to export                                            |  |
| <del>99</del> | <del>2002</del> | Warning. Monthly Fuel Record is missing (Card 99).                             |  |
| <del>99</del> | <del>2010</del> | Fuel Quantity Burned is out of range for Actual<br>Generation.                 |  |
| <del>99</del> | <del>2016</del> | A full outage exists for the entire month but fuel<br>consumption is not zero. |  |

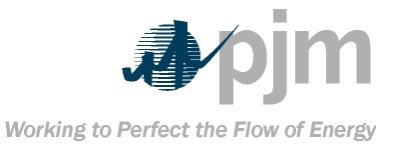

|                                                                              | g table lists the allowable fuel co                                                                                                    | des for Cardy                                                  |  |
|------------------------------------------------------------------------------|----------------------------------------------------------------------------------------------------|----------------------------------------------------------------|--|
|                                                                              |                                                                                                    |                                                                |  |
|                                                                              |                                                                                                    |                                                                |  |
| DE                                                                           | Lignite<br>Dest                                                                                                    |                                                                |  |
|                                                                              | Wood                                                                                                    |                                                                |  |
| 00                                                                           |                                                                                                    |                                                                |  |
|                                                                              | Dictillate Oil (No. 2                                                                                                    | <b>A</b>                                                       |  |
|                                                                              |                                                                                                    | •7                                                             |  |
| 10                                                                           | 104 or 105                                                                                                    |                                                                |  |
| WA                                                                           | Water                                                                                                    |                                                                |  |
| 66                                                                           | Gas                                                                                                    |                                                                |  |
| PR                                                                           | Pronane                                                                                                    |                                                                |  |
| SL                                                                           | Sludge Gas                                                                                                    |                                                                |  |
| GE                                                                           | Geothermal                                                                                                    |                                                                |  |
| NU                                                                           | Nuclear                                                                                                    |                                                                |  |
| WM                                                                           | Wind                                                                                                    |                                                                |  |
| <del>SO</del>                                                                | Solar                                                                                                    | Solar                                                          |  |
| WH                                                                           | Waste Heat                                                                                                    |                                                                |  |
| <del>0S</del>                                                                | <del>Other – Solid (Ton</del> s                                                                                                    | <del>;)</del>                                                  |  |
| <del>OL</del>                                                                | Other – Liquid (BBI                                                                                                    | -)                                                             |  |
| <del>0G</del>                                                                | <del>Other – Gas (ft<sup>3</sup>)</del>                                                                                                    |                                                                |  |
| owing tab                                                                    | le lists the allowable fuel cod                                                                                                    | les for Caro                                                   |  |
|                                                                              | Card98P.                                                                                                    |                                                                |  |
| Fuel Code                                                                    | Description                                                                                                    | Fuel Type                                                      |  |
| CATB                                                                         | Anthracite                                                                                                    | COAL                                                           |  |
| CATC                                                                         | Semi-Anthracite                                                                                                    | COAL                                                           |  |
| CBTA                                                                         | Bituminous 0.5%S                                                                                                    | COAL                                                           |  |
| CBTB                                                                         | Bituminous 1.0%S                                                                                                    | COAL                                                           |  |
| CBTC                                                                         | Bituminous 1.5%S                                                                                                    | COAL                                                           |  |
| CBTD                                                                         | Bituminous 2.0%S                                                                                                    | COAL                                                           |  |
| CBTE                                                                         | Bituminous 2.5%S                                                                                                    | COAL                                                           |  |
| CBTF                                                                         | Bituminous 3.0%S                                                                                                    | COAL                                                           |  |
| <b>CBTG</b>                                                                  | Bituminous 4.0%S                                                                                                    | COAL                                                           |  |
|                                                                              | Rituminous 5 0%S                                                                                                    | COAL                                                           |  |
| СВІН                                                                         |                                                                                                    |                                                                |  |
| CBTH<br>CBTI                                                                 | Bituminous 6.0%S                                                                                                    | COAL                                                           |  |
| CBTH<br>CBTI<br>CSBA                                                         | Bituminous 6.0%S<br>Sub Bituminous 0.5%S                                                                                                    | COAL<br>COAL                                                   |  |
| CBTH<br>CBTI<br>CSBA<br>CSBB                                                 | Bituminous 6.0%S           Sub Bituminous 0.5%S           Sub Bituminous 1.0%S                                                                                                    | COAL<br>COAL<br>COAL                                           |  |
| CBTH<br>CBTI<br>CSBA<br>CSBB<br>CSBC                                         | Bituminous 6.0%S           Sub Bituminous 0.5%S           Sub Bituminous 1.0%S           Sub Bituminous 1.5%S                                                                                                    | COAL<br>COAL<br>COAL<br>COAL                                   |  |
| CBTH<br>CBTI<br>CSBA<br>CSBB<br>CSBC<br>CLIQ                                 | Bituminous 6.0%S         Bituminous 6.0%S         Sub Bituminous 0.5%S         Sub Bituminous 1.0%S         Sub Bituminous 1.5%S         Liquefied Coal                                                                           | COAL<br>COAL<br>COAL<br>COAL<br>COAL                           |  |
| CBTH<br>CBTI<br>CSBA<br>CSBB<br>CSBC<br>CSBC<br>CLIQ<br>COTH                 | Bituminous 6.0%S         Bituminous 6.0%S         Sub Bituminous 1.0%S         Sub Bituminous 1.0%S         Sub Bituminous 1.5%S         Liquefied Coal         Other Coal                                                        | COAL<br>COAL<br>COAL<br>COAL<br>COAL<br>OTHER                  |  |
| CBTH<br>CSBA<br>CSBA<br>CSBB<br>CSBC<br>CLIQ<br>CLIQ<br>CLIG                 | Bituminous 5:00 /05         Bituminous 6:0%S         Sub Bituminous 0:5%S         Sub Bituminous 1:0%S         Sub Bituminous 1:0%S         Liquefied Coal         Other Coal         Lignite                                     | COAL<br>COAL<br>COAL<br>COAL<br>COAL<br>OTHER<br>OTHER<br>COAL |  |
| CBTH<br>CBTI<br>CSBA<br>CSBB<br>CSBC<br>CLIQ<br>CLIQ<br>COTH<br>CLIG<br>GNAG | Bituminous 6.0%S         Bituminous 0.5%S         Sub Bituminous 1.0%S         Sub Bituminous 1.0%S         Sub Bituminous 1.5%S         Liquefied Coal         Other Coal         Other Coal         Lignite         Natural Gas | COAL<br>COAL<br>COAL<br>COAL<br>OTHER<br>OTHER<br>COAL<br>COAL |  |

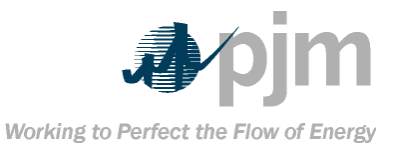

| Fuel Code       | Description                           | Fuel Type        |
|-----------------|---------------------------------------|------------------|
| <del>GLFG</del> | <del>Landfill Gas</del>               | <b>OTHER</b>     |
| GBUT            | Butane                                | <b>OTHER</b>     |
| GHYĐ            | Hydrogen                              | <del>OTHER</del> |
| <del>GCOL</del> | Gasified Coal                         | <del>GAS</del>   |
| GREF            | Refinery Gas                          | <del>GAS</del>   |
| GOTH            | <del>Other Gas</del>                  | <b>OTHER</b>     |
| PONE            | <del>Distillate #1</del>              | <del>OIL</del>   |
| PTW0            | <del>#2 Oil</del>                     | <del>OIL</del>   |
| <b>PDGA</b>     | <del>Diesel Grade 1-D</del>           | <del>OIL</del>   |
| <b>PDGB</b>     | <b>Diesel Grade 2-D</b>               | <del>OIL</del>   |
| PDGC            | <b>Diesel Grade 4-D</b>               | <del>OIL</del>   |
| PDGD            | Diesel Grade S-M                      | <del>OIL</del>   |
| PFRL            | #4 Oil Light                          | <del>OIL</del>   |
| PFRH            | #4 Oil Heavy                          | <del>OIL</del>   |
| PFVL            | #5 Oil Light                          | <del>OIL</del>   |
| PFVH            | <del>#5 Oil Heavy</del>               | <del>OIL</del>   |
| <b>PSXA</b>     | <del>#6 Oil 0.5%S</del>               | <del>OIL</del>   |
| <b>PSXB</b>     | <del>#6 Oil 1.0%S</del>               | <del>OIL</del>   |
| <b>PSXC</b>     | <del>#6 Oil 2.0%S</del>               | <del>OIL</del>   |
| PCRD            | Crude                                 | <del>OIL</del>   |
| <b>PKRA</b>     | <del>Kerosene Low Sulfur Jet 55</del> | <del>OIL</del>   |
| PKRB            | Kerosene Jet 54                       | <del>OIL</del>   |
| <b>PJTA</b>     | <del>Jet A / JP-5</del>               | <del>OIL</del>   |
| PJTB            | <del>Jet B / JP-4</del>               | <del>OIL</del>   |
| <b>PPCK</b>     | Petroleum Coke                        | <del>OIL</del>   |
| PORI            | <b>Orimulsion</b>                     | <b>OTHER</b>     |
| PGLN            | Gasoline                              | <b>OTHER</b>     |
| POTH            | <del>Other Oil</del>                  | OTHER            |
| <b>NENU</b>     | Enriched U                            | <b>OTHER</b>     |
| NOTH            | Other Nuclear                         | <b>OTHER</b>     |
| HROR            | Run of River                          | <b>OTHER</b>     |
| HPST            | Pumped Storage                        | OTHER            |
| HOTH            | Other Water                           | OTHER            |
| <b>OBAG</b>     | Bagasse                               | <b>OTHER</b>     |
| <del>OCPA</del> | Compressed Air                        | <b>OTHER</b>     |
| <del>OFNG</del> | Fuel Cell Nat Gas                     | GAS              |
| <del>OGEO</del> | Geothermal                            | <b>OTHER</b>     |
| <del>OPEA</del> | Peat                                  | OTHER            |
| <del>0SOL</del> | Solar                                 | <b>OTHER</b>     |
| <del>OWND</del> | Wind                                  | OTHER            |
| <del>OWOD</del> | Wood                                  | OTHER            |
| <b>OMNW</b>     | Municipal Waste                       | <b>OTHER</b>     |
| <del>OSLD</del> | Sludge                                | OTHER            |
| OTIR            | Tires                                 | OTHER            |

Draft-This manual was retired because eFuel has been replaced by CODA. http://www.monitoringanalytics.com/t ools/docs/CODA\_User\_Guide\_2011 0128.pdf%20

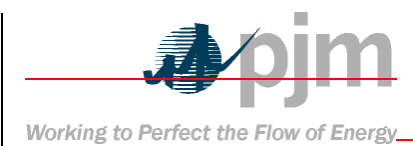

Appendix E: About eFuel Version 2

Changes in the new eFuel System There are a number of changes that have been implemented with eFuel since its first release in January 2001. They are as follows: **One of the most important** changes have been the separation of the eFuel system from the eGADS system. Users and administrators of the system are no longer to tied to eGADS's business logic for uploading fuel-related data. In addition to the legacy file ▶\_\_\_ transfer format, two additional formats have been introduced: CSV and XML. Both CSV and XML formats simplified the record layout by eliminating the need to report description on separate format control records. The file uploading procedures has been improved. Level 1 error checks are performed faster and feedbacks are presented in greater clarity. Results are displayed instantly on the screen, eliminating the need to check a log file. The Level 2 error checks are performed more efficiently, resulting in faster execution. Errors messages are improved to provide finer details. Results are displayed relatively quickly on the screen, eliminating the need to submit batch process and check a log file at a later time. New data export capabilities ≻-

enable users to save data into CSV files on almost every screen New PDF-based reports have been

added.

New audit trail features track username and date-time when modification is done to each record. In addition, full modification history is captured for Cards 98U, 98P and 99 records, which means all deleted or modified data are stored in archive tables.

New graphical displays enable the user to

visualize events with greater clarity. Data Security and Access Control

eFuel is designed to ensure data confidentiality. Security measures are implemented to encrypt the data with 128-bit-key encryption during communication. The communication channels Working to Perfect the Flow of Energy

are secured by server-side authentication certificates. Data provided by each member company are clearly identified when stored in the database. Carefully designed access right restrictions are enforced by the system to ensure confidentiality. What information each member company can manipulate or access is strictly controlled by the PJM Administrator. System access is controlled at two levels:

 At the member companies' level,

 access to each generating unit's data can be assigned to one or

 multiple member companies with all, none, or read-only access

 2.

user automatically inherits their member company's general access rights. In addition, a user's access can be further restricted to always read-only on a screen-by-screen basis, thus preventing them from any upload, insert, update or delete operation.

An ID and a password is issued to each user by original password is expired immediately after the must supply a new password with seven to twelnumeric character and one non-numeric character davs.

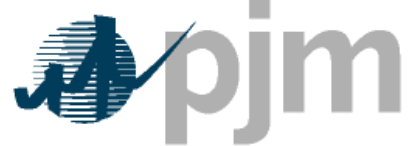

Working to Perfect the Flow of Energy

PJM Manual 25b eFuel 2.0

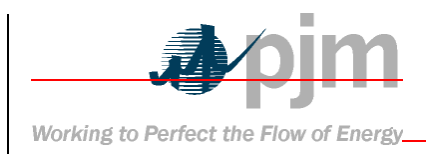

## User's Manual

Revision: 02 Effective Date: February 22, 2011

Prepared by Market Monitoring Unit

© PJM 2006